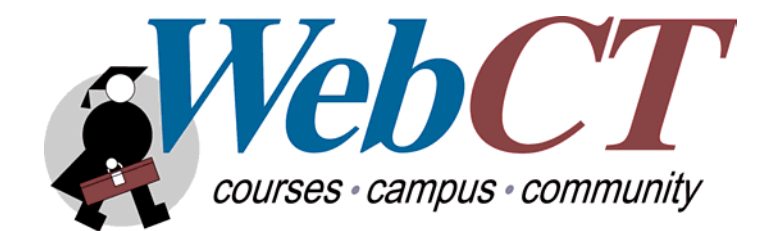

# WebCT 3.7 Campus Edition Technical Reference Guide

Technical Communications February 28, 2002

©2002 WebCT

| ABOUT THIS DOCUMENT                                        |          |
|------------------------------------------------------------|----------|
| Section 1: Campus Edition Limited Use License              | 5        |
| Section 2: Campus Edition                                  | 5        |
| SECTION 1: CAMPUS EDITION LIMITED USE LICENSE              | 7        |
| CHAPTER 1 USER AUTHENTICATION                              |          |
| Choosing An Authentication Method                          |          |
| Browser Based Authentication Process                       | 8        |
| Ticket Based Authentication Process                        | 9        |
| How WebCT Generates Tickets                                | 9        |
| Implementing Ticket Based Authentication                   | 9        |
| CHAPTER 2 STANDARD API                                     |          |
| Overview of the Standard Application Programming Interface |          |
| Choosing the Appropriate Interface for your Requirements   |          |
| Functionality in the Standard API                          |          |
| Implementing the Standard API                              |          |
| Command Line Interface (webctdb)                           | 12       |
| Syntax                                                     | 12       |
| Functions                                                  | 15       |
| Adding users                                               | 15       |
| Undating users                                             | 18       |
| Deleting users                                             | 21       |
| Finding users                                              | 23       |
| Changing WebCT IDs                                         | 24       |
| Web-based Interface (serve, webctdb)                       | 25       |
| 1 Setting the API Shared Secret Value                      | 23       |
| 2. Developing a Program to Generate an HTTP Request        | 26       |
| Creating Message Authentication Codes                      | 26       |
| Assembling the HTTP request                                | 28       |
| Svntax                                                     | 28       |
| Functions                                                  | 20       |
| Adding users                                               | 29       |
| Undating users                                             | 31       |
| Deleting users                                             | 34       |
| Finding users                                              | 35       |
| Changing WebCT IDs                                         |          |
| SECTION 2: CAMPUS EDITION                                  |          |
| CHAPTER 1 USER AUTHENTICATION                              | 30       |
| Choosing An Authentication Method                          | 30       |
| Browser Based Authentication Process                       | 40       |
| Ticket Based Authentication Process                        | 10       |
| How WebCT Generates Tickets                                | 40       |
| Implementing Ticket Rased Authentication                   | 41       |
| Choosing an Authentication Source                          | л        |
| Using one authentication source                            | 41<br>/1 |
| Using multiple authentication sources                      |          |
| Sing multiple autointeation sources                        |          |
| Specifying the Kerberos settings                           |          |
| Specifying the Windows 2000 Domain Controller settings     |          |
| Implementing Custom Authentication                         | ++<br>11 |
|                                                            | ·····    |

| Unix/Linux                                                               | 45 |
|--------------------------------------------------------------------------|----|
| Windows NT/2000                                                          | 45 |
| CHAPTER 2 AUTOMATIC SIGNON FROM OTHER SYSTEMS                            |    |
| Automatic Signon Process                                                 |    |
| Implementing Automatic Signon                                            |    |
| 1. Setting Shared Secret Values and Enabling Ticket Based Authentication | 47 |
| 2. Developing a Program to Automatically Authenticate a User             | 48 |
| Creating Message Authentication Codes                                    |    |
| Option 1: Using the get_authentication C function                        |    |
| Option 3: Create a MAC using a language of your own choice               |    |
| Finding the IMS ID for Automatic Signon                                  |    |
| Finding the IMS ID using the Web-based IMS API                           |    |
| Finding the IMS ID using the command line IMS API                        |    |
| Finding WUUIs                                                            |    |
| Finding the WUUI using the Web-based Standard API                        |    |
| Finding the WUUI using the command line Standard API                     |    |
| Making a Request to the Automatic Signon CGI                             |    |
| CHAPTER 3 OVERVIEW OF THE APPLICATION PROGRAMMING INTERFACES             |    |
| Differences Between the IMS Enterprise API and the Standard API          |    |
| Functional Differences                                                   | 54 |
| Operational Differences                                                  | 55 |
| Choosing the Appropriate Interface for your Requirements                 |    |
| CHAPTER 4 IMS ENTERPRISE API                                             |    |
| Functionality in the IMS Enterprise API                                  |    |
| Terminology                                                              |    |
| Implementing the IMS API                                                 |    |
| Command line interface (ep_api.pl)                                       | 59 |
| Syntax                                                                   |    |
| Functions                                                                |    |
| Import                                                                   |    |
| Export                                                                   | 61 |
| Configure                                                                |    |
| Web-based interface (serve_ep_api.pl)                                    | 63 |
| 1. Setting the API Shared Secret Value                                   |    |
| 2. Developing a Program to Generate an HTTP Request                      | 64 |
| Creating Message Authentication Codes                                    | 64 |
| Generating a checksum                                                    |    |
| Assembling the HTTP request                                              |    |
| XML File Format Guidelines                                               |    |
| IMS objects and WebCT relationships                                      |    |
| Complete specifications                                                  |    |
| Other XML considerations                                                 |    |
| Syntax                                                                   |    |
| Functions                                                                |    |
| Import                                                                   |    |
| Export                                                                   |    |
| Configure                                                                |    |
| CHAPTER 5 STANDARD API                                                   |    |
| Functionality in the Standard API                                        |    |
| Implementing the Standard API                                            | 89 |
| Command Line Interface (webctdb)                                         | 89 |

| Syntax                                              |     |
|-----------------------------------------------------|-----|
| Functions                                           |     |
| Adding users                                        |     |
| Updating users                                      |     |
| Deleting users                                      |     |
| Finding WUUIs                                       |     |
| Finding users                                       |     |
| Changing WebCT IDs                                  |     |
| Exporting myWebCT in XML format                     |     |
| Web-based Interface (serve_webctdb)                 | 102 |
| 1. Setting the API Shared Secret Value              |     |
| 2. Developing a Program to Generate an HTTP Request |     |
| Creating Message Authentication Codes               |     |
| Assembling the HTTP request                         |     |
| Syntax                                              |     |
| Functions                                           |     |
| Adding users                                        |     |
| Updating users                                      |     |
| Deleting users                                      |     |
| Finding WUUIs                                       |     |
| Finding users                                       |     |
| Changing WebCT IDs                                  |     |
| Exporting myWebCT in XML format                     |     |
| RESOURCES                                           |     |
| LDAP Resources                                      |     |
| Web Sites                                           | 117 |
| Kerberos Resources                                  |     |
| Web Sites                                           | 117 |
| IMS Resources                                       |     |
| Web Sites                                           | 117 |

## **ABOUT THIS DOCUMENT**

The Technical Reference Guide for WebCT 3.7 Campus Edition users and WebCT 3.7 Campus Edition Limited Use License holders is a how-to manual for carrying out advanced administration, integration and reporting tasks not available through the administrator interface. It is written for systems administrators and Web developers.

This document is separated into two main sections, one for each of the two license types available.

## SECTION 1: CAMPUS EDITION LIMITED USE LICENSE

Campus Edition Limited Use License holders have access to the Standard API, which provides advanced WebCT administrative and reporting functions. Examples in this guide focus primarily on syntax and assume a strong Web programming background. For more detailed examples, download the Practical Examples document from the WebCT Documentation, API Guides section at download.webct.com.

An overview of Section 1 follows:

Chapter 1: User Authentication

Describes methods for providing secure access to WebCT.

Chapter 2: Standard API

- Describes how to add, update, and delete one or multiple users.
- Describes how to find users in the global or student database.
- Describes how to change WebCT IDs.

## SECTION 2: CAMPUS EDITION

Campus Edition users have access to the IMS API and the Standard API. The IMS API enables integration with existing campus systems, such as student information systems and portals. The Standard API allows access to advanced WebCT administrative and reporting functions.

Examples in this guide focus primarily on syntax and assume a strong Web programming background. For more detailed examples, download the Practical Examples document from the WebCT Documentation, API Guides section at download.webct.com.

An overview of Section 2 follows:

Chapter 1: User Authentication

 Describes methods for providing secure access to WebCT, using one or more authentication sources.

Chapter 2: Automatic Signon from Other Systems

• Describes how to implement automatic signon.

Chapter 3: Overview of the Application Programming Interfaces

 Describes the functional and operational differences between the IMS Enterprise API and the Standard API.

Chapter 4: IMS Enterprise API

Describes how to import data into the WebCT database, export data from the WebCT database, and how to set the IMS ID for group and person objects.

Chapter 5: Standard API

- Describes how to add, update, and delete one or multiple users.
- Describes how to find WUUIs and how to find users in the global or student database.
- Describes how to Change WebCT IDs.
- Describes how to export myWebCT in XML format.

## SECTION 1: CAMPUS EDITION LIMITED USE LICENSE

## **CHAPTER 1 USER AUTHENTICATION**

WebCT 3.7 Campus Edition (CE) provides two major methods for user authentication:

| Browser Based<br>Authentication | <ul> <li>Users are authenticated through a browser dialog box that prompts for a username and password. The username and password are verified against WebCT's internal database. If the user is authorized, a Basic Authentication Header is provided. Subsequent page accesses to WebCT are authorized according to the browser header.</li> <li>This authentication method is used in previous versions of WebCT.</li> </ul> |
|---------------------------------|----------------------------------------------------------------------------------------------------|
| Ticket Based<br>Authentication  | • Users are authenticated through a logon page that prompts for a username and password. The username and password are verified against WebCT's internal database. If the authentication is successful, the user is issued a browser cookie that serves as a ticket. Subsequent page accesses to WebCT are authorized                                                                                                    |

## **CHOOSING AN AUTHENTICATION METHOD**

according to the ticket.

Certain features of WebCT 3.7 CE require ticket-based authentication, including:

- Logout
- Server lockdown
- Session timeout
- Customizable logon page

Browser based authentication is primarily provided in WebCT 3.7 as a legacy option. Choose this method of authentication if:

- Your institution has an information technology policy forbidding the use of applications that employ browser cookies.
- It is critical that the user interface of WebCT remain the same as previous versions.

## **BROWSER BASED AUTHENTICATION PROCESS**

Browser-based authentication has served as the standard authentication method for all previous versions of WebCT. When a user a requests a URL, authentication of the user occurs as follows:

- 1. The Web server checks to see if the requested URL requires authorization.
- 2. If none is required (e.g., a user requests a course Welcome Page), then the Web server delivers the page to the browser.
- 3. If authorization is required, the Web server checks to see if the user has already provided a username and password by checking to see if a valid Basic Authentication Header was provided in the request. If the header is valid, the page is delivered.
- 4. If the Basic Authentication Header is invalid, or no header is provided, the user is prompted with a username and password dialog box. The cycle is then repeated.

## **TICKET BASED AUTHENTICATION PROCESS**

When a user requests a URL, authentication of the user occurs as follows:

- 5. The Web server checks to see if the requested URL requires authorization.
- 6. If none is required, the Web server delivers the page to the browser.
- 7. If authorization is required, WebCT checks for a valid ticket.
- 8. If a valid ticket is found (i.e. the user has been authenticated and is authorized for the resource), the page is delivered to the browser.
- 9. If a ticket is not found, a logon form is delivered to the browser. The user submits the form and WebCT authenticates the user, issuing their browser a cookie. The URL is re-requested and the cycle repeats.

## HOW WEBCT GENERATES TICKETS

WebCT tickets (in the form of browser cookies) contain the following information:

- Username
- Encrypted Password (DES encryption)
- Timestamp (UNIX Epoch format)
- Message Authentication Code (MAC)

The MAC is generated in three steps:

- 1. The username, encrypted password, timestamp, user agent information (if sent), and a shared secret value are concatenated.
- 2. The concatenated string is encrypted with the MD5 algorithm.
- 3. The encrypted string is encrypted a second time with the MD5 algorithm.

## IMPLEMENTING TICKET BASED AUTHENTICATION

With ticket-based authentication, you authenticate using WebCT's internal database.

- 1. From the Admin toolbar, click Server Mgmt. The Server Mgmt toolbar appears.
- 2. From the Server Mgmt toolbar, click Settings. The Administrator Settings screen appears.
- 3. Under User Authentication, select Use ticket based authentication.
- 4. Choose whether the **Logout** link should appear in the course *Menu Bar*:
  - To display the **Logout** link, select *Display Logout link in course Menu Bar*.
  - To hide the **Logout** link, deselect *Display Logout link in course Menu Bar*. **Note:** If you run WebCT in a framed environment (such as a portal) where a logout link or "Return to Portal" link already exists, you may prefer to hide the **Logout** link.

- 5. In the *Ticket shared secret value* text box, either leave the shared secret value that was automatically generated by WebCT or enter a new shared secret value. For security reasons, the default value "secret" does not work. The secret value
  - is case-sensitive
  - cannot exceed 256 characters
  - cannot contain tab or other control characters
  - should not contain end-of-line characters. **Note:** By default, the UNIX text editors vi and pico automatically add end-of-line characters. Check the file size to ensure that the number of characters equals the number of bytes.
- 6. In the *Tickets remain valid for* text box, enter the number of minutes until ticket time-out. This value controls the expiry time of the ticket based on the user's last access and therefore affects how long a user can stay logged on while inactive. The default is 180 minutes.
- 7. Choose whether to allow WebCT authentication across a domain. Authentication across a domain allows users to access all servers in the domain, without having to re-authenticate for each one.
  - To allow authentication across a domain:
    - a) Select Allow WebCT authentication across a domain.
    - b) In the *Please specify your domain* text box, enter the domain name. The domain name must have a period in front of it. Example: .webct.com
  - To disallow authentication across a domain, select *Do not allow WebCT authentication across a domain*.
- 8. Under *User is authenticated using*, from the drop-down list for the authentication source that you are using, select *First*. **Note:** With a Limited Use License, only the WebCT internal database can be used as the authentication source.
- 9. For all other authentication sources, select Never.
- 10. Scroll to the bottom of the screen and click Update.

## CHAPTER 2 STANDARD API

The Standard API gives administrators and developers access to the WebCT databases via command line or Web-based interfaces, to perform a variety of administration and reporting tasks.

## OVERVIEW OF THE STANDARD APPLICATION PROGRAMMING INTERFACE

Application Programming Interfaces (APIs) allow users and other systems to directly interface with WebCT without the graphical user interface. This chapter describes the WebCT 3.7 CE (proprietary) Standard API. This API has two interfaces, a command line interface and a Web-based interface.

## CHOOSING THE APPROPRIATE INTERFACE FOR YOUR REQUIREMENTS

WebCT provides two interfaces to of the Standard API: a command line interface, and a Web-based interface. Choosing an interface is not a one-time decision; it will vary depending on the task that you need to accomplish.

Use the following table as a guide for choosing the best interface for your task.

| Task                                                                                       | Suggested<br>Interface |
|--------------------------------------------------------------------------------------------|------------------------|
| Processing multiple records simultaneously                                                 | command line           |
|                                                                                            |                        |
| Processing a single record                                                                 | command line           |
|                                                                                            |                        |
| Integrating systems that are on the same physical server and run as the same user as WebCT | command line           |
|                                                                                            |                        |
| Debugging                                                                                  | command line           |
|                                                                                            |                        |
| Integrating external system with WebCT                                                     | Web-based              |
| (e.g., you want to integrate your institution's SIS with WebCT)                            |                        |

## FUNCTIONALITY IN THE STANDARD API

The Standard API allows you to manipulate two separate databases within WebCT, the global database and the student database.

The global database contains the central listing of all users on the WebCT server. By default, the global database contains the WebCT ID, Password, First Name, Last Name, Courses, and Registered Courses fields. All users must have an entry in this database in order to access a course.

The student database is a term for a collection of databases specific to a course. Every WebCT course has its own student database that contains, by default, the User ID, Password, First Name, and Last Name fields. The information in the student database can be viewed most readily by looking at the designer interface of Manage Students.

Generally, a WebCT ID is linked to a User ID for each course that a user is enrolled in. Users can have different User IDs from their WebCT IDs, as well as different First Name and Last Name data in the student and global databases.

The functionality of the Standard API can be divided into the following basic categories:

| Adding Users          | Adding a single user to the global database or student database<br>Adding multiple users to the global database or student database                            |
|-----------------------|----------------------------------------------------------------------------------------------------|
| Updating Users        | Updating a single user in the global database or student database<br>Updating multiple users in the global database or student database<br>Updating user types |
| Deleting Users        | Deleting a single user from the global database or student database<br>Deleting multiple users from the global database or student database                    |
| Finding Users         | Finding a user in the global database or student database                                                                                                    |
| Changing<br>WebCT IDs | Changing a single user's WebCT ID<br>Changing multiple users' WebCT IDs                                                                                        |

## IMPLEMENTING THE STANDARD API

## **COMMAND LINE INTERFACE (WEBCTDB)**

The command line interface to the standard API provides a simple interface to the WebCT API. The executable file webctdb, is located in the directory <install\_dir>/webct/webct/generic/api/.

## SYNTAX

The general syntax for each of the Standard API operations is as follows:

| Operation | Field Names                                                                                                    |
|-----------|----------------------------------------------------------------------------------------------------|
| add       | <pre><db> <course> <fieldsdata_pair_list> <separator> [encrypted]</separator></fieldsdata_pair_list></course></db></pre> |
|           |                                                                                                    |
| delete    | <db> <course> <webct_id user_id=""  =""></webct_id></course></db>                                                        |
|           |                                                                                                    |
| changeid  | <db> <course> <fieldsdata_pair_list> <separator></separator></fieldsdata_pair_list></course></db>                        |
|           |                                                                                                    |
| update    | <pre><db> <course> <fieldsdata_pair_list> <separator> [encrypted]</separator></fieldsdata_pair_list></course></db></pre> |
|           |                                                                                                    |
| find      | <pre><db> <course> <webct_id user_id=""  =""> <separator> [user_type]</separator></webct_id></course></db></pre>         |
|           |                                                                                                    |

| Operation    | Field Names                                                                           |
|--------------|---------------------------------------------------------------------------------------|
| fileadd      | <db> <course> <filename> <separator> [encrypted]</separator></filename></course></db> |
|              |                                                                                       |
| fileupdate   | <db> <course> <filename> <separator> [encrypted]</separator></filename></course></db> |
|              |                                                                                       |
| filedelete   | <db> <course> <filename></filename></course></db>                                     |
|              |                                                                                       |
| filechangeid | <db> <course> <filename> <separator></separator></filename></course></db>             |

Details about each field name are provided below:

| Field Name:<br>Value:<br>Example:<br>Description: | db<br>global or student<br>global<br>This is the name of the database, either global database or student database.                                                                                                    |
|---------------------------------------------------|----------------------------------------------------------------------------------------------------|
| Field Name:<br>Value:<br>Example:<br>Description: | course<br>Course ID<br>cs100<br>- Required for student database operations.<br>- For global database operations, enter the placeholder value xxxx.                                                                                                    |
| Field Name:<br>Value:<br>Example:                 | fieldsData_pair_list<br>A double quote-enclosed list of field-data pairs in the form:<br>field_name=data_value.<br>"WebCT ID=student1"                                                                                                    |
| Description:                                      | <ul> <li>The field names must exist in the WebCT global database or student database. The <i>separator</i> must be inserted between each of the field-data pairs.</li> <li>For the global database, the optional fields Courses and Registered Courses are available for adding and/or modifying courses and registered courses to which a global user belongs. The values for these fields can be a colon-separated list of course IDs for Courses or course names for Registered Courses. For example, Courses=cs100:psyc100:math100. If you also specify a user type with the course, this is separated from the course ID by a semicolon, for example, Courses=cs100;D:psyc100;TA. Note: The default user type is (S)tudent.</li> <li>A user can be added as a primary designer or as a secondary designer. The first WebCT ID added to the course as a designer becomes the primary designer; every subsequent designer becomes a secondary designer.</li> </ul> |

Field Name: fieldsData\_pair\_list (cont.)
Description: Note: The following are reserved words in the fieldsData\_pair\_list:

| Description:                                      | <ul> <li>Note: The following are reserved words in the fieldsData_pair_list:</li> <li>Login ID (this is old terminology, and is supported for backward compatibility only. It has the same meaning as User ID).</li> <li>User ID (the User ID of a student in a course)</li> <li>Password (the password of the global user or the student)</li> <li>Global ID (this is old terminology, and is supported for backward compatibility only. It has the same meaning as WebCT ID).</li> <li>WebCT ID (WebCT ID of a global user)</li> <li>First Name (first name of the global user or the student. It is one of the reserved columns in both the global and student databases)</li> <li>Last Name (last name of the global user or the student. It is one of the reserved columns in both the global and student databases)</li> <li>Courses (the list of WebCT courses for a global user). If you populate this field through the API, the course must already exist on the WebCT server.</li> <li>Registered Courses (the list of courses may not have a WebCT course.)</li> <li>Thumbprint (internal data and cannot be modified)</li> <li>LockPID (internal data and cannot be modified)</li> <li>#User Type (internal data and cannot be modified)</li> <li>#Password Question (internal data and cannot be modified)</li> <li>#Password Question (internal data and cannot be modified)</li> <li>WebRID (internal data and cannot be modified)</li> <li>#Password Answer (internal data and cannot be modified)</li> </ul> |
|---------------------------------------------------|----------------------------------------------------------------------------------------------------|
| Field Name:<br>Value:<br>Example:<br>Description: | <pre>separator<br/>Any alphanumeric string representing the separator between data pairs in the<br/>fieldsData_pair_list.<br/>"," (comma )<br/>Delimiter used to separate data items. You must declare what value you will<br/>be using as a delimiter for the operations add, delete, changeid, update, and<br/>find.<br/>Note: For the global database, the colon and semi-colon are not allowed as<br/>separators.</pre>                                                                                                    |
| Field Name:<br>Value:<br>Example:                 | user_type<br>user_type<br>user_type                                                                                                    |

**Description:** Only used with the find operation on the global database; return value of user\_type is one of three users types, S,D,TA (for Student, Designer, Teaching Assistant)

| Field Name:  | encrypted                                                                                                    |
|--------------|----------------------------------------------------------------------------------------------------|
| Value:       | encrypted                                                                                                    |
| Example:     | encrypted                                                                                                    |
| Description: | <ul> <li>Only used with the add, update, fileadd and fileupdate operations.</li> <li>The password must be encrypted using the standard UNIX DES encryption method or the newly added or modified users may not be able to access WebCT.</li> <li>Add to the end of the command line to indicate that the passwords are passing in encrypted form.</li> </ul> |

## **FUNCTIONS**

## **ADDING USERS**

Users can be added to the global database or student databases. However, in general, you should add users to the global database and use the Courses field to add them to each course. This method is simpler and automatically links the WebCT ID to each User ID.

## **ADDING A SINGLE USER TO THE GLOBAL DATABASE**

## **Operation** = add

- The fieldsData\_pair\_list must include both the WebCT ID and Password fields.
- You can specify the user type (S for student, D for designer, TA for teaching assistant). If you don't specify a user type, the user type defaults to (S)tudent. If the user type is specified as (D)esigner and there is no existing designer, the user is added as the primary designer. If there is an existing designer, the user is added as secondary designer.

## **Syntax**

## add

<db> <course> <fieldsData\_pair\_list> <separator> [encrypted]

## Example

Add a user named Justin Case to the global database as a designer for cs100; a teaching assistant for cs200; and as a student in cs810:

Enter the command:

## **ADDING A SINGLE USER TO THE STUDENT DATABASE**

## **Operation** = add

• The fieldsData pair list must include both the User ID and Password fields.

## Syntax

add <db> <course> <fieldsData\_pair\_list> <separator> [encrypted]

## Example

Add a user named Bailey Wick to the student database for course cs100:

Enter the command:

## ADDING MULTIPLE USERS TO THE GLOBAL DATABASE

## **Operation = fileadd**

- filename is either a full absolute path or a relative path from the current directory to the file. For example, if the file is located in the current directory, then filename is only the name of the file. A file extension, such as .txt, is recommended.
- The file must be in plain text. The first line of the file must be the field names separated by the separator value. The rest of the file contains the data, one record per line. Data should be in the same order as the field names, separated by the separator value. There must be no spaces between the data and the separators.
- If the user exists in the database, fileadd will send an error message to STDOUT. The user record will not be changed; the process will skip to the next record in the file.
- An optional encrypted argument can be added at the end of the command line to indicate that the passwords are passing in an encrypted form. The passwords should be encrypted using the standard UNIX DES encryption method or the newly added or modified users may not be able to access WebCT.

## Syntax

fileadd <db> <course> <filename> <separator> [encrypted]

## Example

Add users to the global database from a text file named users.txt.

#### SAMPLE USERS.TXT FILE:

```
WebCT ID, Password, Last Name, First Name
jsmith, 9876, Smith, John
jbrown, 2345, Brown, Jane
bfawlty, 8765, Fawlty, Basil
arigsby, 5432, Rigsby, Arthur
```

## Enter the command:

```
webctdb fileadd global xxxx users.txt ","
```

## **ADDING MULTIPLE USERS TO THE STUDENT DATABASE**

#### **Operation = fileadd**

- filename is either a full absolute path or a relative path from the current directory to the file. For example, if the file is located in the current directory, then filename is only the name of the file. A file extension, such as .txt, is recommended.
- The file must be in plain text. The first line of the file must be the field names separated by the separator string. The rest of the file contains the data, one record per line. Data should be in the same order as the field names, separated by the separator value. There must be no spaces between the data and the separators.
- If the user exists in the database, fileadd will send an error message to STDOUT. The user record will not be changed in the database; the process will skip to the next record in the file.
- An optional encrypted argument can be added at the end of the command line to indicate that the passwords are passing in an encrypted form. The passwords should be encrypted using the standard UNIX DES encryption method or the newly added or modified users may not be able to access WebCT.

## **Syntax**

## fileadd

<db> <course> <filename> <separator> [encrypted]

## Example

Add students whose records are stored in the file class.txt to the course cs100.

## SAMPLE CLASS.TXT FILE

```
User ID, Password, Last Name, First Name,
jsmith, 9876, Smith, John
jbrown, 2345, Brown, Jane
bfawlty, 8765, Fawlty, Basil
arigsby, 5432, Rigsby, Arthur
```

## Enter the command:

webctdb fileadd student cs100 class.txt ","

## **UPDATING USERS**

## **UPDATING A SINGLE USER IN THE GLOBAL DATABASE**

## **Operation = update**

- The fieldsData pair list must include the WebCT ID.
- Empty fields are not changed.
- If the field value is "\_DELETE\_", the value will be set to null
- The Standard API behavior when updating the Courses and Registered Courses field is to always overwrite the field. If you supply a Courses field in your update, the user's WebCT ID will be linked to the courses that you supply, and unlinked from any pre-existing courses that you do not supply.
- You can update a user type by specifying a different one.
- update cannot be used to modify quiz scores.
- An optional encrypted argument can be added at the end of the command line to indicate that the passwords are passing in an encrypted form. The passwords should be encrypted using the standard UNIX DES encryption method or updated users may not be able to access WebCT.

## Syntax

## update

<db> <course> <fieldsData\_pair\_list> <separator> [encrypted]

## Example

For the student Justin Case, password 1234, with the following courses: cs100(D) cs200(TA) cs810(S), update the password in the global database and update the courses so that only cs100 remains.

Enter the command:

## **UPDATING A SINGLE USER IN THE STUDENT DATABASE**

## **Operation = update**

- The fieldsData\_pair\_list must include the User ID field.
- Empty fields are not changed.
- If the field value is "DELETE ", the value will be set to null
- The Standard API behavior when updating the Courses and Registered Courses field is to always overwrite the field. If you supply a Courses field in your update, the user's WebCT ID will be linked to the courses that you supply, and unlinked from any pre-existing courses that you do not supply
- You can update a user type by specifying a different one.
- update cannot be used to modify quiz scores.
- An optional encrypted argument can be added at the end of the command line to indicate that the passwords are passing in an encrypted form. The passwords should be encrypted using the standard UNIX DES encryption method or the updated users may not be able to access WebCT.

## **Syntax**

update

<db> <course> <fieldsData\_pair\_list> <separator> [encrypted]

## Example

To update the student Bailey Wick, first name, last name, and password of password "1234".

Enter the command:

webctdb update student cs100 "User ID=bwick,Password=abcd, First Name=Bailie,Last Name=Wicke" ","

## **UPDATING MULTIPLE USERS IN THE GLOBAL DATABASE**

## **Operation = fileupdate**

- filename is either a full absolute path or a relative path from the current directory to the file. For example, if the file is located in the current directory, then filename is the name of the file. A file extension, such as .txt, is recommended.
- The file must be in plain text. The first line of the file must be the field names separated by the separator. The rest of the file contains the data, one record per line. Data should be in the same order as the field names, separated by the separator value. There must be no spaces between the data and the separators.
- An optional encrypted argument can be added at the end of the command line to indicate that the passwords are passing in an encrypted form. The passwords should be encrypted using the standard UNIX DES encryption method or the newly added or modified users may not be able to access WebCT.
- fileupdate will add a user if they do not exist in the database.
- Empty fields will not be changed.
- For fileupdate, if the value field value is "DELETE ", the value will be set to null
- The Standard API behavior when updating the Courses and Registered Courses field is to always overwrite the field. If you supply a Courses field in your update, the user's WebCT ID will be linked to the courses that you supply, and unlinked from any pre-existing courses that you do not supply

## **Syntax**

## fileupdate

<db> <course> <filename> <separator> [encrypted]

## Example

Change the names of a group of users whose updates are contained in the file updates.txt.

## SAMPLE UPDATES.TXT FILE:

```
WebCT ID,Last Name,First Name
jsmith,Smith,Jerry
jbrown,Brown,Janet
bfawlty,Fawlty,Brian
arigsby,Rigsby,Alan
```

Enter the command:

webctdb fileupdate global xxxx updates.txt ","

#### **UPDATING MULTIPLE USERS IN THE STUDENT DATABASE**

#### **Operation = fileupdate**

- filename is either a full absolute path or a relative path from the current directory to the file. For example, if the file is located in the current directory, then filename is the name of the file. A file extension, such as .txt, is recommended.
- The file must be in plain text. The first line of the file must be the field names separated by the separator. The rest of the file contains the data, one record per line. Data should be in the same order as the field names, separated by the value of the separator. There must be no spaces between the data and the separators.
- An optional encrypted argument can be added at the end of the command line to indicate that the passwords are passing in an encrypted form. The passwords should be encrypted using the standard UNIX DES encryption method or the newly added or modified users may not be able to access WebCT.
- fileupdate will add a student or user if they do not already exist in the database.
- Empty fields will not be changed.
- For fileupdate, if the field value is " DELETE ", the value will be set to null
- fileupdate overwrites the data fields being changed; it does not append.

## **Syntax**

### fileupdate

<db> <course> <filename> <separator> [encrypted]

## Example

Change the names of students in the course cs100 using updates contained in the file updates.txt.

#### SAMPLE UPDATES.TXT FILE:

```
User ID,Last Name,First Name
jsmith,Smith,Jerry
jbrown,Brown,Janet
bfawlty,Fawlty,Brian
arigsby,Rigsby,Alan
```

#### Enter the command:

webctdb fileupdate student cs100 updates.txt ","

## **DELETING USERS**

#### **DELETING A SINGLE USER FROM THE GLOBAL DATABASE**

#### **Operation = delete**

• global id is the ID of the user to be deleted from the global database.

**Note**: Depending on the *User Data* setting in the administrator interface, the student's data may also be deleted from the student database.

## **Syntax**

```
delete
<db> <course> <WebCT ID | user id>
```

## Example

Delete the global database record for the user whose WebCT ID is jcase. **Note**: The student will be denied access to all the courses listed in their global database record. Depending on the *User Data* setting in the administrator interface, the student's data may also be deleted from the student database.

Enter the command:

```
webctdb delete global xxxx jcase ","
```

## **DELETING A SINGLE USER FROM THE STUDENT DATABASE**

| Operation = delete |                                                                           |
|--------------------|---------------------------------------------------------------------------|
| •                  | user_id is the ID of the student to be deleted from the student database. |

## Example

Delete the record for the student in the cs100 course whose User ID is bwick.

Enter the command:

webctdb delete student cs100 bwick ","

## DELETING MULTIPLE USERS FROM THE GLOBAL DATABASE

## **Operation = filedelete**

- filename is the either a full absolute path or a relative path from the current directory to the file. For example, if the file is located in the current directory, then filename is simply the name of the file. A file extension, such as .txt, is recommended.
- If the user does not exist in the database, filedelete will send an error message to STDOUT. The process will skip to the next record in the file.

## **Syntax**

filedelete <db> <course> <filename>

## Example

Delete users from the global database using a text file deleteusers.txt.

## SAMPLE DELETEUSERS.TXT FILE:

jsmith jbrown bfawlty arigsby

Enter the command:

webctdb filedelete global xxxx deleteusers.txt ","

#### **DELETING MULTIPLE USERS FROM THE STUDENT DATABASE**

#### **Operation = filedelete**

- filename is the either a full absolute path or a relative path from the current directory to the file. For example, if the file is located in the current directory, then filename is simply the name of the file. A file extension, such as .txt, is recommended.
- If the user does not exist in the database, filedelete will send an error message to STDOUT The process will skip to the next record in the file.

## **Syntax**

filedelete <db> <course> <filename>

## Example

Delete students whose records are stored in the file delete.txt from the course cs100.

#### SAMPLE DELETE.TXT FILE:

jsmith jbrown bfawlty arigsby

#### Enter the command:

webctdb filedelete student cs100 delete.txt

#### FINDING A USER IN THE GLOBAL DATABASE

#### **Operation = find**

- WebCT ID is the WebCT ID of the user in the global database.
- Separator is the separator of the output data, which is sent to STDOUT in the same format as the fieldsData pair list.
- If the field name user\_type is specified in a global database query, the user type (S,D,TA) will be included in the result.

## **Syntax**

## find

<db> <course> <WebCT\_ID | user\_id> <separator> [user\_type]

## Example

Find the global database record, including user type, for the user with the WebCT ID jcase.

Enter the command:

```
webctdb find global xxxx jcase "," user type
```

If the command is successfully executed:

```
Success: WebCT ID=jcase,First Name=Justin,
Last Name=Case,Courses=cs100;D:cs200;TA:cs810;S
```

## FINDING A USER IN THE STUDENT DATABASE

## **Operation = find**

- user id is the User ID of the student in the student database.
- Separator is the separator of the output data, which is sent to STDOUT in the same format as the fieldsData\_pair\_list.

## **Syntax**

find <db> <course> <WebCT\_ID | user\_id> <separator> [user\_type]

## Example

Find the student in the cs100 course whose User ID is bwick.

Enter the command:

webctdb find student cs100 bwick ","

If the command is successfully executed:

Success:First Name=Bailie,Last Name=Wicke,User ID=bwick

## **CHANGING WEBCT IDs**

## CHANGING A SINGLE USER'S WEBCT ID

## **Operation = changeid**

- changeid can only be used on the global database.
- old id is the WebCT ID to be changed.
- new id is the new WebCT ID.

## Syntax

changeid <db> <course> <fieldsData pair list> <separator>

## Example

Change Justin Case's WebCT ID from jcase to jicase.

Enter the command:

```
webctdb changeid global xxxx "Old ID=jcase, New ID=jicase" ","
```

## CHANGING MULTIPLE USERS' WEBCT IDS

## **Operation = filechangeid**

- filename is either a full absolute path or a relative path from the current directory to the file. For example, if the file is located in the current directory, then filename is simply the name of the file. A file extension, such as .txt, is recommended.
- The first line of the data file should be the field names Old ID and New ID, separated by the separator\_file string. The rest of the file contains the data, one record per line. Data should be in the same order as the field names, separated by the separator value. **Note**: The field name Old ID does not exist in the databases.
- If the user does not already exist in the database, filechangeid will send an error message to STDOUT The process will skip to the next record in the file.

## Syntax

#### filechangeid

<db> <course> <filename> <separator>

## Example

Change the WebCT IDs of a group of users contained in a file changeusers.txt.

### SAMPLE CHANGEUSERS.TXT FILE:

```
Old ID, New ID
jsmith, jtsmith
jbrown, jkbrown
```

```
bfawlty,befawlty
arigsby,aurigsby
```

#### Enter the command:

```
webctdb filechangeid global xxxx changeusers.txt ","
```

## WEB-BASED INTERFACE (SERVE\_WEBCTDB)

The Web-based Standard API allows data in the WebCT global database and student databases to be queried and manipulated by remote servers. For example, the Web-based interface could be used to make changes to global database records based on registration changes driven by events on another system. It could also be used to create a custom administrator's interface.

Implementing the Web-based interface involves two steps.

- 1. Setting the API shared secret value
- 2. Developing a program to generate an HTTP request

Step 1 can be carried out by a WebCT administrator who has basic knowledge of the WebCT file system. Step 2 requires an experienced Web developer.

## 1. SETTING THE API SHARED SECRET VALUE

The shared secret value is a key component of allowing external servers to automatically sign on users to WebCT. The shared secret value is used to create a Message Authentication Code (MAC) from the submitted data. When WebCT receives a request, it decodes the shared secret value from MAC using the submitted data. If the decoded shared secret value is the same as the one stored locally, the request is considered authentic and is processed. You can set the shared secret value by performing the following steps:

- 1. Using a text editor, open the file
   <webct\_install\_directory>/webct/webct/generic/api/api\_secret
- 2. Change the first line of the file to your desired secret. (For security reasons, the default value "SECRET" does not work). You should note the following about the shared secret value.
  - It cannot exceed 256 characters.
  - It cannot contain tab, or other control characters.
  - It should not contain end-of-line characters. **Note**: By default, the UNIX text editor vi and pico automatically add end-of-line characters. Check the file size to ensure that the number of characters equals the number of bytes.
  - It is case-sensitive
- 3. Save the file.

Because the shared secret value has such a critical role, choose it carefully.

| Tips for | ≻ | Make your shared secret value difficult to guess by making it   |
|----------|---|-----------------------------------------------------------------|
| Shared   |   | lengthy and by including a combination of numbers and upper and |
| Secrets  |   | lower case characters.                                          |
|          | ≻ | Change your shared secret value at regular intervals.           |

> On remote systems, place shared secret values in secure directories.

## 2. DEVELOPING A PROGRAM TO GENERATE AN HTTP REQUEST

Developing a program to generate an http request is the most substantive part of implementing the Web-based standard API. The program must:

- Generate a Message Authentication Code (MAC)
- Assemble a properly formatted http request
- Process any data being returned

## **CREATING MESSAGE AUTHENTICATION CODES**

Because the Web interfaces to the Standard API reside in public directories, Message Authentication Codes (MACs) are required to ensure that only messages from trusted servers are processed.

WebCT provides three options to assist you in creating MACs:

- 1. A C function that you may integrate and compile into your C program
- 2. An executable file to which you make a system call from your program
- 3. Instructions for generating a MAC using a language of your choice

## **OPTION 1: USING THE GET\_AUTHENTICATION C FUNCTION**

The get\_authentication function generates a MAC from an array of data and a shared secret value.

The source code necessary to use the C function is located in <webct\_install\_directory>/webct/webct/generic/api/security/

A test program, which contains a Makefile for UNIX based systems, is also provided.

The file api security.c contains the get authentication function.

| get_authentication | Generates a MAC from an array of data and a shared secret value                              |
|--------------------|----------------------------------------------------------------------------------------------|
| Syntax             | char* get_authentication (int i, char* data[], char* secret, char* encrypted_data)           |
| Returns            | 32 byte alphanumeric MAC                                                                     |
| Parameter          | Description                                                                                  |
| i                  | The number of elements in the array data[].                                                  |
| data               | Array of all values to be used in generating the MAC.<br>The data should not be URL encoded. |
| secret             | The shared secret value.                                                                     |
| encrypted_data     | The memory location of the MAC. It must be at least 32 bytes long.                           |

## **OPTION 2: USING THE MESSAGE AUTHENTICATION CODE GENERATOR (GET\_MD5 EXECUTABLE)**

The Message Authentication Code generator generates a MAC from a shared secret value and a string consisting of the IMS ID, a timestamp, and a destination URL.

Use the Message Authentication Code generator (an executable called get\_md5) if you are not working in the C language, or do not want to create a function to create the MAC. You can make a system call to get\_md5 from your program and have the authentication string returned. The get\_md5 executable has no dependencies on WebCT and can be copied to other servers as required. If you need a get\_md5 executable for an operating system other than the one your WebCT server is running on, you can download several pre-compiled binaries for other operating systems from http://download.webct.com

| get_md5                           | Generates a MAC from a shared secret value and<br>a string to be encrypted (consisting of the IMS ID, a<br>timestamp, and a destination URL). |  |
|-----------------------------------|----------------------------------------------------------------------------------------------------|--|
| Syntax                            | get_md5 <shared_secret_filename></shared_secret_filename>                                                                                     |  |
| Returns                           | 32 byte alphanumeric MAC                                                                                                    |  |
| Parameter                         | Description                                                                                                    |  |
| <pre>shared_secret_filename</pre> | The filename where the shared secret value is stored.                                                                                         |  |
| string_to_encrypt                 | The string to be encrypted. The string should not be URL encoded.                                                                             |  |

An example of using the Message Authentication Code generator to generate a MAC from a shared secret value and the string described above follows.

Enter the command:

get\_md5 api\_secret\_2A508D8EB5EB2D596DD937E2B8835100 982187291 http://webct.institution.edu:8900/SCRIPT/ENGL100-001/scripts/serve\_home

## OPTION 3: CREATE A MAC USING A LANGUAGE OF YOUR OWN CHOICE

If you want to create MACs within your code, (e.g. you are writing your code in Java and don't want to make a system call), you can create a MAC with the following procedure:

- 1. Calculate the total of the ASCII values of all the characters in the data.
- 2. Convert the total of the ASCII values into a string.
- 3. Append the shared secret value.
- 4. Encrypt the string into a 16-byte string using the MD5 algorithm.
- 5. Convert the 16-byte string into a 32-byte alphanumeric string to make it URL-friendly.

## **ASSEMBLING THE HTTP REQUEST**

There are several options for assembling an http request to the Web-based standard API. The option you choose will be based on your programming language of choice, and how you want to communicate with the Web server. You can issue API commands in several ways, including:

- Socket programming directly with the Web server
- Using a library which simulates a user agent
- Assembling a GET request and refreshing a browser window with the query string.

In Perl, you have the option of communicating directly with the Web server using the IO::Socket module included with most basic distributions, or installing and using a module such as LWP which simulates a user agent (e.g. a Web browser). Similar modules are available for most popular languages such as C or Java.

If you wish to refresh a user's browser window with a query string, you can do so using the "Location" http header, HTML meta tags, or using JavaScript's location.replace method.

## SYNTAX

The general syntax for a Web-based request to the Standard API is as follows:

```
<GET | POST> /webct/public/serve_webctdb?OPERATION=<operation>&DB=<db>
    &COURSE=<course_id | placeholder>&AUTH=<32_byte_mac>
    [&User%20ID=<user_id> | &WebCT%20ID=<webct_id>][&IMS%20ID=<ims_id>]
    [&USER%20TYPE=<1_or_0>][&ENCRYPTED=<1_or_0>][&field1=<field1>]
    [&fieldn=<fieldn>]HTTP/1.0
```

where:

| Key       | Value    | Description                                                  |
|-----------|----------|--------------------------------------------------------------|
| OPERATION | add      | Adds a user to the global or student database.               |
|           |          | If the user already exists, an error is returned.            |
|           |          |                                                              |
|           | update   | Updates an existing user in the global or student database.  |
|           | <u> </u> | If the user does not exist, this operation returns an error. |

| Key | Value        | Description                                                                                                    |
|-----|--------------|----------------------------------------------------------------------------------------------------|
|     |              |                                                                                                    |
|     | delete       | Deletes a single user from the global or student database.                                                                     |
|     |              |                                                                                                    |
|     | find         | Finds the user record based on the User ID (if searching the student database) or WebCT ID (if searching the global database). |
|     |              |                                                                                                    |
|     | changeid     | Changes a WebCT ID.                                                                                                    |
|     |              |                                                                                                    |
|     | homearea_xml | Exports a user's <i>myWebCT</i> in XML format.                                                                                 |
|     |              |                                                                                                    |
|     |              |                                                                                                    |
|     |              |                                                                                                    |

## Notes:

The Standard API can accept GET or POST requests. POST requests can put their key/value pairs in the query string or in the body of the message in the appropriate format (see the W3C HTML 4.01 Specification at http://www.w3.org/TR/html401/interact/forms.html#h-17.13.4)

Requests must be URL encoded (e.g. spaces should be replaced with %20)

Key/value pairs may appear in any order

Syntax examples represent http requests directly to the Web server. If you are using a programming module to create your requests (such as LWP in Perl), many details of the request may be transparent to you.

## **FUNCTIONS**

## **ADDING USERS**

## **ADDING A USER TO THE GLOBAL DATABASE**

Add operations have the following syntax:

```
<GET | POST> /webct/public/serve_webctdb?OPERATION=add&DB=global
&COURSE=<placeholder>&AUTH=<32_byte_mac>&WebCT%20ID=<webct_id>
&Password=<password>[&field1=<field1>][&fieldn=<fieldn>]
[&ENCRYPTED=<1 or 0>]HTTP/1.0
```

where:

| Кеу    | Value                   | Description                                                                                                    |
|--------|-------------------------|----------------------------------------------------------------------------------------------------|
| COURSE | Any alphanumeric string | This is a required placeholder value. You may use any alphanumeric value, but ensure that you use it in the calculation of the MAC.                                   |
|        |                         |                                                                                                    |
| AUTH   | 32 byte MAC             | This is the 32 byte hexadecimal string generated using<br>the get_authentication C code, the Message<br>Authentication Code (MAC) generator, or using custom<br>code. |
|        |                         |                                                                                                    |

| Key        | Value                    | Description                                             |
|------------|--------------------------|---------------------------------------------------------|
| WebCT ID   | WebCT ID                 | The WebCT ID of the user being added.                   |
|            |                          | WebCT IDs can contain alphanumeric strings,             |
|            |                          | underscores, and periods.                               |
|            |                          |                                                         |
| Password   | Password                 | The password to be used for the user being added.       |
|            |                          | Passwords can consist of any alphanumeric string. The   |
|            |                          | API does not enforce minimum password lengths.          |
|            |                          |                                                         |
| Field1     | Data associated with the | Any of the default columns within the global database   |
|            | column specified as a    | (First Name, Last Name, Courses, Registered Courses)    |
| Fieldn     | key.                     | can be modified using the syntax ColumnName=Value.      |
| (optional) |                          | Administrator-created columns can also be modified      |
|            |                          | using this method.                                      |
|            |                          |                                                         |
| ENCRYPTED  | 1                        | Enables pre-encrypted password support. With the        |
| (optional) |                          | encrypted argument set to 1, you should pass passwords  |
|            |                          | encrypted with the standard UNIX DES method when        |
|            |                          | using this setting.                                     |
|            |                          |                                                         |
|            | 0 (default)              | Disables pre-encrypted password support (default). In   |
|            |                          | this mode, passwords should be submitted as clear-text. |

**Note:** The Courses field uses a colon as a delimiter between courses, and a semicolon as a delimiter between user types. Thus the string "HKIN100;D:HKIN200;TA:HKIN300;S" indicates that a user is to be added to HKIN100 as a designer, HKIN200 as a teaching assistant and HKIN300 as a student. If no user type is specified, WebCT will default to adding the user as a student. Similarly, the Registered Courses field is colon delimited. See the System Administrators Guide for more information on the Courses and Registered courses field.

## Example

Add a user to the global database, and enroll them in the course ENGL100 as a designer, ENGL560 as a student, and ENGL477 as a teaching assistant.

## **ADDING A USER TO THE STUDENT DATABASE**

Students can be added to the student database using the following syntax:

```
<GET | POST> /webct/public/serve_webctdb?OPERATION=add&DB=student
&COURSE=<course_id>&AUTH=<32_byte_mac>&User%20ID=<user_id>
&Password=<password>[&field1=<field1>][&fieldn=<fieldn>]
[&ENCRYPTED=<1_or_0>]HTTP/1.0
```

where:

| Кеу                                | Value                                               | Description                                                                                                    |
|------------------------------------|-----------------------------------------------------|----------------------------------------------------------------------------------------------------|
| COURSE                             | WebCT Course ID                                     | The WebCT course to which the user will be added.                                                                                                    |
|                                    |                                                     |                                                                                                    |
| AUTH                               | 32 byte MAC                                         | This is the 32 byte hexadecimal string generated<br>using the get_authentication C code, the get_md5<br>program, or using custom code.                                                                                                    |
|                                    |                                                     |                                                                                                    |
| User ID                            | User ID                                             | The User ID of the user being added.                                                                                                    |
|                                    |                                                     |                                                                                                    |
| Password                           | Password                                            | The password to be used for the user being added.<br>The API does not enforce minimum password<br>lengths.                                                                                                    |
| Field1<br><br>Fieldn<br>(optional) | Data associated with the column specified as a key. | Any of the default columns within the global database<br>(First Name, Last Name, Courses, Registered<br>Courses) can be modified using the syntax<br>ColumnName=Value. Administrator-created columns<br>can also be modified using this method. |
|                                    |                                                     |                                                                                                    |
| ENCRYPTED<br>(optional)            | 1                                                   | Enables pre-encrypted password support. With the<br>encrypted argument set to 1, you should pass<br>passwords encrypted with the standard UNIX DES<br>method when using this setting                                                            |
|                                    |                                                     |                                                                                                    |
|                                    | 0 (default)                                         | Disables pre-encrypted password support (default). In<br>this mode, passwords should be submitted as clear                                                                                                    |

## Example

Add a student to the student database of the course ENGL588. In addition, add data to a pre-existing column "StudentNumber" (This is a custom column created by the designer). Because this user is being added to the student database only, they are considered an "orphan user" until a WebCT ID is associated with this User ID:

GET /webct/public/serve\_webctdb?OPERATION=add&DB=student &COURSE=ENGL588&AUTH=EB1A09F0BB299C23E99A5978587F49C1 &User%20ID=flounder&Password=an1mal&First%20Name=Kent &Last%20Name=Dorfman&StudentNumber=123456789 HTTP/1.0

## **UPDATING USERS**

## **UPDATING A USER IN THE GLOBAL DATABASE**

Updating users in the global database is very similar to adding users. The syntax is as follows:

```
<GET | POST> /webct/public/serve_webctdb?OPERATION=update&DB=global
&COURSE=<placeholder>&AUTH=<32_byte_mac>&WebCT%20ID=<webct_id>
[&FIELD1=<field1>][&FIELDN=<fieldn>][&ENCRYPTED=<1_or_0>]HTTP/1.0
```

where:

| Кеу                                | Value                                               | Description                                                                                                    |
|------------------------------------|-----------------------------------------------------|----------------------------------------------------------------------------------------------------|
| COURSE                             | Any alphanumeric string                             | This is a required placeholder value. You may use any alphanumeric value, but ensure that you use it in the calculation of the MAC.                                                                                                    |
|                                    |                                                     |                                                                                                    |
| AUTH                               | 32 byte MAC                                         | This is the 32 byte hexadecimal string generated using<br>the get_authentication C code, the get_md5 program, or<br>using custom code.                                                                                                    |
|                                    |                                                     |                                                                                                    |
| WebCT ID                           | Existing WebCT ID                                   | The WebCT ID of the user being added.<br>WebCT IDs may contain alphanumeric strings,<br>underscores, and periods.                                                                                                    |
|                                    |                                                     |                                                                                                    |
| Password<br>(optional)             | Password                                            | The password to be used for the user being updated. The API does not enforce minimum password lengths.                                                                                                    |
| Field1<br><br>Fieldn<br>(optional) | Data associated with the column specified as a key. | Any of the default columns within the global database<br>(First Name, Last Name, Courses, Registered Courses)<br>can be modified using the syntax ColumnName=Value.<br>Administrator-created columns can also be modified<br>using this method. |
|                                    |                                                     |                                                                                                    |
|                                    | _DELETE_                                            | The "_DELETE_" keyword deletes the data from the field specified in the key and sets it to undefined.                                                                                                    |
|                                    |                                                     |                                                                                                    |
| ENCRYPTED<br>(optional)            | 1                                                   | Enables pre-encrypted password support. With the<br>encrypted argument set to 1, you should pass passwords<br>encrypted with the standard UNIX DES method when<br>using this setting                                                            |
|                                    | 0 (default)                                         | Disables pre-encrypted password support (default). In this mode, passwords should be submitted as clear-text.                                                                                                    |

## Notes:

- The *User Data* setting in the WebCT Administrator interface affects how updating the Courses column will modify the student database when unlinking WebCT IDs from User IDs. If the User Data setting is selected, user data is left in the student database.
- The Standard API always overwrites the Courses and Registered Course fields when updating. If you supply a Courses field in your update, the user's WebCT ID will be linked to the courses that you specify, and unlinked from any pre-existing courses that you do not specify.
- The Courses field uses a colon as a delimiter between courses, and a semicolon as a delimiter between user types. Thus the string "HKIN100;D:HKIN200;TA:HKIN300;S" indicates that a user is to be added to HKIN100 as a designer, HKIN200 as a teaching assistant and HKIN300 as a student. If no user type is specified, WebCT will default to adding the user as a student. Similarly, the Registered Courses field is colon delimited. See the *WebCT 3.7 Campus Edition System Administrator's Guide* for more information on the Courses and Registered courses field.

## Example

A user is currently enrolled in three courses: ENGL101 as a designer, ENGL560 as a student, and ENGL477 as a teaching assistant. This example unlinks the WebCT ID from the User ID for ENGL 560 and ENGL 477, and adds the WebCT ID to the course ENGL101 as designer.

```
GET /webct/public/serve_webctdb?OPERATION=update&DB=global&COURSE=xxxx&AUTH=EB1A
09F0BB299C23E99A5978587F49C1&WebCT%20ID=pinto&Courses=ENGL101;D:ENGL101;D
HTTP/1.0
```

The user is unlinked from the two courses because API updates always overwrite fields.

## **UPDATING A USER IN THE STUDENT DATABASE**

Updating students in the student database is very similar to adding students. The syntax is as follows:

```
<GET | POST> /webct/public/serve_webctdb?OPERATION=update&DB=student
&COURSE=<course_id>&AUTH=<32_byte_mac>&User%20ID=<user_id>
[&field1=<field1>][&fieldn=<fieldn>][&ENCRYPTED=<1 or 0>]HTTP/1.0
```

where:

| Key        | Value                    | Description                                               |
|------------|--------------------------|-----------------------------------------------------------|
| COURSE     | WebCT Course ID          | The WebCT course in which the user's data is              |
|            |                          | updated.                                                  |
|            |                          |                                                           |
| AUTH       | 32 byte MAC              | This is the 32 byte hexadecimal string generated          |
|            |                          | using the get_authentication C code, the get_md5          |
|            |                          | program, or using custom code.                            |
|            |                          |                                                           |
| User ID    | User ID                  | The User ID of the user being added.                      |
|            |                          |                                                           |
| Password   | Password                 | The password to be used for the user being added.         |
| (optional) |                          | The API does not enforce minimum password                 |
|            |                          | lengths.                                                  |
|            |                          |                                                           |
| Field1     | Data associated with the | Any of the default columns within the global database     |
|            | column specified as a    | (First Name, Last Name, Courses, Registered               |
| Fieldn     | kev                      | Courses) can be modified using the syntax                 |
| (optional) |                          | ColumnName=Value Administrator-created columns            |
| (optional) |                          | can also be modified using this method                    |
|            |                          |                                                           |
|            | DELETE                   | The "DELETE" keyword deletes the data from the            |
|            |                          | field specified in the key and sets it to undefined       |
| ENCONDED   | 1                        | Enchlos and an amment of a constrained surprised With the |
| ENCRYPIED  |                          | Enables pre-encrypted password support. With the          |
| (optional) |                          | encrypted argument set to 1, you should pass              |
|            |                          | passwords encrypted with the standard UNIX DES            |
|            |                          | method when using this setting.                           |

| Key | Value       | Description                                                                                                    |
|-----|-------------|----------------------------------------------------------------------------------------------------|
|     | 0 (default) | Disables pre-encrypted password support (default). In<br>this mode, passwords should be submitted as clear-<br>text. |

## Example

In the following example, a student record is updated with information for the instructor-added numeric columns "Student Participation" and "Bonus" in the course MATH100.

```
GET webct/public/serve_webctdb?OPERATION=update&DB=student&
COURSE=MATH100&AUTH=EB1A09F0BB299C23E99A5978587F49C1
&User%20ID=otter&Student%20Participation=100&Bonus=34 HTTP/1.0
```

## **DELETING USERS**

#### **DELETING A USER FROM THE GLOBAL DATABASE**

The syntax for deleting a user from the global database is as follows:

where:

| Кеу      | Value                   | Description                                                                                                    |
|----------|-------------------------|----------------------------------------------------------------------------------------------------|
| COURSE   | Any alphanumeric string | This is a required placeholder value. You can use any alphanumeric value, but ensure that you use it in the calculation of the MAC. |
|          |                         |                                                                                                    |
| AUTH     | 32 byte MAC             | This is the 32 byte hexadecimal string generated using the get_authentication C code, the get_md5 program, or using custom code.    |
|          |                         |                                                                                                    |
| WebCT ID | WebCT ID                | The WebCT ID of the user being deleted.                                                                                             |

**Note:** The *User Data* setting in the WebCT Administrator interface affects whether user data is left in a course when a user record is deleted from the global database. If the *User Data* setting is selected, user data is left in the student database.

## Example

In this example, the user record for the user with the WebCT ID "neidermeyer" is deleted from the global database:

GET /webct/public/serve\_webctdb?OPERATION=delete&DB=global&COURSE=xxxx
&AUTH=EB1A09F0BB299C23E99A5978587F49C1&WebCT%20ID=neidermeyer
HTTP/1.0

<sup>&</sup>lt;GET | POST> /webct/public/serve\_webctdb?OPERATION=delete&DB=global &COURSE=<placeholder>&AUTH=<32\_byte\_mac>&WebCT%20ID=<webct\_id> HTTP/1.0

## **DELETING A USER FROM THE STUDENT DATABASE**

The syntax for deleting a student from the student database is as follows:

```
<GET | POST> /webct/public/serve_webctdb?OPERATION=delete&DB=student
&COURSE=<course_id>&AUTH=<32_byte_mac>&User%20ID=<user_id>
HTTP/1.0
```

where:

| Key     | Value           | Description                                                                                                    |
|---------|-----------------|----------------------------------------------------------------------------------------------------|
| COURSE  | WebCT Course ID | The WebCT course from which the user will be deleted.                                                                            |
|         |                 |                                                                                                    |
| AUTH    | 32 byte MAC     | This is the 32 byte hexadecimal string generated using the get_authentication C code, the get_md5 program, or using custom code. |
|         |                 |                                                                                                    |
| User ID | User ID         | The User ID of the user being deleted.                                                                                           |

## Example

In this example, the student with the User ID "stork" is deleted from the course PSYCH204-23:

```
GET /webct/public/serve_webctdb?OPERATION=delete&DB=student
   &COURSE=PSYCH204-23&AUTH=EB1A09F0BB299C23E99A5978587F49C1
   &User%20ID=stork HTTP/1.0
```

## **FINDING USERS**

### FINDING A USER IN THE GLOBAL DATABASE

To find a user's global database record, the following syntax is used:

<GET | POST> /webct/public/serve\_webctdb?OPERATION=find&DB=global &COURSE=<placeholder>&AUTH=<32\_byte\_mac>&WebCT%20ID=<webct\_id> [USER%20TYPE=<1 or 0>]HTTP/1.0

where:

| Key       | Value                   | Description                                                                                                    |
|-----------|-------------------------|----------------------------------------------------------------------------------------------------|
| OPERATION | find                    | Finds the user record for a given WebCT ID                                                                                             |
|           |                         |                                                                                                    |
| COURSE    | Any alphanumeric string | This is a required placeholder value. You can use any alphanumeric value, but ensure that you use it in the calculation of the MAC.    |
|           |                         |                                                                                                    |
| AUTH      | 32_byte_mac             | This is the 32 byte hexadecimal string generated using<br>the get_authentication C code, the get_md5 program,<br>or using custom code. |
|           |                         |                                                                                                    |
| WebCT ID  | WebCT_ID                | The WebCT ID of the record you want to display.                                                                                        |
|           |                         |                                                                                                    |

| Key        | Value       | Description                                                                                                    |
|------------|-------------|----------------------------------------------------------------------------------------------------|
| USER TYPE  | 1           | With the User Type option enabled, the global database                                                                                            |
| (optional) |             | record generated includes user type information that<br>indicates whether a user is a designer, student, or<br>teaching assistant for the course. |
|            | 0 (default) | No user type information is generated.                                                                                                    |

## Example

In this example, the complete record including user type information is returned for the user with the WebCT ID "pinto", who is enrolled in three courses.

```
GET /webct/public/serve_webctdb?OPERATION=find&DB=global&COURSE=xxxx
&AUTH=EB1A09F0BB299C23E99A5978587F49C1&WebCT%20ID=pinto
&USER%20TYPE=1 HTTP/1.0
```

The Web server returns the following, not including http headers:

```
Success: WebCT ID=pinto,First Name=Larry,Last Name=Kroger,Courses=
ENGL100;D:ENGL560;S:ENGL477;TA
```

## FINDING A USER IN THE STUDENT DATABASE

To find a student's student database record, the following syntax is used:

```
<GET | POST> /webct/public/serve_webctdb?OPERATION=find&DB=student
&COURSE=<course id>&AUTH=<32 byte mac>&User%20ID=<user id> HTTP/1.0
```

where:

| Key       | Value                   | Description                                                                                                    |
|-----------|-------------------------|----------------------------------------------------------------------------------------------------|
| OPERATION | find                    | Finds a user's record from a WebCT ID.                                                                                                 |
|           |                         |                                                                                                    |
| COURSE    | Any alphanumeric string | The course that you are searching.                                                                                                    |
|           |                         |                                                                                                    |
| AUTH      | 32_byte_mac             | This is the 32 byte hexadecimal string generated using<br>the get_authentication C code, the get_md5 program,<br>or using custom code. |
|           |                         |                                                                                                    |
| User ID   | User ID                 | The User ID of the record you wish to display.                                                                                         |

## Example

In this example, a complete student database record is displayed for the user with User ID "chip" in the course "HKIN455":

GET /webct/public/serve\_webctdb?OPERATION=find&DB=student &COURSE=HKIN455=AUTH=EB1A09F0BB299C23E99A5978587F49C1&User%20ID=chip HTTP/1.0

The Web server returns the following, not including http headers:
Success: First Name=Chip,Last Name=Diller,User ID=chip,Quiz1=36,Assignment1=10

### CHANGING WEBCT IDS

#### CHANGING A USER'S WEBCT ID

To change a WebCT ID for a user, use the syntax:

```
<GET | POST> /webct/public/serve_webctdb?OPERATION=changeid&DB=global
&COURSE=<placeholder>&AUTH=<32_byte_mac>&Old%20ID=<old_webct_id>
&New%20ID=<new_webct_id> HTTP/1.0
```

where:

| Key       | Value        | Description                                                       |
|-----------|--------------|-------------------------------------------------------------------|
| OPERATION | changid      | Changes the WebCT ID of a user                                    |
|           |              |                                                                   |
| COURSE    | Any          | This is a required placeholder value. You can use any             |
|           | alphanumeric | alphanumeric value, but ensure that you use it in the calculation |
|           | string       | of the MAC.                                                       |
|           |              |                                                                   |
| AUTH      | 32_byte_mac  | This is the 32 byte hexadecimal string generated using the        |
|           |              | get_authentication C code, the get_md5 program, or using          |
|           |              | custom code.                                                      |
|           |              |                                                                   |
| Old ID    | Old WebCT ID | The WebCT ID of the record you want to change.                    |
|           |              |                                                                   |
| New ID    | New WebCT    | The WebCT ID that you want to assign to the user.                 |
|           | ID           |                                                                   |

### Example

In this example, the WebCT ID "flounder" is changed to "dorfmank":

The Web server returns the following, not including http headers:

Success:

GET /webct/public/serve\_webctdb?OPERATION=changeid&DB=global&COURSE=xxxx &AUTH=EB1A09F0BB299C23E99A5978587F49C1&Old%20ID=flounder &New%20ID=dorfmank HTTP/1.0

# SECTION 2: CAMPUS EDITION

## CHAPTER 1 USER AUTHENTICATION

WebCT 3.7 Campus Edition (CE) provides two major methods for user authentication:

- Browser Based Authentication
   Users are authenticated through a browser dialog box that prompts for a username and password. The username and password are verified against WebCT internal databases. If the user is authorized, a Basic Authentication Header is provided. Subsequent page accesses to WebCT are authorized according to the browser header.
  - This authentication method is used in previous versions of WebCT.
- Users are authenticated through a logon page that prompts for a username and password. The username and password are verified against either WebCT internal databases or against an external password database. If the user is authenticated, the user is issued a browser cookie that serves as a ticket. Subsequent page accesses to WebCT are authorized according to the ticket.
  - Institutions that choose ticket-based authentication have the option of implementing automatic signon to WebCT. With this feature implemented, institutions that have portal solutions or other secure environments can create a seamless environment for users by pre-authenticating them into WebCT.

## **CHOOSING AN AUTHENTICATION METHOD**

Many of the features of WebCT 3.7 CE require ticket-based authentication, including:

External password database authentication using LDAP, Kerberos, Windows 2000 Domain Controller, or a custom implementation

- Logout
- Server lockdown
- Automatic signon
- Session timeout
- Customizable logon page

Browser based authentication is primarily provided in WebCT 3.7 as a legacy option. Choose this method of authentication if:

- Your institution has an information technology policy forbidding the use of applications that employ browser cookies.
- It is critical that the user interface of WebCT remain the same as previous versions.

### **BROWSER BASED AUTHENTICATION PROCESS**

Browser-based authentication has served as the standard authentication method for all previous versions of WebCT. When a user a requests a URL, authentication of the user occurs as follows:

- 1. The Web server checks to see if the requested URL requires authorization.
- 2. If none is required (e.g., a user requests a course Welcome Page), then the Web server delivers the page to the browser.
- 3. If authorization is required, the Web server checks to see if the user has already provided a username and password by checking to see if a valid Basic Authentication Header was provided in the request. If the header is valid, the page is delivered.
- 4. If the Basic Authentication Header is invalid, or no header is provided, the user is prompted with a username and password dialog box. The cycle is then repeated.

### **TICKET BASED AUTHENTICATION PROCESS**

When a user requests a URL, authentication of the user occurs as follows:

- 1. The Web server checks to see if the requested URL requires authorization.
- 2. If none is required, the Web server delivers the page to the browser.
- 3. If authorization is required, WebCT checks for a valid ticket.
- 4. If a valid ticket is found (i.e. the user has been authenticated and is authorized for the resource), the page is delivered to the browser.
- 5. If a ticket is not found, a logon form is delivered to the browser. The user submits the form and WebCT authenticates the user, issuing their browser a cookie. The URL is re-requested and the cycle repeats.

## HOW WEBCT GENERATES TICKETS

WebCT tickets (in the form of browser cookies) contain the following information:

- Username
- Encrypted Password (DES encryption)
- Timestamp (UNIX Epoch format)
- Message Authentication Code (MAC)

The MAC is generated in three steps:

- 1. The username, encrypted password, timestamp, user agent information (if sent), and a shared secret value are concatenated.
- 2. The concatenated string is encrypted with the MD5 algorithm.
- 3. The encrypted string is encrypted a second time with the MD5 algorithm.

## IMPLEMENTING TICKET BASED AUTHENTICATION

With ticket-based authentication, you can use one or more authentication sources. WebCT supports the following authentication sources:

- WebCT's internal database (default)
- LDAP
- Kerberos
- Windows 2000 Domain Controller
- a custom authentication source.

### **CHOOSING AN AUTHENTICATION SOURCE**

The authentication source(s) that you choose should be based on what your institution has already implemented. If your institution is using a centralized password management or single signon solution that is not directly supported, you may want to consider a custom implementation using WebCT's open source authentication code, written in C. For more information on custom authentication, see the section *Implementing Custom Authentication*.

The following table describes each type of authentication source.

| WebCT Internal<br>Database                    | <ul> <li>This is the best option for institutions that do not have a single signon solution.</li> <li>This is the easiest option to deploy as there are no external systems to manage.</li> </ul>                                                                                                    |
|-----------------------------------------------|----------------------------------------------------------------------------------------------------|
| LDAP                                          | <ul> <li>This is the open standard for providing directory services such as email addresses, telephone numbers, addresses, etc. to the Internet.</li> <li>Many institutions have discovered that LDAP can also serve as an authentication database as part of a single signon environment.</li> <li>LDAP is not a true authentication source, so it lacks many of the features seen in purpose-built authentication sources.</li> </ul> |
| Kerberos/Windows<br>2000 Domain<br>Controller | • Kerberos is an authentication system that enables two parties to exchange private information across a network. A unique key, called a ticket, is assigned to each user who logs on to the network.                                                                                                    |
| Custom<br>Authentication                      | <ul> <li>If your institution uses a single signon solution that is not directly supported, (e.g. Radius, IMAP), your institution can modify WebCT's open source authentication code by using the WebCT Open Authentication Kit.</li> <li>To obtain the WebCT Open Authentication Kit (WOAK), contact your account representative.</li> <li>You will need an experienced C programmer to write the authentication function.</li> </ul>   |

### USING ONE AUTHENTICATION SOURCE

- 1. From the Admin toolbar, click Server Mgmt. The Server Mgmt toolbar appears.
- 2. From the Server Mgmt toolbar, click Settings. The Administrator Settings screen appears.
- 3. Under User Authentication, select Use ticket based authentication.

- 4. Choose whether the **Logout** link should appear in the course *Menu Bar*:
  - To display the **Logout** link, select *Display Logout link in course Menu Bar*.
  - To hide the **Logout** link, deselect *Display Logout link in course Menu Bar*. **Note:** If you run WebCT in a framed environment (such as a portal) where a logout link or "Return to Portal" link already exists, you may prefer to hide the **Logout** link.
- 5. In the *Ticket shared secret value* text box, either leave the shared secret value that was automatically generated by WebCT or enter a new shared secret value. For security reasons, the default value "secret" does not work. The secret value
  - is case-sensitive
  - cannot exceed 256 characters
  - cannot contain tab or other control characters
  - should not contain end-of-line characters. **Note:** By default, the UNIX text editors vi and pico automatically add end-of-line characters. Check the file size to ensure that the number of characters equals the number of bytes.
- 6. In the *Tickets remain valid for* text box, enter the number of minutes until ticket time-out. This value controls the expiry time of the ticket based on the user's last access and therefore affects how long a user can stay logged on while inactive. The default is 180 minutes.
- 7. Choose whether to allow WebCT authentication across a domain. Authentication across a domain allows users to access all servers in the domain, without having to re-authenticate for each one.
  - To allow authentication across a domain:
    - c) Select *Allow WebCT authentication across a domain.*
    - d) In the *Please specify your domain* text box, enter the domain name. The domain name must have a period in front of it. Example: .webct.com
  - To disallow authentication across a domain, select *Do not allow WebCT authentication across a domain*.
- 8. Under *User is authenticated using*, from the drop-down list for the authentication source that you are using, select *First*.
- 9. For all other authentication sources, select Never.
- 10. Scroll to the bottom of the screen and click **Update**.

### USING MULTIPLE AUTHENTICATION SOURCES

You can integrate third-party authentication sources, such as LDAP, Kerberos, or a custom authentication source with WebCT. For example, use multiple authentication sources if your institution requires a failover authentication scheme to authenticate users who do not have an account in the primary authentication database. Users who are not authenticated by the primary authentication source can be authenticated by secondary sources, such as the internal WebCT database.

- 1. From the Admin toolbar, click Server Mgmt. The Server Mgmt toolbar appears.
- 2. From the Server Mgmt toolbar, click Settings. The Administrator Settings screen appears.
- 3. Under User Authentication, select Use ticket based authentication.
- 4. Choose whether the **Logout** link should appear in the course *Menu Bar*:
  - To display the Logout link, select *Display Logout link* in course Menu Bar.

- To hide the **Logout** link, deselect *Display Logout link in course Menu Bar*. **Note:** If you run WebCT in a framed environment (such as a portal) where a logout link or "Return to Portal" link already exists, you may prefer to hide the **Logout** link.
- 5. In the *Ticket shared secret value* text box, either leave the shared secret value that was automatically generated by WebCT or enter a new shared secret value. For security reasons, the default value "secret" does not work. The secret value
  - is case-sensitive
  - cannot exceed 256 characters
  - cannot contain tab or other control characters
  - should contain end-of-line characters. **Note:** By default, the UNIX text editors vi and pico automatically add end-of-line characters. Check the file size to ensure that the number of characters equals the number of bytes.
- 6. In the *Tickets remain valid* for text box, enter the number of minutes until ticket time-out. This value controls the expiry time of the ticket based on the user's last access and therefore affects how long a user can stay logged on while inactive. The default is 180 minutes.
- 7. Choose whether to allow WebCT authentication across a domain. Authentication across a domain allows users to access all servers in the domain, without having to re-authenticate for each one.
  - To allow authentication across a domain:
    - a) Select *Allow WebCT authentication across a domain*.
    - b) In the *Please specify your domain* text box, enter the domain name. The domain name must have a period in front of it. Example: .webct.com
  - To disallow authentication across a domain, select *Do not allow WebCT authentication across a domain*.
- 8. Under *User is authenticated using*, specify when to use the authentication source(s):
  - If you are using the internal WebCT password database, from the corresponding drop-down list, select when it should be used in the authentication sequence. **Important:** If you are using the internal WebCT database in a failover authentication scheme, it is strongly recommended that you
    - > use the WebCT database last in the authentication sequence.
    - do not use passwords that can be guessed (for example: webct or password).
  - If you are using LDAP:
    - a) From the LDAP server drop-down list, select when it should be used in the authentication sequence.
    - b) Specify the LDAP settings. (See the Specifying the LDAP Settings section in this guide).
  - If you are using Kerberos or Windows 2000 Domain Controller:
    - a) From the *MIT Kerberos V5 KDC* or *Windows 2000 Domain Controller* drop-down list, select when it should be used in the authentication sequence.
    - b) Specify the Kerberos settings or Windows 2000 Domain Controller settings (See the *Specifying the Kerberos Settings* section in this guide). If you are using a custom authentication source, from the corresponding drop-down list, select when it should be used in the authentication sequence.
- 9. Scroll to the bottom of the screen and click **Update**.

## SPECIFYING THE LDAP SETTINGS

- 1. Under LDAP settings, in the LDAP Server Name text box, enter the name of your LDAP server.
- 2. In the *LDAP Port* text box, enter the port of your LDAP server.

- 3. In the *Base DN* text box, enter the top level of the LDAP directory tree where your WebCT user records are stored. This directs the authentication program to search in the appropriate directory on your LDAP server.
- 4. In the *WebCT ID Attribute* text box, enter the attribute or field of the user record where the WebCT ID is stored.
- 5. In the *Manager DN* text box, enter the LDAP server manager's distinguished name.
- 6. In the Manager Password text box, enter the LDAP server manager's password.
- 7. Click **Update**.

**Important:** If you are using LDAP in a multiple authentication scheme, you must also specify the sequence in which it should be used.

### SPECIFYING THE KERBEROS SETTINGS

Note:

- Unix users: Kerberos requires a properly configured krb5.conf file in the /etc directory.
- Windows users: Kerberos requires a properly configured krb5.ini file in the <webct\_install\_dir>\webct\webct\generic\ticket folder.
- Under Kerberos/Domain Controller settings, in the Realm/Domain Name text box, enter the Kerberos Realm name. Note: Each entry in the KDC is called a principal and has the format: username/instance@Kerberos Realm Example: johnsmith/admin@MYINSTITUTE.EDU In this example, the Realm is MYINSTITUTE.EDU.
- 2. In the Instance text box, enter the Kerberos Instance name. In the example above, the Instance is admin.
- 3. Click Update.

**Important:** If you are using Kerberos in a multiple authentication scheme, you must also specify the sequence in which it should be used.

### SPECIFYING THE WINDOWS 2000 DOMAIN CONTROLLER SETTINGS

- 1. Under *Kerberos/Domain Controller* settings, in the *Realm/Domain Name* text box, enter the Windows domain name.
- 2. Leave the *Instance* text box empty.
- 3. Click Update.

**Important:** If you are using *Windows 2000 Domain Controller* in a multiple authentication scheme, you must also specify the sequence in which it should be used.

## IMPLEMENTING CUSTOM AUTHENTICATION

For institutions that use external password databases that are not directly supported (e.g. Radius, IMAP), WebCT allows modification of the WebCT open source authentication code by using the WebCT Open Authentication Kit (WOAK). To obtain the WebCT Open Authentication Kit for your operating system, contact your account representative. In addition, you will need an experienced C programmer to write the authentication function.

## **UNIX/LINUX**

To compile the WOAK, ensure that you have the Free Software Foundation's GCC compiler installed (<u>http://www.gnu.org/software/gcc/</u>). Other C compilers are not recommended.

It is beyond the scope of this document to describe an exact procedure for code development. You should follow basic rules such as not developing on live servers, make appropriate backups of important files, and do as much testing as possible with your custom code. The following is provided as a general guide:

- 1. Make a backup copy of your original ticketLogin executable in the [install\_dir]/webct/webct/generic/ticket/directory.
- 2. Extract the WebCT Open Authentication Kit to a working directory.
- 3. In the [woak\_directory]/compile directory of the WOAK, modify the Makefile with a text editor so that your system architecture is uncommented (e.g. A Solaris developer should uncomment the configure/solaris-sparc line and make sure that both the configure/linux-libc6 and configure/aix lines are commented out.) The Makefile is set up for Linux systems by default.
- 4. Open the file custom\_auth.c within the [woak\_directory]/ticket directory.
- 5. Modify the function user\_is\_authentic\_other so that it returns 1 if the username and password passed to the function is authentic or -1 if it is not.
- 6. Make any changes necessary to your Makefile in order for it to compile with your code.
- 7. Compile the ticketLogin executable by issuing the make command within the custom auth/compile directory.
- 8. Copy the new ticketLogin executable to your test server.

## WINDOWS NT/2000

To compile the WebCT Open Authentication Kit (WOAK), ensure that you have Microsoft Visual Studio 6 (<u>http://msdn.microsoft.com/vstudio</u>) installed. Other C compilers are not recommended.

It is beyond the scope of this document to describe an exact procedure for code development. The following is provided as a general guide.

- 1. Make a backup copy of your original ticketLogin executable in the [install dir]/webct/webct/generic/ticket/directory.
- 2. Extract the WOAK into a working directory.
- 3. Open up the WOAK project within Visual Studio 6.
- 4. In the file custom\_auth.c, implement the function user\_is\_authentic\_other so that it returns AUTH\_DECLINED if the user does not exist in the password database, AUTH\_VALID if the password is valid, and AUTH\_FAILED if the password is not valid.
- 5. Compile ticketLogin and copy the executable to your test server.

## CHAPTER 2 AUTOMATIC SIGNON FROM OTHER SYSTEMS

Automatic signon allows institutions to create seamless computing environments. Users can move from an application where they are authenticated to WebCT without retyping usernames and passwords. For example, Automatic signon could allow users to log on to their campus portal, browse campus events, and then click a link to their WebCT course, upon which they are automatically logged on, without being prompted for a username or password.

## AUTOMATIC SIGNON PROCESS

The automatic signon process will vary depending on the type of system with which you are integrating WebCT. For an institution that has a campus portal, the process may occur as follows:

- 1. A user accesses their campus portal account, using their portal username and password.
- 2. The portal obtains the user's myWebCT and/or WebCT course information either by
  - obtaining the information from an external source, such as a student information system.
  - executing a local program that makes a Standard API call to obtain the information. The local program can use one of the following API commands:
    - Standard API command homearea\_xml, which uses the WebCT ID and server base address to export a user's myWebCT in XML format (see Chapter 5: Standard API)
    - Standard API command find, which uses the WebCT ID to find a user's global database record (see *Chapter 5: Standard API*)
- 3. The user clicks a link to the WebCT server (either to their *myWebCT* or directly into a course).
- 4. The portal executes a local program that makes an IMS API call to find the user's IMS ID and IMS source.
- 5. WebCT returns the IMS ID and IMS source.
- 6. Optional: The portal stores the IMS ID and IMS source locally with the user's record so that subsequent requests to the WebCT server are faster.
- 7. The portal executes a local program that creates a Message Authentication Code (MAC) from the data (the IMS ID and IMS source, a timestamp, and a destination URL) and the shared secret value. The local program assembles the data and MAC into an http request and then sends the http request via the user's browser.
- 8. WebCT verifies the validity of the http request and issues a ticket in the form of a browser cookie.
- 9. The user is redirected to the URL provided in the request (e.g., the course *Homepage* or their *myWebCT*).

## IMPLEMENTING AUTOMATIC SIGNON

Implementing automatic signon involves two steps:

- 1. Setting shared secret values and enabling ticket based authentication
- 2. Developing a program to automatically authenticate a user

Step 1. can be accomplished by a WebCT administrator who has basic knowledge of the WebCT file system. Step 2 requires an experienced Web developer.

## **1. SETTING SHARED SECRET VALUES AND ENABLING TICKET BASED AUTHENTICATION**

Shared secret values are key security components for Automatic signon as they are used for authenticating messages from external servers. Implementing Automatic signon requires setting two shared secret values, which ensure that only messages from trusted servers are processed:

- the Automatic signon secret
- the API secret

First, set the shared secret value for Automatic signon:

- 2. Change the first line of the file to your desired secret. (For security reasons, the default value "SECRET" does not work).
  - It cannot exceed 256 characters.
  - It cannot contain tab or other control characters.
  - It should not contain end-of-line characters. **Note**: By default, the UNIX text editor vi and pico automatically add end-of-line characters. Check the file size to ensure that the number of characters equals the number of bytes.
  - It is case-sensitive
- 3. Change the first line of the file to your desired secret. (For security reasons, the default value "SECRET" does not work).Save the file.

Now, set the API shared secret value:

- 4. Open the file <webct\_install\_dir>/webct/webct/generic/api/api\_secret
- 5. Change the first line of the file to your desired secret, following the guidelines in step 2.
- 6. Save the file.

Now, logon to the Administrator interface, and enable ticket-based authentication:

- 7. From the Admin toolbar, click Server Mgmt. The Server Mgmt toolbar appears.
- 8. From the Server Mgmt toolbar, click Settings. The Administrator Settings screen appears.

9. Under User Authentication, select Use ticket based authentication.

### 2. DEVELOPING A PROGRAM TO AUTOMATICALLY AUTHENTICATE A USER

The most substantive part of implementing automatic signon is developing a program that automatically authenticates users into WebCT. The program must:

- find a user's IMS ID and IMS source via the IMS API
- make a request to the Automatic Signon CGI

Each of these requests requires the creation of a MAC to ensure the authenticity of the request.

### **CREATING MESSAGE AUTHENTICATION CODES**

Because the Web interfaces to the Standard API and Automatic signon reside in public directories, Message Authentication Codes (MACs) are required to ensure that only messages from trusted servers are processed.

WebCT provides three options to assist you in creating MACs:

- 1. A C function that you may integrate and compile into your C program
- 2. An executable file to which you make a system call from your program
- 3. Instructions for generating a MAC using a language of your choice

### **OPTION 1: USING THE GET\_AUTHENTICATION C FUNCTION**

The get authentication function generates a MAC from an array of data and a shared secret value.

The source code necessary to use the C function is located in <webct\_install\_directory>/webct/webct/generic/api/security/

A test program, which contains a Makefile for UNIX based systems, is also provided.

The file api security.c contains the get authentication function.

| get_authentication | Generates a MAC from an array of data and a shared secret value                              |
|--------------------|----------------------------------------------------------------------------------------------|
| Syntax             | char* get_authentication (int i, char* data[], char* secret, char* encrypted_data)           |
| Returns            | 32 byte alphanumeric MAC                                                                     |
| Parameter          | Description                                                                                  |
| i                  | The number of elements in the array data.                                                    |
| data               | Array of all values to be used in generating the MAC.<br>The data should not be URL encoded. |
| secret             | The shared secret value.                                                                     |
| encrypted_data     | The memory location of the MAC. It must be at least 32 bytes                                 |

long.

#### **OPTION 2: USING THE THE MESSAGE AUTHENTICATION CODE GENERATOR (GET\_MD5 EXECUTABLE)**

The Message Authentication Code (MAC) generator generates a MAC from a shared secret value and a string consisting of the IMS ID, a timestamp, and a destination URL.

Use the Message Authentication Code (MAC) generator (an executable called get\_md5) if you are not working in the C language, or do not want to create a function to create the MAC. You can make a system call to get\_md5 from your program and have the authentication string returned. The get\_md5 executable has no dependencies on WebCT and can be copied to other servers as required. If you need a get\_md5 executable for an operating system other than the one your WebCT server is running on, you can download several precompiled binaries for other operating systems from http://download.webct.com

| get_md5                | Generates a MAC from a shared secret value<br>and a string to be encrypted (consisting of the<br>IMS ID, a timestamp, and a destination URL). |
|------------------------|----------------------------------------------------------------------------------------------------|
| Syntax                 | get_md5 <shared_secret_filename></shared_secret_filename>                                                                                     |
| Returns                | 32 byte alphanumeric MAC                                                                                                    |
|                        |                                                                                                    |
| Attribute              | Description                                                                                                    |
| shared_secret_filename | The filename where the shared secret value is stored.                                                                                         |
| data_to_encrypt        | The data to be encrypted. Data should not be URL encoded.                                                                                     |

An example of using the get\_md5 program to generate a MAC from a shared secret value and the data string described above follows:

eg. MAC = get\_md5 api\_secret 2A508D8EB5EB2D596DD937E2B8835100 982187291 http://webct.institution.edu:8900/ SCRIPT/ENGL100-001/scripts/serve\_home

### **OPTION 3: CREATE A MAC USING A LANGUAGE OF YOUR OWN CHOICE**

If you want to create MACs within your code, (e.g. you are writing your code in Java and don't want to make a system call), you can create a MAC with the following procedure:

- 1. Calculate the total of the ASCII values of all the characters in the passed data.
- 2. Convert the total of the ASCII values into a string.
- 3. Append the shared secret value.
- 4. Encrypt the string into a 16-byte string using the MD5 algorithm.
- 5. Convert the 16-byte string into a 32-byte alphanumeric string to make it URL-friendly.

### FINDING THE IMS ID FOR AUTOMATIC SIGNON

To send a request to Autosignon, the program must first find a user's IMS ID and IMS source. The program can find the IMS ID and IMS source by making an IMS API call using the get\_person\_ims\_info operation. Optionally, after finding the IMS ID and IMS source, the program can store the IMS ID and IMS source locally so that the next time they are required, the program can read them locally and then pass them to the Automatic signon CGI without having to make an API call.

### FINDING THE IMS ID USING THE WEB-BASED IMS API

The syntax for a Web-based request to the IMS API to find an IMS ID is as follows:

<sup>&</sup>lt;GET | POST> /webct/ims/serve\_ep\_api.pl?ACTION=configure&OPTION=get\_person\_ims\_i nfo&GLOBALID=<WEBCTID>&TIMESTAMP=<unix\_epoch\_time> &AUTH=<32\_byte\_mac>

| OPTION    | get_person_ims_info  | Finds a user's IMS ID and IMS source from a      |
|-----------|----------------------|--------------------------------------------------|
|           |                      | WebCT ID                                         |
|           |                      |                                                  |
| GLOBALID  | An existing WebCT ID | An existing WebCT ID is required when using      |
|           |                      | the get_person_ims_info option                   |
|           |                      |                                                  |
| TIMESTAMP | UNIX epoch timestamp | Time stamp in UNIX epoch format (seconds         |
|           |                      | since midnight GMT, Jan 1, 1970)                 |
|           |                      |                                                  |
| AUTH      | A valid MAC          | This is the 32 byte hexadecimal string generated |
|           |                      | using the get_authentication C code, the         |
|           |                      | get_md5 program, or using custom code.           |

When developing a program for a Web-based API, you should keep the following points in mind:

- You can use either GET or POST methods to submit requests
- Requests must be URL encoded (e.g. spaces should be replaced with %20)
- Key/value pairs can be separated by ampersands (&) or plus signs (+)
- Key/value pairs may appear in any order

### FINDING THE IMS ID USING THE COMMAND LINE IMS API

The IMS API executable ep\_api.pl is in the following directory: <webct\_install\_dir>/webct/generic/ims

The syntax for a command line request to the IMS API to find an IMS ID is as follows:

ep api.pl configure get person ims info <WEBCTID>

where:

| Argument | Input                | Description                           |
|----------|----------------------|---------------------------------------|
| WEBCTID  | An existing WebCT ID | A WebCT ID is required when using the |
|          |                      | get_person_ims_info option.           |

### Example

Find the IMS ID for the WebCT ID jdoe:

ep\_api.pl configure get\_person\_ims\_info jdoe

#### The IMS API returns:

Success: IMS id=2A508D8EB5EB2D596DD937E2B8835100

IMS source=WebCT

### FINDING WUUIS

### FINDING THE WUUI USING THE WEB-BASED STANDARD API

**Important**: Since the release of WebCT 3.6, the use of the WebCT Unique Universal Identifier (WUUI) for Automatic Signon and the find\_wuui operation are deprecated. With WebCT moving towards the use of the IMS specifications, which are becoming standards in the learning community, the IMS ID and IMS source are now preferred over the WUUI. Although the use of the WUUI is deprecated, the functionality will still be supported for 3.7.

The syntax for a Web-based request to the Standard API is as follows:

<GET | POST> /webct/public/serve\_webctdb?OPERATION=<operation>&DB=global &field1=<field1>&COURSE=<placeholder>&AUTH=<32\_byte\_mac> HTTP/1.0

| Кеу       | Value            | Notes                                                   |
|-----------|------------------|---------------------------------------------------------|
| OPERATION | find_wuui        | Finds a user's WUUI for a given a WebCT ID (Note:       |
|           |                  | deprecated; not recommended for use)                    |
|           |                  |                                                         |
|           | find_ims_id_wuui | Finds a user's WUUI for a given an IMS ID               |
|           |                  |                                                         |
| DB        | global           | Although this value may also be student, for the        |
|           |                  | application of finding WUUIs, you will always use       |
|           |                  | global                                                  |
|           |                  |                                                         |
| field1    | WebCT_ID         | Use if the operation is find wuui                       |
|           | IMS_ID           | Use if the operation is find_ims_id_wuui                |
|           |                  |                                                         |
| COURSE    | Any alphanumeric | This is a generic placeholder value. You can use any    |
|           | string           | value, but ensure that you use it in the calculation of |
|           |                  | the MAC.                                                |
|           |                  |                                                         |
| AUTH      | 32 byte MAC      | This is the 32 byte hexadecimal string generated using  |
|           |                  | the get authentication C code, the get md5 program,     |
|           |                  | or using custom code.                                   |

### FIND A USER'S WUUI FROM AN IMS ID

Find the WUUI for the IMS ID (Person $\rightarrow$ SourcedID $\rightarrow$ ID) "123456789":

```
GET /webct/public/serve_webctdb?OPERATION=find_ims_id_wuui
&DB=global&IMS%20ID=123456789&COURSE=xxxx
&AUTH=EB1A09F0BB299C23E99A5978587F49C1 HTTP/1.0
```

The Web server returns the following, not including http headers:

Success: #WUUI = 6321BB2537BE7F1E26375D4E1687EE1F

#### FINDING THE WUUI USING THE COMMAND LINE STANDARD API

**Important**: Since the release of WebCT 3.6, the use of the WUUI for Automatic Signon and the find\_wuui operation are deprecated. With WebCT moving towards the use of the IMS specifications, which are becoming standards in the learning community, the IMS ID and IMS source are now preferred over the WUUI. Although the use of the WUUI is deprecated, the functionality will still be supported for 3.7.

The Standard API executable webctdb is in the following directory: <webct\_install\_dir>/webct/webct/generic/api

The general syntax using the command line Standard API to find WUUIs is as follows:

webctdb <find ims id wuui> global xxxx <WEBCTID | IMSID>

Where:

- find ims id wuui is the operation to find a WUUI using an IMS ID
- global is the name of the database you are accessing
- xxxx is a required placeholder
- WEBCTID is the WebCT ID of the user whose WUUI you are trying to find
- IMSID is the IMS ID of the user whose WUUI you are trying to find

### MAKING A REQUEST TO THE AUTOMATIC SIGNON CGI

Once the program has determined the IMS ID and IMS source, it must pass the IMS ID and IMS source to the Autosignon CGI, which then logs the user on to WebCT.

The general syntax for an Automatic signon request is as follows:

http://<webctserver>:<port>/webct/public/autosignon?IMS%20id=<IMS id>
 &Time%20Stamp=<unix\_epoch\_time>&URL=<url>&MAC=<32\_byte\_mac>

| Key        | Value           | Notes                                                                                     |
|------------|-----------------|-------------------------------------------------------------------------------------------|
| IMS id     | An IMS id       | This is the IMS ID that has either been found using an IMS API call or is stored locally. |
|            |                 |                                                                                           |
| Time Stamp | unix_epoch_time | Time stamp in UNIX epoch format (seconds since midnight GMT, Jan 1, 1970).                |
|            |                 |                                                                                           |

| URL | URL         | The destination URL.                                                                                                    |
|-----|-------------|----------------------------------------------------------------------------------------------------|
|     |             |                                                                                                    |
| MAC | 32 byte mac | This is the 32 byte hexadecimal string generated using the get_authentication C code, the get_md5 program, or using custom code. |

The following example shows a user being logged onto the course Homepage of the course ID ENGL100-001:

```
http://webct.institution.edu:8900/webct/public/autosignon?
IMS%20id=2A508D8EB5EB2D596DD937E2B8835100&Time%20Stamp=982187291
&URL=http://webct.institution.edu:8900/SCRIPT/ENGL100-
001/scripts/serve_home&MAC=0A0D776506D70AE16537560CBDE4EE1
```

The server responds by issuing the browser a cookie and sending the user to the URL, in this case the homepage for ENGL100-001.

## CHAPTER 3 OVERVIEW OF THE APPLICATION PROGRAMMING INTERFACES

Application Programming Interfaces (APIs) allow users and other systems to directly interface with WebCT without the graphical user interface. WebCT 3.7 CE provides two APIs, the proprietary Standard API, and the IMS Enterprise API. The IMS Enterprise API is exclusive to WebCT 3.7 Campus Edition and is compliant with the IMS Global Learning Consortium, Inc. (<u>http://www.imsproject.org</u>) enterprise API specification. Both APIs have two interfaces, a command line interface and a Web-based interface.

## DIFFERENCES BETWEEN THE IMS ENTERPRISE API AND THE STANDARD API

Some functions are available in both the IMS API and Standard API. The following table summarizes the functionality of each API.

## **FUNCTIONAL DIFFERENCES**

| Function                                  |              |              |         |              |
|-------------------------------------------|--------------|--------------|---------|--------------|
|                                           | Command      | Web-         | Command | Web-         |
|                                           | Line         | Based        | Line    | Based        |
| Export Midterm/Final Grades from          | $\checkmark$ | $\checkmark$ |         |              |
| Course                                    |              |              |         |              |
|                                           |              |              |         |              |
| Add/Update/Delete Multiple Courses        |              | $\checkmark$ |         |              |
|                                           |              |              |         |              |
| Add/Update/Delete Single Users            |              |              |         |              |
| from/to global database                   | $\checkmark$ | $\checkmark$ |         |              |
| from/to the student database <sup>1</sup> |              |              |         | $\checkmark$ |
| (Manage Students table in courses)        |              |              |         |              |
|                                           |              |              |         |              |
| Add/Update/Delete Multiple Users          |              |              |         |              |
| from/to global database                   | $\checkmark$ |              |         |              |
| from/to the student database <sup>1</sup> |              |              |         |              |
| (Manage Students table in courses)        |              |              |         |              |
|                                           |              |              |         |              |
| Set IMS IDs and IMS sources for users     | $\checkmark$ | $\checkmark$ |         |              |
| and courses                               |              |              |         |              |
|                                           |              |              |         |              |
| Find Users                                | $\checkmark$ | $\checkmark$ |         | $\checkmark$ |
| Find WUUIs                                |              |              |         |              |
| Find IMS IDs                              |              |              |         |              |
| Change WebCT IDs                          |              |              |         |              |

<sup>&</sup>lt;sup>1</sup> Indirectly, the IMS API can modify the student database when importing membership objects. However, direct modification is only available via the Standard API.

| Export <i>myWebCT</i> in XML format |  | $\checkmark$ |  |
|-------------------------------------|--|--------------|--|
|                                     |  |              |  |

### **OPERATIONAL DIFFERENCES**

The IMS API relies on the exchange of XML data files to perform its functions. The Standard API relies on a variety of operations to carry out its functions, including the processing of delimited text files for batch operations, entering command line statements for single operations, and creating http query-strings for Web-based operations.

For features unique to each API, the choice of which to use is obvious. However, for managing user accounts in WebCT, the choice is more difficult since there is an overlap in functionality. In general, whenever your goal is to communicate with an IMS-compliant application, you should use the IMS API. Some advantages and disadvantages of each API for user management are summarized below:

|              | Advantages                                                                                                    | Disadvantages                                        |
|--------------|----------------------------------------------------------------------------------------------------|------------------------------------------------------|
| IMS API      | <ul> <li>Allows you to set IMS IDs and IMS sources within WebCT</li> <li>Facilitates two way communication between IMS-compliant systems (which rely on the IMS ID and IMS source)</li> </ul>             | • XML files must be created                          |
|              |                                                                                                    |                                                      |
| Standard API | <ul> <li>Allows the modification of<br/>administrator-created columns</li> <li>Can be simpler to use for user<br/>management since it is command<br/>driven and does not require XML<br/>files</li> </ul> | Difficult to integrate with<br>IMS-compliant systems |

### CHOOSING THE APPROPRIATE INTERFACE FOR YOUR REQUIREMENTS

WebCT provides two interfaces to each of its APIs: a command line interface, and a Web-based interface. Choosing an interface is not a one-time decision; it will vary depending on the task that you need to accomplish. For example, if you want to process real-time updates from your institution's Student Information System (SIS), the Web-based interface may be more suitable. However, if you have to debug a user's problem, using the command line interface may be more suitable.

Use the following table as a guide for choosing the best interface.

| Task/<br>Situation                                                                                                    | Suggested<br>Interface |
|----------------------------------------------------------------------------------------------------|------------------------|
| Processing multiple records simultaneously<br>(e.g. you want to populate the global database based on a batch extract from<br>your institution's SIS) | command line           |
| Processing a single record                                                                                                    | command line           |
| Integrating systems that are on the same physical server and run as the same user as WebCT                                                            | command line           |

| Task/<br>Situation                                              | Suggested<br>Interface |
|-----------------------------------------------------------------|------------------------|
|                                                                 |                        |
| Debugging                                                       | command line           |
|                                                                 |                        |
| Integrating external system with WebCT                          | Web-based              |
| (e.g., you want to integrate your institution's SIS with WebCT) |                        |

## CHAPTER 4 IMS ENTERPRISE API

The IMS Enterprise API in WebCT 3.7 Campus Edition complies with version 1.01 of the IMS Enterprise Specification (available at http://www.imsproject.org/enterprise), the latest version of the specification at the time of release. The IMS API allows you streamline integration of WebCT with other products that also conform to the IMS specification.

## FUNCTIONALITY IN THE IMS ENTERPRISE API

The IMS API has functionality that can be divided into three basic categories.

| Import | ٠ | Create, modify, and delete course instances (group objects in IMS terminology)  |
|--------|---|---------------------------------------------------------------------------------|
|        | • | Create, modify, and delete users (person objects in IMS terminology)            |
|        | • | Register and deregister users from courses (associate person with group objects |

• Register and deregister users from courses (associate person with group objects using the membership object in IMS terminology)

### Export

- Create an XML file of all user, course, and course membership information
  - Create an XML file containing basic information for a single student record
  - Create an XML file containing a list of users with midterm and/or final grades for a given course

## Configure • Add or update the IMS source for a single course

- Add or update the IMS ID for a single course
- Add or update the IMS source for a single user
- Add or update the IMS ID for a single user
- Find the IMS ID and IMS source for a single user

## TERMINOLOGY

The IMS Enterprise Information Model describes data structures that are used to provide interoperability of instructional management systems like WebCT with other enterprise systems. The information model defines several data objects, and WebCT maps the appropriate internal data to these objects. You should become familiar with the IMS data objects and their relation to WebCT. The following table summarizes some of the important terminology relevant to WebCT.

| Term                 | Definition                                                                                                    |
|----------------------|----------------------------------------------------------------------------------------------------|
| Group<br>Object      | An object describing a group of users, most commonly a course instance. WebCT matches data in this object with data associated with courses such as the Course ID and Course Description.                                                                         |
|                      |                                                                                                    |
| Person<br>Object     | An object describing an individual. IMS data elements map to WebCT elements as follows: User ID maps to WebCT ID; Family maps to Last Name; and Given maps to First Name.                                                                                         |
|                      |                                                                                                    |
| Membership<br>Object | An object describing the membership of a person or group within a group. WebCT uses the membership object to modify the Courses field within the global database and to add instructors, students, and teaching assistants to their appropriate course databases. |
|                      |                                                                                                    |
| Properties<br>Object | An object containing general bookkeeping information for an IMS-compliant XML file. WebCT has no equivalent to the properties object.                                                                                                    |
|                      |                                                                                                    |
| IMS ID               | The IMS ID is a unique identifier for an IMS object. All group, person, and membership objects have an associated IMS ID. Within an IMS-compliant XML file, the IMS ID refers to the <object>→SourcedID→ID</object>                                               |
|                      |                                                                                                    |
| IMS source           | The IMS source identifies the organization or system that assigned the IMS ID to the object. Group, person, and membership objects all have IMS sources Within an IMS-compliant XML file, the IMS source refers to the <object>→SourcedID→Source.</object>        |

### Important IMS Terminology for WebCT users

## IMPLEMENTING THE IMS API

To implement the IMS API, consider the tasks that you need to perform and the systems that you want WebCT to interact with. A typical implementation of the IMS API with a Student Information System (SIS) might include the following steps.

- 1. Creation of an XML extract from a SIS that has group, person, and member data objects within it.
- 2. Bulk population of the WebCT global database using the Command Line IMS API to import the XML extract. This creates the courses, creates the users, and assigns users to courses.
- 3. Setup of an interface between the SIS and WebCT that sends periodic updates to WebCT via the Webbased IMS API. Updates could include students dropping and adding courses, the addition of new students, and the creation of courses that have a WebCT component.
- 4. Transfer of midterm and/or final grades from WebCT to the SIS via the Web-based IMS API. The transfer could occur when an instructor fills out a Web form indicating that grades are ready to be released to the registrar.

### **COMMAND LINE INTERFACE (EP\_API.PL)**

*The IMS Best Practice and Implementation Guide* describes a robust and easily implementable interface which involves the creation and passing of a complete "snapshot" of the Person, Group, and Group Membership data from one system to another. For example, at the beginning of a school year, an institution could export a snapshot of all student and course information from their SIS for the term. The "snapshot" could then be transferred to the WebCT server and imported.

The command line interface provides an effective way of importing "snapshots" into WebCT.

The command line interface also provides an effective way of exporting and configuring WebCT data without the development effort required for a Web-based implementation.

**Note**: *The IMS Best Practice and Implementation Guide* is available from <a href="http://www.imsproject.org/enterprise/">http://www.imsproject.org/enterprise/</a>

### SYNTAX

The command line interface has the following general syntax:

```
ep_api.pl <ACTION> <OPTION> <FILENAME | COURSEID | GLOBAL ID>
    [--ims_id=<ID>] [--ims_source=<SOURCE>] [--ims_target=<TARGET>]
    [--datasource=<DATASOURCE>] [--studentlist=<STUDENTLIST>]
    [--sct_mode=<SCTMODE>] [--inline=<INLINEMODE>]
```

where:

| ACTION    | OPTION                |
|-----------|-----------------------|
| import    | restrict              |
| _         | unrestrict            |
|           |                       |
| export    | snapshot              |
| _         | person_record         |
|           | group_record          |
|           | group_final_grades    |
|           | group_midterm_grades  |
|           |                       |
| configure | set_group_ims_info    |
| _         | import_group_ims_info |
|           | set_person_ims_info   |
|           | import_group_ims_info |
|           | get_person_ims_info   |

## **FUNCTIONS**

### **IMPORT**

The syntax for an import is:

```
ep_api.pl import <OPTION> FILENAME [--inline=<INLINEMODE>]
    [--sct_mode=<SCTMODE>]
```

where:

| Argument | Input        | Description                                                                                                    |
|----------|--------------|----------------------------------------------------------------------------------------------------|
| OPTION   | restrict     | With restrict mode on, the sourcedid.source and sourcedid.ID supplied in the XML file are checked against the IMS sourcedid                                |
|          |              | elements for similar objects to ensure they exist in the WebCT                                                                                             |
|          |              | database. Objects can be updated or deleted only if the                                                                                                    |
|          | unrestrict   | No checking of the sourcedid source element is performed: only the                                                                                         |
|          | unestrict    | sourcedid.ID is checked.                                                                                                    |
|          |              |                                                                                                    |
| FILENAME | filename     | File to be imported into WebCT.                                                                                                    |
| inline   | ON(default)  | Objects are processed in the order they appear in the XML file.                                                                                            |
|          | OFF          | Group and Person objects are processed before Membership objects.                                                                                          |
| sct_mode | ON (default) | Scenario 1: The following data elements are examined under                                                                                                 |
|          |              | GROUPTYPE:                                                                                                    |
|          |              | <typevalue level="2">Term</typevalue>                                                                                                    |
|          |              | <typevalue level="3">Course</typevalue>                                                                                                    |
|          |              | <typevalue level="4">Section</typevalue>                                                                                                    |
|          |              | A group object is added to the global database if the Term value appears but not the Course or Section values.                                             |
|          |              | Scenario 2. If the following data element is present under                                                                                                 |
|          |              | EXTENSION, the group object is added to the global database.                                                                                               |
|          |              | <pre><delivery>WEBCT</delivery></pre>                                                                                                    |
|          |              | <b>Note</b> : If Scenario 2 dictates that a group object should be added to the global database, it will be added, regardless of the result of Scenario 1. |
|          | OFF          | No checking of TYPEVALUE or DELIVERY is performed.                                                                                                    |

## Example

Import the XML file "course.xml" in restrict mode.

ep\_api.pl import restrict courses.xml --sct\_mode=OFF

## EXPORT

This argument exports data from WebCT's global database. The syntax for an export is:

```
ep_api.pl export <OPTION> <FILENAME> [--datasource=<DATASOURCE>]
    [--ims_target=<TARGET>] [--type=<TYPE>] [--ims_id=<ID>]
    [--studentlist=<STUDENTLIST>]
```

where:

| Argument    | Input                                                                                                    | Description                                                                                                    |
|-------------|----------------------------------------------------------------------------------------------------|----------------------------------------------------------------------------------------------------|
| OPTION      | snapshot                                                                                                    | Create an XML file of all person, group, and membership objects.                                                                                                    |
|             | person_record                                                                                                | Create an XML file containing basic information for a single student record.                                                                                                    |
|             | group_record                                                                                                 | Create an XML file containing a list of users<br>with midterm and final grade information for a<br>given course.                                                                                                    |
|             | group_final_grades                                                                                           | Create an XML file containing a list of users<br>with final grade information for a given course.                                                                                                    |
|             | group_midterm_grades                                                                                         | Create an XML file containing a list of users<br>with midterm grade information for a given<br>course.                                                                                                    |
|             |                                                                                                    |                                                                                                    |
| FILENAME    | Any valid filename                                                                                           | Filename to be used for the XML file.                                                                                                    |
| datasource  | Any alphanumeric string up to<br>256 characters.<br>Enclose strings containing spaces<br>in quotation marks. | Sets the DATASOURCE element within the<br>PROPERTIES element. Defaults to "WebCT" if<br>none is specified.                                                                                                    |
|             |                                                                                                    |                                                                                                    |
| ims_target  | Any alphanumeric string up to<br>256 characters.<br>Enclose strings containing spaces<br>in quotation marks  | Sets the TARGET element within the PROPERTIES element.                                                                                                    |
|             |                                                                                                    |                                                                                                    |
| type        | Any alphanumeric string up to<br>256 characters.<br>Enclose strings containing spaces<br>in quotation marks. | Sets the TYPE element within the PROPERTIES object.                                                                                                    |
|             |                                                                                                    |                                                                                                    |
| ims_id      | Any person or group object ID<br>from the SOURCEDID data<br>element                                          | When exporting with the person_record,<br>group_record, group_final_grades, or<br>group_midterm_grades options, use this optional<br>field to specify the person or group object that<br>you want to export.                      |
|             |                                                                                                    |                                                                                                    |
| studentlist | Any valid filename                                                                                           | When exporting using group_record,<br>group_final_grades, or group_midterm_grades<br>options, this optional file allows you to export a<br>subset of the data. The file must be in plain text<br>format with one IMS ID per line. |

### Example 1

Export a snapshot of the WebCT global database to the file dbsnap.xml with the datasource set to "WebCT - Faber College" and the target set to "BigSIS":

### Example 2

Export a person record to the file person.xml for the user with the IMS ID "612":

ep api.pl export person record person.xml --ims id=612

### Example 3

Export a group\_record to the file group.xml for a subset of students whose IMS IDs are stored in the file students.txt.

Note: The file containing the IMS IDs must be in plain text format, with one IMS ID per line.

### CONFIGURE

Configure is used to set the IMS ID for group objects, and person objects. The syntax for a configure action is:

```
ep_api.pl configure <OPTION> <FILENAME | COURSEID | WEBCTID >
    [--ims_id=<ID>] [--ims_source=<SOURCE>]
```

where:

| Argument | Input                  | Description                                                               |
|----------|------------------------|---------------------------------------------------------------------------|
| OPTION   | set_group_ims_info     | Sets the IMS ID for a group object (course)                               |
|          | import_group_ims_info  | Sets the IMS ID for multiple group objects from a file.                   |
|          | set_person_ims_info    | Sets the IMS ID for a person object (user).                               |
|          | import_person_ims_info | Sets the IMS ID for multiple person objects from a                        |
|          |                        | file.                                                                     |
|          | get_person_ims_info    | Finds a user's IMS ID and IMS source with the                             |
|          |                        | WebCT ID.                                                                 |
|          |                        |                                                                           |
| FILENAME | Any valid filename     | A filename must be supplied for                                           |
|          |                        | import_group_ims_info or import_person_ims_info.                          |
|          |                        | The file must be plain text, in the format:                               |
|          |                        | <webct_id>,<ims_id>,<ims_source_new></ims_source_new></ims_id></webct_id> |
|          |                        |                                                                           |
| COURSEID | An existing Course ID  | A WebCT Course ID is required when using the                              |
|          |                        | set_group_ims_info option.                                                |
|          |                        |                                                                           |
| WEBCTID  | An existing WebCT ID   | A WebCT ID is required when using the                                     |
|          | _                      | set_person_ims_info option and the                                        |
|          |                        | get person ims info option.                                               |

| ims_id     | Any valid IMS ID     | For the set_group_ims_info and set_person_ims_info<br>options, this argument allows you to set the<br>Group→SourcedID→ID or Person→SourcedID→ID,<br>respectively                  |
|------------|----------------------|----------------------------------------------------------------------------------------------------|
|            |                      |                                                                                                    |
| ims_source | Any valid IMS source | For the set_group_ims_info and set_person_ims_info<br>options, this argument allows you to specify the<br>desired Group→SourcedID→Source or<br>Person→SourcedID→ID, respectively. |

### Example 1

Set the SourcedID→ID "0390-ENGL-101-2345" for a group object with the course ID "ENGL101-2345":

ep\_api.pl configure set\_group\_ims\_info ENGL101-2345
 --ims id=0390-ENGL-101-2345

### Example 2

Set the SourcedID $\rightarrow$ ID's for three person objects contained in the file person ims.txt.

Note: When viewed with a text editor, the person ims.txt file looks like the following:

```
bluto,blutarsky123,InstitutionSIS
pinto,kroger34,InstitutionSIS
flounder,dorfman53,InstitutionSIS
```

ep\_api.pl configure import person\_ims\_info person\_ims.txt

### WEB-BASED INTERFACE (SERVE\_EP\_API.PL)

The *IMS Best Practices and Implementation Guide* defines an event driven interface as an effective method of communicating periodic updates. The event-driven interface, in which events trigger the transmission of IMS data objects to the target system (e.g. WebCT), can be implemented effectively through the Web-based interface. For example, a student adding a course can trigger an event on an SIS which then sends an IMS data object to WebCT, updating the WebCT database.

**Note**: *The IMS Best Practices and Implementation Guide* is available from http://www.imsproject.org/enterprise

Implementing the Web-based interface involves two steps.

- 1. Setting the API shared secret value
- 2. Developing a program to generate an HTTP request

Step 1 can be accomplished by a WebCT administrator who has basic knowledge of the WebCT file system. Step 2 requires an experienced Web developer.

### 1. SETTING THE API SHARED SECRET VALUE

The shared secret value is a key component of allowing external servers to automatically sign on users to WebCT. The shared secret is used to create a Message Authentication Code (MAC) from the submitted data.

When WebCT receives a request, it decodes the shared secret from MAC using the submitted data. If the decoded shared secret is the same as the one stored locally, the request is considered authentic and is processed. You can set the shared secret by performing the following steps:

- Using a text editor, open the file

   /webct/webct/generic/api/api secret
- 2. Change the first line of the file to your desired secret. (for security reasons, the default value "SECRET" does not work). You should note the following about the shared secret value.
  - It cannot exceed 256 characters.
  - It cannot contain tab, or other control characters.
  - It should not contain end-of-line characters. **Note**: By default, the UNIX text editor vi and pico automatically add end-of-line characters. Check the file size to ensure that the number of characters equals the number of bytes.
  - It is case-sensitive
- 3. Save the file.

Because the shared secret value has such a critical role, choose it carefully.

| Tips for | $\triangleright$ | Make your shared secret value difficult to guess by making it   |
|----------|------------------|-----------------------------------------------------------------|
| Shared   |                  | lengthy and by including a combination of numbers and upper and |
| Secrets  |                  | lower case characters.                                          |

- > Change your shared secret value at regular intervals.
- > On remote systems, place shared secret values in secure directories.

## 2. DEVELOPING A PROGRAM TO GENERATE AN HTTP REQUEST

Developing a program to generate an http request is the most substantive part of implementing the Web-based IMS API. The program must:

- Generate a Message Authentication Code (MAC)
- Generate a checksum for submitted XML extracts
- Assemble a properly formatted http request
- Process any data being returned

### **CREATING MESSAGE AUTHENTICATION CODES**

Because the Web interfaces to the Standard API and Automatic signon reside in public directories, Message Authentication Codes (MACs) are required to ensure that only messages from trusted servers are processed.

WebCT provides three options to assist you in creating MACs:

- 1. A C function that you may integrate and compile into your C program
- 2. An executable file to which you make a system call from your program
- 3. Instructions for generating a MAC using a language of your choice

### **OPTION 1: USING THE GET\_AUTHENTICATION C FUNCTION**

The get\_authentication function generates a MAC from an array of data and a shared secret value.

The source code necessary to use the C function is located in <webct\_install\_directory>/webct/webct/generic/api/security/

A test program, which contains a Makefile for UNIX based systems, is also provided.

| get_authentication | Generates a MAC from an array of data and a shared secret value                              |
|--------------------|----------------------------------------------------------------------------------------------|
| Syntax             | char* get_authentication (int i, char* data[], char*<br>secret, char* encrypted_data)        |
| Returns            | 32 byte alphanumeric MAC                                                                     |
| Parameter          | Description                                                                                  |
| i                  | The number of elements in the array data[].                                                  |
| data               | Array of all values to be used in generating the MAC.<br>The data should not be URL encoded. |
| secret             | The shared secret value.                                                                     |
| encrypted_data     | The memory location of the MAC. It must be at least 32 bytes long.                           |

The file api\_security.c contains the get\_authentication function.

### **OPTION 2: USING MESSAGE AUTHENTICATION CODE GENERATOR (GET\_MD5 EXECUTABLE)**

The Message Authentication Code (MAC) generator generates a MAC from a shared secret value and a string consisting of the IMS ID, a timestamp, and a destination URL.

Use the Message Authentication Code (MAC) generator (an executable called get\_md5) if you are not working in the C language, or do not want to create a function to create the MAC. You can make a system call to get\_md5 from your program and have the authentication string returned. The get\_md5 executable has no dependencies on WebCT and can be copied to other servers as required. If you need a get\_md5 executable for an operating system other than the one your WebCT server is running on, you can download several precompiled binaries for other operating systems from http://download.webct.com

| get_md5 | Generates a MAC from a shared secret value      |
|---------|-------------------------------------------------|
|         | and a line of data                              |
| Svntax  | get md5 <shared filename="" secret=""></shared> |
| - ,     | <data encrypt="" to=""></data>                  |
|         |                                                 |

| Returns                | 32 byte alphanumeric MAC                                          |
|------------------------|-------------------------------------------------------------------|
| Attribute              | Description                                                       |
| shared_secret_filename | The filename where the shared secret value is stored.             |
| string_to_encrypt      | The string to be encrypted. The string should not be URL encoded. |

### **OPTION 3: CREATE A MAC USING A LANGUAGE OF YOUR OWN CHOICE**

If you want to create MACs within your code, (e.g. you are writing your code in Java and don't want to make a system call), you can create a MAC with the following procedure:

- 1. Calculate the total of the ASCII values of all the characters in the data.
- 2. Convert the total of the ASCII values into a string.
- 3. Append the shared secret value.
- 4. Encrypt the string into a 16-byte string using the MD5 algorithm.
- 5. Convert the 16-byte string into a 32-byte alphanumeric string to make it URL-friendly.

Note: The FILENAME field should not be passed as data.

### **GENERATING A CHECKSUM**

To ensure the integrity of XML files being transferred, WebCT uses a checksum. The checksum is created by summing the ASCII values of each character in the file (including line feeds and other control characters). As with other data, the checksum is used in the generation of the MAC. However, unlike other data, the checksum is not passed in the request to the Web server.

For example, the string "a dog\n" (where \n represents a line feed) has ASCII values of 97, 16, 100, 111, 103, and 10. The checksum for this string is 437, calculated by summing the values.

If you are programming in Perl, you can use the ord() function to get the ASCII value for a single character, and then loop through the entire file. In C, you can accomplish the same task using the atoi() function.

### **ASSEMBLING THE HTTP REQUEST**

Your choice of language will determine the method that you use to assemble your http request. In general, you have two basic options:

- Socket programming with the Web server
- Using a library which simulates a user agent

In Perl, you have the option of communicating directly with the Web server using the IO::Socket module included with most basic distributions, or installing and using a module such as LWP which simulates a user agent (e.g. a Web browser). Similar modules are available for most popular languages such as C or Java. Although no language is recommended over others, the examples in this document use Perl and the IO::Socket module to communicate with the Web server.

The serve\_ep\_api.pl CGI will accept both GET and POST requests. However, anytime that you need to submit a file to the server, a POST request will be necessary in since GET requests are limited in length. Actions that require you to use POST are:

- Import actions
- Export actions that utilize the STUDENTLIST option
- The import group ims info and import person ims info actions.

The following example (written in Perl) imports an XML extract into WebCT. It generates a MAC for the data, generates a checksum for the XML extract, POSTs an http request to the serve\_ep\_api.pl CGI via sockets, and prints out the response from the Web server.

```
#!/usr/bin/perl
use strict;
use IO::Socket;
my $remote host = "webct.institution.com";
my $remote port = "8900";
my $SECRET FILE = "api secret";
my %params;
# Normally, you wouldn't hard code the following values, but
# since this program is only trying to show a example of how
# to communicate with the API, we can get away with it.
$params{"FILENAME"} = "extract.xml";
$params{"ACTION"} = "import";
$params{"OPTION"} = "restrict";
$params{"SCTMODE"} = "OFF";
                                      # ON by default
# Read in the XML extract and assign it to a variable
my $filename data = &read file($params{"FILENAME"});
# Calculate a timestamp
$params{"TIMESTAMP"} = time();
# Print out the TIMESTAMP for debugging purposes
print "TIMESTAMP: " . $params{"TIMESTAMP"} . "\n";
# Generate a checksum from the calculate checksum subroutine
$params{"CHECKSUM"} = &calculate checksum($filename data);
# Print out the checksum for debugging purposes
print "Checksum: " . $params{"CHECKSUM"} . "\n";
# Concatenate the data into a single string so that we can
# create the MAC
my $data string = $params{"ACTION"};
$data string .= $params{"OPTION"};
$data string .= $params{"TIMESTAMP"};
$data string .= $params{"CHECKSUM"};
$data string .= $params{"SCTMODE"};
# Make a system call to the program that generates MACs
$params{"AUTH"} = `./get md5 $SECRET FILE $data string`;
```

```
$params{"AUTH"} = ./get_md5 $SECRET_FILE $data_string ;
# Print out the MAC for debugging purposes
print "Auth: ".$params{"AUTH"}."\n";
```

# To make multipart/form-data requests, we need to use a boundary # that won't interfere with our data; you can choose anything you like. my \$content boundary = "WebCT Enterprise API Boundary";

# This script is going to post all data in the body of the message # The \$file\_content variable will hold the body. my \$file content;

```
$file_content .= "--".$content_boundary."\r\n";
$file content .= "Content-Disposition: form-data; name=\"ACTION\"\r\n\r\n";
$file content .= "$params{'ACTION'}\r\n";
$file content .= "--".$content boundary."\r\n";
$file content .= "Content-Disposition: form-data; name=\"OPTION\"\r\n\r\n";
$file content .= "$params{'OPTION'}\r\n";
$file content .= "--".$content boundary."\r\n";
$file content .= "Content-Disposition: form-data; name=\"TIMESTAMP\"\r\n\r\n";
$file content .= "$params{'TIMESTAMP'}\r\n";
$file content .= "--".$content boundary."\r\n";
$file content .= "Content-Disposition: form-data; name=\"AUTH\"\r\n\r\n";
$file content .= "$params{'AUTH'}\r\n";
$file content .= "--".$content_boundary."\r\n";
$file content .= "Content-Disposition: form-data; name=\"SCTMODE\"\r\n\r\n";
$file_content .= "$params{'SCTMODE'}\r\n";
$file content .= "--".$content boundary."\r\n";
$file content .= "Content-Disposition: form-data; name=\"FILENAME\";";
$file content .= " filename=\"$params{'FILENAME'}\"\r\n";
$file content .= "Content-Type: text/xml\r\n\r\n";
$file content .= "$filename_data\r\n";
$file content .= "--".$content boundary."--\r\n";
```

#### # Open the socket connection to the Web server

```
my $socket = IO::Socket::INET->new(PeerAddr => "$remote host:$remote port",
                    PeerPort => $remote port,
                    Proto => "tcp",
                    Type => SOCK STREAM);
if (!$socket)
{
print "Could not open connection to $remote host:$remote port";
return 0;
}
# Determine the size of the message body for the
# http Content-length header
my $file size = length($file content);
# Send the request to the Web server
print $socket "POST /webct/ims/serve ep api.pl HTTP/1.0\n";
print $socket "Content-length: $file size\n";
print $socket "Content-type: multipart/form-data;
     boundary=$content boundary\n\n";
print $socket $file content;
```

# get results
my @results;

```
@results = <$socket>;
# Print the results to standard output. A real program would
# want to do some processing of the results to check for success
# or failure.
print @results;
# Close the socket connection
close($socket);
******
# read file
# Reads in a file, returns the file's contents as a variable
******
sub read file
{
   my $filename = shift(@ );
   my $file content = undef;
   if(open(FH, $filename)) {
    while (my $line = <FH>)
     {
        $file content .= $line;
    close(FH);
   }
   return $file content;
}
*****
# calculate checksum
****
sub calculate checksum
{
   my ($data) = @;
   my (\checksum) = 0;
   # Sum up the ASCII values of all the characters in $data
   while ($data)
   {
    $checksum = $checksum + ord($data);
    $data = substr($data, 1);
   }
  return $checksum;
}
```

### XML FILE FORMAT GUIDELINES

The IMS Enterprise API is based on the exchange of XML files between IMS Enterprise-compliant systems. Each XML file contains one or more data objects, which each represent an operation that should occur (e.g. add a user to the database, create a new course instance). All IMS Enterprise documents have the following general structure:

```
<?xml version="1.0" encoding="UTF-8"?>
<!DOCTYPE ENTERPRISE SYSTEM "IMS-EP01.dtd" >
<ENTERPRISE>
<OBJECT1>
</OBJECT1>
</OBJECT2>
</OBJECT2>
</OBJECTn>
</ENTERPRISE>
```

This example demonstrates a "shell" file that does not perform any actions. In this example, the three OBJECT tags represent placeholders that would be filled with properties, group, person, or membership data objects. You can place as many data objects as you want within the file.

### IMS OBJECTS AND WEBCT RELATIONSHIPS

All objects in an IMS-compliant XML file are based on the IMS Enterprise Information Model (available at <u>http://www.imsproject.org/enterprise</u>). Because the IMS Information Model is very broad to cover a wide range of needs, WebCT only uses a subset of information from the model. The following sections outline the relationship between the IMS data objects and WebCT data.

### **PROPERTIES OBJECT**

The properties object contains some general packaging and control data for use by the target system (WebCT). The following is a fragment from an XML file showing a properties object:

```
<properties>
        <DATASOURCE>Faber College SIS</DATASOURCE>
        <DATETIME>2000-12-21</DATETIME>
        </PROPERTIES>
```

 Data Element
 Required
 Description

 Datasource
 Yes
 The Properties→Datasource element is the identifier of the system that generated the XML file.

 Datetime
 Yes
 Although not used by WebCT, a Datetime element with date and time in ISO8601 standard format is required for IMS-compliance.

The following table describes data elements relevant to WebCT:

### **GROUP OBJECT**

The following is a code fragment from an XML file. It shows a group object:

The following table describes data elements relevant to WebCT:

| Data Element | Required | Description                                                                                                    |
|--------------|----------|----------------------------------------------------------------------------------------------------|
| RecStatus    | No       | This describes the type of action to be performed on an object.<br>Numbers are used for language independence:                                                                                                    |
|              |          | I = Add, 2 = Update, and 3 = Delete.<br>If no RecStatus is supplied, the API will default to 1 (Add) if the<br>record does not already exist, or 2 (Update) if the record does exist.                                              |
|              |          |                                                                                                    |
| Source       | Yes      | The Group→SourcedID→Source element is used when importing<br>in restrict mode. This value is compared against the IMS<br>sourcedid.source element for the item on the WebCT server to<br>determine if an object will be processed. |
|              |          |                                                                                                    |
| ID           | Yes      | The Group $\rightarrow$ SourcedID $\rightarrow$ ID element is used as the WebCT Course ID.                                                                                                    |
|              |          |                                                                                                    |
| Short        | Yes      | The Group→Description→Short element is used as the Course Description within WebCT.                                                                                                    |
|              |          |                                                                                                    |
| Template     | No       | The Group→Extension→Template element allows you to specify a course template or course ID as the basis for another course. It is processed in the following order:<br>1.If no Template element is specified, use the SCT template. |
|              |          | 2. If this tag has the text "Blank," a blank template is used.                                                                                                    |
|              |          | 3.If a valid Course ID is supplied, the course is created based on it.                                                                                                    |
|              |          | 4. If a valid course template ID is supplied, it is used. Valid course template IDs are "blank", "photo_basic"(basic), "photo"(intermediate), and "photo_comprehensive"(advanced)                                                  |
|              |          | 5. If an invalid value is supplied, use the default template.                                                                                                    |

### **SPECIFIC OBJECT TYPES**

One Object type, the term object (school term), is described in the section that follows.

### **ABOUT TERMS**

The IMS API provides a means to add, update, and delete terms, as well as to add a course to a term and to add a course to a category. Functionality related to terms is also provided through the Administrative Interface. Note that terms initially created through the IMS API cannot be deleted through the Administrative Interface; deletion must be performed using the IMS API.

### **TERM OBJECT**

The following is an XML code fragment showing two term objects. To add a term, prepare an XML file using these guidelines and add to the database using the 'import' command.

```
<GROUP>
     <SOURCEDID>
        <SOURCE>Faber College SIS</SOURCE>
        <ID>2002-Summer</ID>
     </SOURCEDID>
  <GROUPTYPE>
      <TYPEVALUE level="1">Instruction</TYPEVALUE>
      <TYPEVALUE level="2">Term</TYPEVALUE>
  </GROUPTYPE>
  <DESCRIPTION>
     <SHORT>2002 Term 2</SHORT>
     <LONG>Summer 2002</LONG>
  </DESCRIPTION>
  </GROUP>
 <GROUP>
    <SOURCEDID>
        <SOURCE>Faber College SIS</SOURCE>
        <ID>2002-Fall</ID>
   </SOURCEDID>
  <GROUPTYPE>
     <TYPEVALUE level="1">Instruction</TYPEVALUE>
     <TYPEVALUE level="2">Term</TYPEVALUE>
  </GROUPTYPE>
  <DESCRIPTION>
     <SHORT>2002 Term 3</SHORT>
     <LONG>Fall 2002</LONG>
  </DESCRIPTION>
</GROUP>
```

The following table describes data elements within the code fragment that are relevant to WebCT:

| Data Element | Required | Description                                                     |
|--------------|----------|-----------------------------------------------------------------|
| RECSTATUS    | No       | This describes the type of action to be performed on an object. |
|              |          | Numbers are used for language independence:                     |
|              |          | 1 = Add, $2 = Update$ , and $3 = Delete$ .                      |
|              |          | If no RecStatus is supplied, the API will default to 1 (Add) if |
|              |          | the record does not already exist, or 2 (Update) if the record  |
|              |          | does exist.                                                     |
| SOURCE    | Yes         | The Group $\rightarrow$ SourcedID $\rightarrow$ Source element is used when<br>importing in restrict mode. This value is compared against the<br>IMS sourceid.source element for the item on the WebCT server<br>to determine if an object will be processed.                                              |
|-----------|-------------|----------------------------------------------------------------------------------------------------|
| ID        |             | The Group $\rightarrow$ SourcedID $\rightarrow$ ID element is used as the WebCT ID and is stored internally. The WebCT ID can be overridden by the UserID element.                                                                                                    |
| TYPEVALUE | Yes         | The Group→Typevalue element is required to indicate that the group object is a term. Each TYPEVALUE element requires a level to be defined. Level="1" specifies this is an instructional group object. Level="2" further specifies the instructional group object (in the example given) as a term object. |
| GUODT     | 37          |                                                                                                    |
| SHUKT     | Yes         | Fall, Winter terms could be assigned values 1, 2, 3, and 4<br>respectively to ensure the terms are displayed in the correct<br>order in the WebCT interface.                                                                                                    |
| LONG      | No, but     | Term title that will appear in WebCT                                                                                                    |
|           | recommended |                                                                                                    |

## **ASSIGNING A COURSE TO A CATEGORY**

The following is an XML code fragment showing the assignment of a course within a category:

```
<?xml version="1.0" encoding="UTF-8" ?>

<GROUP>

<SOURCEDID>

<SOURCE>Faber College SIS</SOURCE>

<ID>0390COMPSCI697CSec1-1164</ID>

</SOURCEDID>

<DESCRIPTION>

<SHORT>CS-697</SHORT>

<LONG>Security In Computing</LONG>

</DESCRIPTION>

<ORG>

<ORGNAME>Faber College</ORGNAME>

<ORGUNIT>Physics</ORGUNIT>

</ORG>
```

The following table describes data elements within the code fragment that are relevant to WebCT:

| Data Element | Required | Description                                                                 |
|--------------|----------|-----------------------------------------------------------------------------|
| RECSTATUS    | No       | This describes the type of action to be performed on an object.             |
|              |          | Numbers are used for language independence:                                 |
|              |          | 1 = Add, $2 = Update$ , and $3 = Delete$ .                                  |
|              |          | If no RecStatus is supplied, the API will default to 1 (Add) if             |
|              |          | the record does not already exist, or 2 (Update) if the record              |
|              |          | does exist.                                                                 |
| SOURCE       |          | The Group $\rightarrow$ SourcedID $\rightarrow$ Source element is used when |
|              |          | importing in restrict mode. This value is compared against the              |
|              |          | IMS sourceid.source element for the item on the WebCT server                |
|              |          | to determine if an object will be processed.                                |

| ID      |                     | The Group $\rightarrow$ SourcedID $\rightarrow$ ID element is used as the WebCT ID and is stored internally. The WebCT ID can be overridden by the UserID element. |
|---------|---------------------|----------------------------------------------------------------------------------------------------|
| SHORT   | Yes                 | This is the course title.                                                                                                    |
| LONG    | No, but recommended | This is the course description.                                                                                                    |
| ORG     | No                  | Needed when assigning a course to a category.                                                                                                    |
| ORGNAME | Yes                 | Institution name (this information is not actually used by WebCT)                                                                                                  |
| ORGUNIT | Yes                 | The course will be assigned to the Category with this name. If<br>your institution is organized by Departments, the ORGUNIT<br>may be Physics, or Psychology.      |

## **ASSIGNING A COURSE TO A TERM**

The following is an XML code fragment showing the assignment of a course to a term.

```
<GROUP>
<SOURCEDID>
<SOURCE>Faber College SIS</SOURCE>
<ID>0390COMPSCI697CSec1-1164</ID>
</SOURCEDID>
<DESCRIPTION>
<SHORT>CS-697</SHORT>
<LONG>Security In Computing</LONG>
</DESCRIPTION>
<RELATIONSHIP myrelationship="1">
<SOURCEDID>
<SOURCEDID>
<SOURCE>Faber College SIS</SOURCE>
<ID>2002-Summer</ID>
</RELATIONSHIP>
```

The following table describes data elements within the code fragment that are relevant to WebCT:

| Data Element | Required | Description                                                                                                    |
|--------------|----------|----------------------------------------------------------------------------------------------------|
| RECSTATUS    | No       | This describes the type of action to be performed on an object. Numbers are used for language independence:<br>1 = Add, $2 = Update$ , and $3 = Delete$ .<br>If no RecStatus is supplied, the API will default to 1 (Add)<br>if the record does not already exist, or 2 (Update) if the<br>record does exist. |
| SOURCE       |          | The Group $\rightarrow$ SourcedID $\rightarrow$ Source element is used when<br>importing in restrict mode. This value is compared against<br>the IMS sourceid.source element for the item on the<br>WebCT server to determine if an object will be processed.                                                 |
| ID           |          | The Group $\rightarrow$ SourcedID $\rightarrow$ ID element is used to generate                                                                                                    |

|              |             | the Course ID and is stored internally.                                                      |
|--------------|-------------|----------------------------------------------------------------------------------------------|
| SHORT        | Yes         | This is the course title.                                                                    |
| LONG         | No, but     | This is the course description.                                                              |
|              | recommended |                                                                                              |
| RELATIONSHIP | Yes         | myrelationship="1" indicates that the course specified                                       |
|              |             | should be related to the term indicated.                                                     |
|              |             |                                                                                              |
|              |             |                                                                                              |
| SOURCE       |             | The Group $\rightarrow$ Relationship $\rightarrow$ Source element is used when               |
|              |             | importing in restrict mode. This value is compared against                                   |
|              |             | the IMS sourceid.source element for the term to which the                                    |
|              |             | course is being assigned.                                                                    |
| ID           |             | The Group $\rightarrow$ Relationship $\rightarrow$ SourcedID $\rightarrow$ ID element refers |
|              |             | to the Group $\rightarrow$ SourcedID $\rightarrow$ ID of the term this course is             |
|              |             | being assigned to.                                                                           |
|              |             |                                                                                              |

## **PERSON OBJECT**

The following is an XML code fragment showing a person object:

```
<PERSON recstatus="1">
      <SOURCEDID>
        <SOURCE>Faber College SIS</SOURCE>
        <ID>39450210223</ID>
      </SOURCEDID>
      <USERID>HooverR</USERID>
      <NAME>
      <FN>Robert Hoover</FN>
        < N >
              <FAMILY>Hoover</FAMILY>
              <GIVEN>Robert</GIVEN>
        </N>
      </NAME>
      <EXTENSION>
        <WEBCREDENTIAL>ToughPassword</WEBCREDENTIAL>
      </EXTENSION>
</PERSON>
```

The following table describes data elements relevant to WebCT:

| Data Element | Required | Description                                                                                                    |
|--------------|----------|----------------------------------------------------------------------------------------------------|
| RecStatus    | No       | This describes the type of action to be performed on an object.<br>Numbers are used for language independence.<br>1 = Add, 2 = Update, and 3 = Delete.<br>If no RecStatus is supplied, the API will default to 1 (Add) if the<br>record does not already exist, or 2 (Update) if the record does<br>exist. |
| Source       | Yes      | The Person-SourcedID-Source element is used when importing<br>in restrict mode. This value is compared against the IMS<br>sourceid.source element for the item on the WebCT server to<br>determine if an object will be processed.                                                                         |

| ID            | Yes | The Person $\rightarrow$ SourcedID $\rightarrow$ ID element is used as the WebCT ID and is stored internally. The WebCT ID can be overridden by the UserID element.                                            |
|---------------|-----|----------------------------------------------------------------------------------------------------|
|               |     |                                                                                                    |
| UserID        | No  | The option Person $\rightarrow$ UserID element can specify a WebCT ID to be used.                                                                                                    |
|               |     |                                                                                                    |
| FN            | Yes | The Person $\rightarrow$ Name $\rightarrow$ FN (Formatted Name) element is required<br>by the IMS Specification and is stored internally. It is only used<br>for compliance.                                   |
|               |     |                                                                                                    |
| Family        | No  | The Person $\rightarrow$ Name $\rightarrow$ N $\rightarrow$ Family element maps to the Last Name field within the WebCT global database.                                                                       |
|               |     |                                                                                                    |
| Given         | No  | The Person $\rightarrow$ Name $\rightarrow$ N $\rightarrow$ Given element maps to the First Name field within the WebCT global database.                                                                       |
|               |     |                                                                                                    |
| WebCredential | No  | The Person $\rightarrow$ Extension $\rightarrow$ WebCredential data element maps to the Password field within WebCT. If this element is not supplied, the password defaults to the WebCT ID given to the user. |

#### **MEMBERSHIP OBJECT**

The following is an XML code fragment showing a membership object with two member elements underneath it (one student and one designer).

```
<membership>
  <SOURCEDID>
        <SOURCE>Faber College SIS</SOURCE>
        <ID>0390COMPSCI697CSec1-1164</ID>
  </SOURCEDID>
  <MEMBER>
        <SOURCEDID>
              <SOURCE>Faber College SIS</SOURCE>
              <ID>39450210223</ID>
        </SOURCEDID>
        <IDTYPE idtype="1"/>
        <ROLE recstatus="1" roletype="01">
              <userid>39450210223</userid>
              <STATUS>1</STATUS>
              <FINALRESULT>
                     <RESULT>B</RESULT>
              </FINALRESULT>
              <EXTENSION>
                     <MIDTERMRESULT>
                           <RESULT>A</RESULT>
                    <MIDTERMRESULT>
              </EXTENSION>
        </ROLE>
  </MEMBER>
  <MEMBER>
        <SOURCEDID>
```

```
<SOURCE>Faber College SIS</SOURCE>
<ID>012345678910</ID>
</SOURCEDID>
<IDTYPE idtype="1"/>
<ROLE recstatus="1" roletype="02">
<USERID>12345678910</USERID>
<SUBROLE>Primary</SUBROLE>
<STATUS>1</STATUS>
</ROLE>
</MEMBER>
</MEMBERSHIP>
```

The following table describes data elements relevant to WebCT:

| Data Element                           | Required | Description                                                                                                    |
|----------------------------------------|----------|----------------------------------------------------------------------------------------------------|
| Membership→SourcedID→ID                | Yes      | This Membership $\rightarrow$ SourcedID $\rightarrow$ ID should match an existing Group $\rightarrow$ SourcedID $\rightarrow$ ID element. Users will be manipulated in the WebCT course instance that this matches.                                                                                           |
|                                        |          |                                                                                                    |
| Member                                 | No       | The Membership→Member element can be repeated multiple times to associate multiple users with the group specified in Membership→SourcedID→ID.                                                                                                    |
|                                        | V        |                                                                                                    |
| Membership→Member<br>→SourcedID→Source | Yes      | The Membership→Member→SourcedID→Source<br>element is used when importing in restrict mode.<br>This value is compared against the IMS<br>sourceid.source element for the item on the WebCT<br>server to determine if an object will be processed.                                                              |
|                                        | V        | This ID should match an aristing                                                                                                    |
| $\rightarrow SourcedID \rightarrow ID$ | Yes      | Person $\rightarrow$ SourcedID $\rightarrow$ ID. This is the person object being added, updated, or deleted within the course.                                                                                                    |
| ІДТуре                                 | Yes      | The Membership→Member→IDType element is<br>required according to the IMS specification and<br>indicates if the member is a person (indicated by a<br>"1") or a group object (indicated by a "2"). WebCT<br>only supports person objects.                                                                      |
|                                        |          |                                                                                                    |
| RecStatus                              | No       | This describes the type of action to be performed on<br>an object. Numbers are used for language<br>independence.<br>1 = Add, 2 = Update, and 3 = Delete.<br>If no RecStatus is supplied, the API will default to 1<br>(Add) if the record does not already exist, or 2<br>(Update) if the record does exist. |
|                                        |          |                                                                                                    |
| RoleType                               | Yes      | The Membership→Member→Role→RoleType<br>determines what type of user this person object<br>should be. 01 = Learner/Student, 02 = Instructor.<br>Other numbers listed in the IMS Specification are not<br>currently supported.                                                                                  |
|                                        | Com 111  |                                                                                                    |
| UserID                                 | al       | The Membership→Member→Role→UserID is a required element if the associated person object has a UserID associated with it. The UserIDs in both objects must match or an error will be returned.                                                                                                    |
| SubRole                                | No       | For instructors/designers, a<br>Membership→Member→Role→Subrole can be<br>specified as "Primary" or "Subordinate" that map in                                                                                                    |

| Data Element                                             | Required | Description                                                                                                    |
|----------------------------------------------------------|----------|----------------------------------------------------------------------------------------------------|
|                                                          |          | WebCT to primary and secondary designers. The<br>IMS specifications also suggest that "Teaching<br>Assistant" may be used as a SubRole. However,<br>WebCT's IMS API does not yet support Teaching<br>Assistants.                                                                                                    |
| Status                                                   | Yes      | This Membership→Member→Role→Status element<br>affects students (but must be included for all users<br>for IMS-compliance). "1" indicates that a user is<br>active, and "0" indicates inactive. Students with<br>inactive status will be denied access and their records<br>within Manage Students will appear in gray. |
| Membership→Member→Role<br>→FinalResult→Result            | No       | The<br>Membership→Member→Role→FinalResult→Result<br>element maps to the Final Grade column within<br>Manage Students                                                                                                    |
| Membership→Member<br>→Extension→MidtermResult<br>→Result | No       | This element maps to the Midterm column within Manage Students.                                                                                                    |

## **COMPLETE SPECIFICATIONS**

A complete discussion of the IMS Enterprise Information Model is beyond the scope of this document. You should refer to the IMS Enterprise Information Model, Version 1.01, available at <a href="http://www.imsproject.org/enterprise">http://www.imsproject.org/enterprise</a>.

## **OTHER XML** CONSIDERATIONS

In addition to following the IMS specification for XML, WebCT requires that documents are well formed and follow XML convention. Any error that causes WebCT's XML parser to fail will result in the entire API action failing with errors generated to standard error (on screen for command line operations, and to the Apache error logs for Web-based requests). Applications that generate XML markup should ensure that they are following the XML 1.0 specification (available from the W3C at <a href="http://www.w3.org/TR/REC-xml">http://www.w3.org/TR/REC-xml</a>).

## SYNTAX

The general syntax for a Web-based request to the IMS API is as follows:

```
<GET | POST> /webct/ims/serve_ep_api.pl?ACTION=<action>&OPTION=<option>
    &TIMESTAMP=<unix_epoch_time>&AUTH=<32_byte_mac>
    [&INLINEMODE=<inlinemode>][&COURSE=<course>]
    [&DATASOURCE=<datasource>][&TARGET=<target>][&ID=<id>]
    [&SOURCE=<source>][&SCTMODE=<sctmode>] HTTP/1.0

[--Boundary_Value_Of_Your_Choosing]
[Content-Disposition: form-data; name="FILENAME"; filename="<filename>"
Content-Type: text/xml | Content-Type: text/plain
<file_content>]
[--Boundary_Value_Of_Your_Choosing]
[Content-Disposition: form-data; name="STUDENTLIST";
    filename="<studentlistfilename>"
Content-Type: text/plain
```

where:

| ACTION    | Description                                            |
|-----------|--------------------------------------------------------|
| import    | Imports an XML extract into the WebCT global database. |
|           |                                                        |
| export    | Exports an XML extract from the WebCT global database. |
|           |                                                        |
| configure | Configures the IMS ID for a person or group object     |

Notes:

- Although either GET or POST methods may be used, any request that requires the transfer of a file requires you to use POST
- Requests using the POST method may pass the key/value pairs to the Web server using the application/x-www-form-urlencoded content type or via the multipart/form-data content type within the body of the message. If you are uploading a file, the multipart/form-data content-type is required.
- Syntax examples represent http requests directly to the Web server. If you are using a programming module to create your requests (such as LWP in Perl), many details of the request may be transparent to you.
- Because POSTing in multipart/form-data is extremely verbose, syntax examples have been consolidated so that only files to be uploaded appear in full syntax. Other key/value pairs are presented in the query string. In practice, your requests must send all data in the message body when POSTing.

## FUNCTIONS

## IMPORT

This action imports data to the WebCT global database. The syntax for an import is:

```
POST /webct/ims/serve_ep_api.pl?ACTION=import&OPTION=<option>
    &TIMESTAMP=<unix_epoch_time>&AUTH=<32_byte_mac>
    &CHECKSUM=<checksum>[&INLINEMODE=<inlinemode>[&SCTMODE=<sctmode>] HTTP/1.0
--Boundary_Value_Of_Your_Choosing
Content-Disposition: form-data; name="FILENAME" filename="<filename>"
Content-Type: text/xml
```

<file\_content> --Boundary Value Of Your Choosing--

| (ey/<br>Varameter | Value                   | Description                                                                                                    |
|-------------------|-------------------------|----------------------------------------------------------------------------------------------------|
| OPTION            | restrict                | With restrict mode on, the sourcedid.source and sourcedid.ID<br>supplied in the XML file are checked against the IMS sourcedid<br>elements for similar objects to ensure they exist in the WebCT<br>database. Objects can be updated or deleted only if the<br>sourcedid.source element and sourcedid.ID elements match. |
|                   | unrestrict              | No checking of the sourcedid.source element is performed; only the sourcedid.ID is checked.                                                                                                    |
|                   |                         |                                                                                                    |
| TIMESTAMP         | UNIX epoch<br>timestamp | Time stamp in UNIX epoch format (seconds since midnight GMT, Jan 1, 1970)                                                                                                    |
|                   |                         |                                                                                                    |
| AUTH              | A valid MAC             | This is the 32 byte hexadecimal string generated using the get_authentication C code, the get_md5 program, or using custom code.                                                                                                    |
|                   |                         |                                                                                                    |
| INLINE            | ON                      | Objects are processed in the order they appear in the XML file.                                                                                                    |
|                   | OFF<br>(default)        | Group and Person objects are processed before Membership objects.                                                                                                    |
|                   |                         |                                                                                                    |

| (ey/<br>Parameter             | Value                    | Description                                                                                                    |
|-------------------------------|--------------------------|----------------------------------------------------------------------------------------------------|
| SCTMODE                       | ON (default)             | Scenario 1:<br>The following data elements are examined under<br>GROUPTYPE:<br><typevalue level="2">Term</typevalue><br><typevalue level="3">Course</typevalue><br><typevalue level="4">Section</typevalue><br>A group object is added to the global database if the Term value<br>appears but not the Course or Section values.<br>Scenario 2:<br>If the following data element is present under EXTENSION, the<br>group object is added to the global database:<br><delivery>WEBCT</delivery><br>Note: If Scenario 2 dictates that a group object should be added<br>to the global database, it will be, regardless of the result of<br>Scenario 1 |
|                               | OFF                      | No checking of TYPEVALUE or DELIVERY is performed.                                                                                                    |
|                               |                          |                                                                                                    |
| <filename></filename>         | A valid<br>filename      | Filename to be imported into WebCT.                                                                                                    |
| <file_content></file_content> | Contents of XML extract. | The contents of an IMS-compliant XML file.                                                                                                    |

## Example

This example imports an XML file that includes a single person object.

```
POST /webct/ims/serve ep api.pl HTTP/1.0
Content-length: 1253
Content-type: multipart/form-data; boundary=WebCT Enterprise API Boundary
--WebCT Enterprise API Boundary
Content-Disposition: form-data; name="ACTION"
import
--WebCT Enterprise API Boundary
Content-Disposition: form-data; name="OPTION"
restrict
--WebCT Enterprise API Boundary
Content-Disposition: form-data; name="TIMESTAMP"
984693507
--WebCT Enterprise API Boundary
Content-Disposition: form-data; name="AUTH"
68056FBF19C2C5FE3B7AB63A06B9A009
--WebCT Enterprise API Boundary
Content-Disposition: form-data; name="SCTMODE"
```

```
OFF
--WebCT Enterprise API Boundary
Content-Disposition: form-data; name="FILENAME"; filename="event.xml"
Content-Type: text/xml
<?xml version="1.0" encoding="UTF-8"?>
<!DOCTYPE ENTERPRISE SYSTEM "IMS-EP01.dtd" >
<ENTERPRISE>
      <PROPERTIES lang="EN">
        <DATASOURCE>Faber College SIS</DATASOURCE>
        <DATETIME>2001-03-04/DATETIME>
      </PROPERTIES>
      <PERSON>
        <SOURCEDID>
              <SOURCE>Faber College SIS</SOURCE>
              <ID>Hoover26</ID>
        </SOURCEDID>
        <USERID>rhoover</USERID>
        <NAME>
              <FN>Robert Hoover</FN>
              < N >
                    <FAMILY>Hoover</FAMILY>
                    <GIVEN>Robert</GIVEN>
              </N>
        </NAME>
        <DATASOURCE>Faber College SIS</DATASOURCE>
        <EXTENSION>
              <WEBCREDENTIAL>ToughPassword</WEBCREDENTIAL>
        </EXTENSION>
      </PERSON>
```

</ENTERPRISE>

--WebCT Enterprise API Boundary-

The Web server returns (not including http headers):

Success: Data successfully imported. Success: Import complete.

## EXPORT

This action exports data from the WebCT global database. The syntax for an export is:

```
<GET | POST> /webct/ims/serve_ep_api.pl?ACTION=export&OPTION=<option>
    &TIMESTAMP=<unix_epoch_time>&AUTH=<32_byte_mac>
    [&DATASOURCE=<datasource>]
    [&TARGET=<target>][&TYPE=<type>][&ID=<id>]
    [&STUDENTLIST=<studentlist>]
    [&STUDENTLIST=<studentlist>]
    [&STUDENTLISTCHECKSUM=<studentlistchecksum>] HTTP/1.0

[--Boundary_Value_Of_Your_Choosing
Content-Disposition: form-data; name="STUDENTLIST";
    filename="<studentlist_filename>"
Content-Type: text/plain
<studentlist_file_content>
--Boundary_Value_Of_Your_Choosing--]
```

| Key/Parameter | Input                 | Description                                     |
|---------------|-----------------------|-------------------------------------------------|
| OPTION        | snapshot              | Creates an XML file of all person, group and    |
|               |                       | membership objects                              |
|               | person_record         | Creates an XML file containing basic            |
|               |                       | information for a single student record         |
|               | group_record          | Creates an XML file containing a list of users  |
|               |                       | with midterm and final grade information for a  |
|               |                       | given course                                    |
|               | group_final_grades    | Creates an XML file containing a list of users  |
|               |                       | with final grade information for a given course |
|               | group_midterm_grades  | Creates an XML file containing a list of users  |
|               |                       | with midterm grade information for a given      |
|               |                       | course                                          |
|               |                       |                                                 |
| TIMESTAMP     | UNIX epoch            | Time stamp is in UNIX epoch format (seconds     |
|               | timestamp             | since midnight GMT, Jan 1, 1970)                |
|               |                       |                                                 |
| AUTH          | A valid MAC           | This is the 32 byte hexadecimal string          |
|               |                       | generated using the get_authentication C code,  |
|               |                       | the get_md5 program, or using custom code.      |
|               |                       |                                                 |
| DATASOURCE    | Any alphanumeric      | Sets the DATASOURCE element within the          |
|               | string up to 256      | PROPERTIES element. Defaults to "WebCT"         |
|               | characters. Strings   | if none is specified.                           |
|               | containing spaces can |                                                 |
|               | be enclosed in        |                                                 |
|               | quotation marks.      |                                                 |
|               |                       |                                                 |
| TARGET        | Any alphanumeric      | Sets the TARGET element within the              |
|               | string up to 256      | PROPERTIES object                               |
|               | characters. Strings   |                                                 |

| Key/Parameter                                         | Input                                                                                                    | Description                                                                                                    |
|-------------------------------------------------------|----------------------------------------------------------------------------------------------------|----------------------------------------------------------------------------------------------------|
|                                                       | containing spaces can<br>be enclosed in<br>quotation marks.                                                                |                                                                                                    |
|                                                       |                                                                                                    |                                                                                                    |
| ТҮРЕ                                                  | Any alphanumeric<br>string up to 256<br>characters. Strings<br>containing spaces can<br>be enclosed in<br>quotation marks. | Sets the TYPE element within the<br>PROPERTIES object                                                                                                    |
| ID                                                    | Any person or group<br>object<br>SourcedID→ID.                                                                             | When exporting with the person_record,<br>group_record, group_final_grades, or<br>group_midterm_grades options, you use this<br>optional field to specify the person or group<br>object that you want to export                       |
|                                                       |                                                                                                    |                                                                                                    |
| <studentlist_filename></studentlist_filename>         | Any valid filename                                                                                                    | This optional element is provided when using<br>the group_record, group_final_grades, or<br>group_midterm_grades options when you wish<br>to export a subset of data.                                                                 |
|                                                       |                                                                                                    |                                                                                                    |
| <studentlist_file_content></studentlist_file_content> | Contents of file                                                                                                    | This optional element is provided when using<br>the group_record, group_final_grades, or<br>group_midterm_grades options when you wish<br>to export a subset of data.<br>The file must be in plain text, with one IMS ID<br>per line. |

## Example

The following request generates an XML file for a person object with the Person $\rightarrow$ SourcedID $\rightarrow$ ID of "Hoover26":

```
GET /webct/ims/serve_ep_api.pl?ACTION=export&OPTION=person_record
&TIMESTAMP=984694373&ID=Hoover26
&AUTH=1F2E7CA6B6EBCE62D3FC089CA42E80FB HTTP/1.0
```

The server returns the following (not including http headers):

```
<?xml version="1.0" encoding="UTF-8"?>

<ENTERPRISE>

<DATASOURCE>WebCT</DATASOURCE>

<DATETIME>2001-03-15T14:15:18-0800</DATETIME>

</PROPERTIES>

<PERSON>

<SOURCEDID>

<SOURCEDID>

<ID>Hoover26</ID>

</SOURCEDID>

<USERID>rhoover</USERID>
```

```
<NAME>
<FN>Robert Hoover</FN>
<N>
<FAMILY>Hoover</FAMILY>
<GIVEN>Robert</GIVEN>
</N>
</NAME>
<DATASOURCE>WebCT</DATASOURCE>
</PERSON>
</ENTERPRISE>
```

## CONFIGURE

Configure sets the IMS ID for group objects and person objects. The syntax for configure is:

```
<GET | POST> /webct/ims/serve_ep_api.pl?ACTION=configure&OPTION=<option>
&TIMESTAMP=<unix_epoch_time>&AUTH=<32_byte_mac>
[&COURSE=<course>][&GLOBALID=<WebCTID>][&ID=<id>][&SOURCE=<source>]
```

[--Boundary\_Value\_Of\_Your\_Choosing Content-Disposition: form-data; name="FILENAME"; filename="<filename>" Content-Type: text/plain

<file\_content> --Boundary\_Value\_Of\_Your\_Choosing--]

| Argument  | Input                  | Description                                                              |
|-----------|------------------------|--------------------------------------------------------------------------|
| OPTION    | set_group_ims_info     | Sets the IMS ID for a group object (course)                              |
|           | import_group_ims_info  | Sets the IMS ID for multiple group objects (courses)                     |
|           |                        | from a file                                                              |
|           | set_person_ims_info    | Sets the IMS ID for a person object (user)                               |
|           | import_person_ims_info | Sets the IMS ID for multiple person objects (users)                      |
|           |                        | from a file                                                              |
|           | get_person_ims_info    | Finds the IMS ID and IMS source for a single user                        |
|           |                        |                                                                          |
| TIMESTAMP | UNIX epoch timestamp   | Time stamp in UNIX epoch format (seconds since                           |
|           |                        | midnight GMT, Jan 1, 1970)                                               |
|           |                        |                                                                          |
| AUTH      | A valid MAC            | This is the 32 byte hexadecimal string generated                         |
|           |                        | using the get_authentication C code, the get_md5                         |
|           |                        | program, or using custom code.                                           |
|           |                        |                                                                          |
| COURSE    | An existing Course ID  | An existing WebCT Course ID is required when                             |
|           |                        | using the set_group_ims_info option.                                     |
|           |                        |                                                                          |
| GLOBALID  | An existing WebCT ID   | An existing WebCT ID is required when using the                          |
|           |                        | <pre>set_person_ims_info option and the</pre>                            |
|           |                        | get_person_ims_info option                                               |
|           |                        |                                                                          |
| ID        | Any valid IMS ID       | This argument sets the Group $\rightarrow$ SourcedID $\rightarrow$ ID or |

| Argument                      | Input                 | Description                                                                |
|-------------------------------|-----------------------|----------------------------------------------------------------------------|
|                               |                       | Person $\rightarrow$ SourcedID $\rightarrow$ ID for the set_group_ims_info |
|                               |                       | and set_person_ims_info options, respectively.                             |
|                               |                       |                                                                            |
| SOURCE                        | Any valid IMS source  | This argument sets the Group→SourcedID→Source                              |
|                               |                       | or Person $\rightarrow$ SourcedID $\rightarrow$ Source for the             |
|                               |                       | <pre>set_group_ims_info and</pre>                                          |
|                               |                       | set_person_ims_info options, respectively.                                 |
| <filename></filename>         | A valid filename      | A filename must be supplied for                                            |
|                               |                       | <pre>import_group_ims_info or</pre>                                        |
|                               |                       | import_person_ims_info.                                                    |
|                               |                       |                                                                            |
| <file_content></file_content> | Contents of text file | The file must be plain text, in the format:                                |
| _                             |                       | <webct_id>,<ims_id>,<ims_source_new>.</ims_source_new></ims_id></webct_id> |

## Example

This example sets the Person $\rightarrow$ Sourced $\rightarrow$ ID to "Pepperidge23" and the Person $\rightarrow$ SourcedID $\rightarrow$ Source to "Faber College SIS" for the WebCT ID "mpepperidge":

```
GET /webct/ims/serve_ep_api.pl?ACTION=configure
    &OPTION=set_person_ims_info&TIMESTAMP=984701570
    &GLOBALID=mpepperidge&ID=Pepperidge23
    &SOURCE=Faber%20College%20SIS
    &AUTH=95F5858984AB4D1571DC5BE9BD8E21DB HTTP/1.0
```

The Web server returns (not including http headers):

```
<RESPONSE responsetext="optional">SUCCESS</RESPONSE>
Success: IMS info updated for mpepperidge.
```

# CHAPTER 5 STANDARD API

The Standard API gives administrators and developers access to the WebCT databases via command line or Web-based interfaces. The Standard API can be used to integrate external applications with WebCT. For example, it can be used for integrating WebCT with a Student Information System.

# FUNCTIONALITY IN THE STANDARD API

The Standard API allows you to manipulate two separate databases within WebCT, the global database and the student database.

The global database contains the central listing of users for all users on the WebCT server. By default, the global database contains the WebCT ID, Password, First Name, Last Name, Courses, and Registered Courses fields. All users must have an entry in this database in order to access a course.

The student database is a term for a collection of databases specific to a course. Every WebCT course has its own student database that contains, by default, the User ID, Password, First Name, and Last Name fields. The information in the student database can be viewed most readily by looking at the designer interface of Manage Students.

Generally, a WebCT ID is linked to a User ID for each course that a user is enrolled in. Users can have different User IDs from their WebCT IDs, as well as different First Name and Last Name data in the student and global databases.

The functionality of the Standard API can be divided into the following basic categories:

| Adding Users   | <ul><li>Adding a single user to the global database or student database</li><li>Adding multiple users to the global database or student database</li></ul>                                                                                                    |
|----------------|----------------------------------------------------------------------------------------------------|
| Updating Users | <ul> <li>Updating a single user in the global database or student database</li> <li>Updating multiple users in the global database or student database</li> <li>Updating user types</li> </ul>                                                                                                    |
| Deleting Users | <ul><li>Deleting a single user from the global database or student database</li><li>Deleting multiple users from the global database or student database</li></ul>                                                                                                    |
| Finding WUUIs  | • Finding the WebCT Unique Universal Identifier in the global database, either by WebCT ID or IMS ID                                                                                                    |
|                | <b>Important</b> : Since the release of WebCT 3.6, the use of the WUUI for<br>Automatic Signon and the find_wuui operation are deprecated. With<br>WebCT moving towards the use of the IMS specifications, which are<br>becoming standards in the learning community, the IMS ID and IMS<br>source are now preferred over the WUUI. Although the use of the WUUI<br>is deprecated, the functionality remains. |
| Finding Users  | • Finding a user in the global database or student database                                                                                                    |

| Changing<br>WebCT IDs |  | <ul><li>Changing a single user's WebCT ID</li><li>Changing multiple users' WebCT IDs</li></ul> |  |  |  |  |  |
|-----------------------|--|------------------------------------------------------------------------------------------------|--|--|--|--|--|
| E (                   |  | -                                                                                              |  |  |  |  |  |

Exporting *myWebCT* • Exporting a user's *myWebCT* in XML format in XML format

# IMPLEMENTING THE STANDARD API

## **COMMAND LINE INTERFACE (WEBCTDB)**

The command line interface to the standard API provides a simple interface to the WebCT API. The executable file webctdb, is located in the directory <install dir>/webct/webct/generic/api/.

## SYNTAX

| The general syntax for each of the Standard API operations is as follows: |  |
|---------------------------------------------------------------------------|--|
|                                                                           |  |

| Operation        | Field Names                                                                                                    |
|------------------|----------------------------------------------------------------------------------------------------|
| add              | <db> <course> <fieldsdata_pair_list> <separator> [encrypted]</separator></fieldsdata_pair_list></course></db>                     |
|                  |                                                                                                    |
| delete           | <db> <course> <webct_id user_id=""  =""></webct_id></course></db>                                                                 |
|                  |                                                                                                    |
| changeid         | <db> <course> <fieldsdata_pair_list> <separator></separator></fieldsdata_pair_list></course></db>                                 |
|                  |                                                                                                    |
| update           | <pre><db> <course> <fieldsdata_pair_list> <separator> [encrypted]</separator></fieldsdata_pair_list></course></db></pre>          |
|                  |                                                                                                    |
| find             | <pre><db> <course> <webct_id user_id=""  =""> <separator> [user_type]</separator></webct_id></course></db></pre>                  |
|                  |                                                                                                    |
| find_wuui        | <db> <course> <webct_id></webct_id></course></db>                                                                                 |
|                  |                                                                                                    |
| find_ims_id_wuui | <db> <course> <ims_id></ims_id></course></db>                                                                                     |
|                  |                                                                                                    |
| fileadd          | <pre><db> <course> <filename> <separator> [encrypted]</separator></filename></course></db></pre>                                  |
|                  |                                                                                                    |
| fileupdate       | <db> <course> <filename> <separator> [encrypted]</separator></filename></course></db>                                             |
|                  |                                                                                                    |
| filedelete       | <db> <course> <filename></filename></course></db>                                                                                 |
|                  |                                                                                                    |
| filechangeid     | <db> <course> <filename> <separator></separator></filename></course></db>                                                         |
|                  |                                                                                                    |
| homearea_xml     | <pre><db> <course> <webct id=""> <separator pair=""> <server address="" base=""></server></separator></webct></course></db></pre> |

| Field Name:<br>Value:<br>Example:<br>Description: | db<br>global or student<br>global<br>This is the name of the database, either global database or student database.                                                                                                    |
|---------------------------------------------------|----------------------------------------------------------------------------------------------------|
| Field Name:<br>Value:<br>Example:<br>Description: | course<br>Course ID<br>cs100<br>- Required for student database operations.<br>- For global database operations, enter the placeholder value xxxx.                                                                                                    |
| Field Name:<br>Value:<br>Example:                 | fieldsData_pair_list<br>A double quote-enclosed list of field-data pairs in the form:<br>field_name=data_value.<br>WebCT ID=student1                                                                                                    |
| Description:                                      | <ul> <li>The field names must exist in the WebCT global database or student database. The <i>separator</i> must be inserted between each of the field-data pairs.</li> <li>For the global database, the optional fields Courses and Registered Courses are available for adding and/or modifying courses and registered courses to which a global user belongs. The values for these fields can be a colon-separated list of course IDs for Courses or course names for Registered Courses. For example, Courses=cs100:psyc100:math100. If you also specify a user type with the course, this is separated from the course ID by a semicolon, for example, Courses=cs100;D:psyc100;TA. Note: The default user type is (S)tudent.</li> <li>A user can be added as a primary designer or as a secondary designer. The first WebCT ID added to the course as a designer becomes the primary designer; every subsequent designer becomes a secondary designer.</li> </ul> |

## Field Name: fieldsData pair list (cont.)

| Field Name: II                    | eldsData_pair_list (cont.)                                                                                                    |
|-----------------------------------|----------------------------------------------------------------------------------------------------|
| Description:                      | <ul> <li>Note: The following are reserved words in the fieldsData_pair_list:</li> <li>Login ID (this is old terminology, and is supported for backward compatibility only. It has the same meaning as User ID).</li> <li>User ID (the User ID of a student in a course)</li> <li>Password (the password of the global user or the student)</li> <li>Global ID (this is old terminology, and is supported for backward compatibility only. It has the same meaning as WebCT ID).</li> <li>WebCT ID (WebCT ID of a global user)</li> <li>First Name (first name of the global user or the student. It is one of the reserved columns in both the global and student databases)</li> <li>Last Name (last name of the global user or the student. It is one of the reserved columns in both the global and student databases)</li> <li>Courses (the list of WebCT courses for a global user). If you populate this field through the API, the course must already exist on the WebCT server.</li> <li>Registered Courses (the list of courses maintained by the registrar for a global user. These courses may or may not have a WebCT course.)</li> <li>Thumbprint (internal data and cannot be modified)</li> <li>#User Type (internal data. This can be modified)</li> <li>#Password Question (internal data and cannot be modified)</li> <li>#Password Answer (internal data and cannot be modified)</li> <li>#Password Answer (internal data and cannot be modified)</li> <li>Webce Type (internal data and cannot be modified)</li> </ul> |
| Field Name:<br>Value:             | separator<br>Any alphanumeric string representing the separator between data pairs in the                                                                                                    |
| Example:                          | fieldsData_pair_list.                                                                                                    |
| Description:                      | Delimiter used to separate data items. You must declare what value you will<br>be using as a delimiter for the operations add, delete, changeid, update, and<br>find.<br><b>Note</b> : For the global database, the colon and semi-colon are not allowed as<br>separators.                                                                                                    |
| Field Name:<br>Value:<br>Example: | user_type<br>user_type<br>user_type                                                                                                    |

**Description:** Only used with the find operation on the global database; return value of user\_type is one of three users types, S,D,TA (for Student, Designer, Teaching Assistant)

| Field Name:  | encrypted                                                                                                    |
|--------------|----------------------------------------------------------------------------------------------------|
| Value:       | encrypted                                                                                                    |
| Example:     | encrypted                                                                                                    |
| Description: | <ul> <li>Only used with the add, update, fileadd and fileupdate operations.</li> <li>The password must be encrypted using the standard UNIX DES encryption method or the newly added or modified users may not be able to access WebCT.</li> <li>Add to the end of the command line to indicate that the passwords are passing in encrypted form.</li> </ul> |

## **FUNCTIONS**

#### **ADDING USERS**

Users can be added to the global database or student databases. However, in general, you should add users to the global database and use the Courses field to add them to each course. This method is simpler and automatically links the WebCT ID to each User ID.

### **ADDING A SINGLE USER TO THE GLOBAL DATABASE**

#### **Operation = add**

- The fieldsData pair list must include both the WebCT ID and Password fields.
- You can specify the user type (S for student, D for designer, TA for teaching assistant). If you don't specify a user type, the user type defaults to (S)tudent. If the user type is specified as (D)esigner and there is no existing designer, the user is added as the primary designer. If there is an existing designer, the user is added as secondary designer.

## Example

Add a user named Justin Case to the global database as a designer for cs100; a teaching assistant for cs200; and as a student in cs810:

Enter the command:

#### **ADDING A SINGLE USER TO THE STUDENT DATABASE**

| Op | peration = add |      |                                                         |
|----|----------------|------|---------------------------------------------------------|
| •  | The fieldsData | pair | list must include both the User ID and Password fields. |

## Example

Add a user named Bailey Wick to the student database for course cs100:

Enter the command:

#### **ADDING MULTIPLE USERS TO THE GLOBAL DATABASE**

#### **Operation = fileadd**

- filename is either a full absolute path or a relative path from the current directory to the file. For example, if the file is located in the current directory, then filename is only the name of the file. A file extension, such as .txt, is recommended.
- The file must be in plain text. The first line of the file must be the field names separated by the separator string. The rest of the file contains the data, one record per line. Data should be in the same order as the field names, separated by the value of the separator. There must be no spaces between the data and the separators.
- If the user exists in the database, fileadd will send an error message to STDOUT. The user record will not be changed; the process will skip to the next record in the file.
- An optional encrypted argument can be added at the end of the command line to indicate that the passwords are passing in an encrypted form. The passwords should be encrypted using the standard UNIX DES encryption method or the newly added or modified users may not be able to access WebCT.

## Example

Add users to the global database from a text file named users.txt.

#### SAMPLE USERS.TXT FILE:

WebCT ID, Password, Last Name, First Name jsmith, 9876, Smith, John jbrown, 2345, Brown, Jane bfawlty, 8765, Fawlty, Basil arigsby, 5432, Rigsby, Arthur

#### Enter the command:

webctdb fileadd global xxxx users.txt ","

#### **ADDING MULTIPLE USERS TO THE STUDENT DATABASE**

#### **Operation = fileadd**

- filename is either a full absolute path or a relative path from the current directory to the file. For example, if the file is located in the current directory, then filename is only the name of the file. A file extension, such as .txt, is recommended.
- The file must be in plain text. The first line of the file must be the field names separated by the separator string. The rest of the file contains the data, one record per line. Data should be in the same order as the field names, separated by the value of the separator. There must be no spaces between the data and the separators.
- If the user exists in the database, fileadd will send an error message to STDOUT. The user record will not be changed in the database; the process will skip to the next record in the file.
- An optional encrypted argument can be added at the end of the command line to indicate that the passwords are passing in an encrypted form. The passwords should be encrypted using the standard UNIX DES encryption method or the newly added users may not be able to access WebCT.

## Example

Add students whose records are stored in the file class.txt to the course cs100.

#### SAMPLE CLASS.TXT FILE

```
User ID, Password, Last Name, First Name,
jsmith, 9876, Smith, John
jbrown, 2345, Brown, Jane
bfawlty, 8765, Fawlty, Basil
arigsby, 5432, Rigsby, Arthur
```

#### Enter the command:

webctdb fileadd student cs100 class.txt ","

### **UPDATING USERS**

#### **UPDATING A SINGLE USER IN THE GLOBAL DATABASE**

#### **Operation = update**

- The fieldsData pair list must include the WebCT ID.
- Empty fields are not changed.
- If the field value is "\_DELETE\_", the value will be set to null
- The Standard API behavior when updating the Courses and Registered Courses field is to always overwrite the field. If you supply a Courses field in your update, the user's WebCT ID will be linked to the courses that you supply, and unlinked from any pre-existing courses that you do not supply.
- You can update a user type by specifying a different one.
- update cannot be used to modify quiz scores.
- An optional encrypted argument can be added at the end of the command line to indicate that the passwords are passing in an encrypted form. The passwords should be encrypted using the standard UNIX DES encryption method or updated users may not be able to access WebCT.

#### Example

For the student Justin Case, password 1234, with the following courses: cs100(D) cs200(TA) cs810(S), update the password in the global database and update the courses so that only cs100 remains.

#### Enter the command:

#### **UPDATING A SINGLE USER IN THE STUDENT DATABASE**

#### **Operation = update**

- The fieldsData pair list must include the User ID field.
- Empty fields are not changed.
- If the field value is "\_DELETE\_", the value will be set to null
- The Standard API behavior when updating the Courses and Registered Courses field is to always overwrite the field. If you supply a Courses field in your update, the user's WebCT ID will be linked to the courses that you supply, and unlinked from any pre-existing courses that you do not supply
- You can update a user type by specifying a different one.
- update cannot be used to modify quiz scores.
- An optional encrypted argument can be added at the end of the command line to indicate that the passwords are passing in an encrypted form. The passwords should be encrypted using the standard UNIX DES encryption method or the updated users may not be able to access WebCT.

#### Example

To update the student Bailey Wick, first name, last name, and password of password "1234".

Enter the command:

```
webctdb update student cs100 "User ID=bwick,Password=abcd,
First Name=Bailie,Last Name=Wicke" ","
```

#### **UPDATING MULTIPLE USERS IN THE GLOBAL DATABASE**

#### **Operation = fileupdate**

- filename is either a full absolute path or a relative path from the current directory to the file. For example, if the file is located in the current directory, then filename is the name of the file. A file extension, such as .txt, is recommended.
- The file must be in plain text. The first line of the file must be the field names separated by the separator string. The rest of the file contains the data, one record per line. Data should be in the same order as the field names, separated by the value of the separator. There must be no spaces between the data and the separators.
- An optional encrypted argument can be added at the end of the command line to indicate that the passwords are passing in an encrypted form. The passwords should be encrypted using the standard UNIX DES encryption method or the newly added or modified users may not be able to access WebCT.
- fileupdate will add a user if they do not exist in the database.
- Empty fields will not be changed.
- For fileupdate, if the value field value is " DELETE ", the value will be set to null
- The Standard API behavior when updating the Courses and Registered Courses field is to always overwrite the field. If you supply a Courses field in your update, the user's WebCT ID will be linked to the courses that you supply, and unlinked from any pre-existing courses that you do not supply

## Example

Change the names of a group of users whose updates are contained in the file updates.txt.

#### SAMPLE UPDATES.TXT FILE:

```
WebCT ID,Last Name,First Name
jsmith,Smith,Jerry
jbrown,Brown,Janet
bfawlty,Fawlty,Brian
arigsby,Rigsby,Alan
```

#### Enter the command:

```
webctdb fileupdate global xxxx updates.txt ","
```

#### **UPDATING MULTIPLE USERS IN THE STUDENT DATABASE**

#### **Operation = fileupdate**

- filename is either a full absolute path or a relative path from the current directory to the file. For example, if the file is located in the current directory, then filename is the name of the file. A file extension, such as .txt, is recommended.
- The file must be in plain text. The first line of the file must be the field names separated by the separator string. The rest of the file contains the data, one record per line. Data should be in the same order as the field names, separated by the value of the separator. There must be no spaces between the data and the separators.
- An optional encrypted argument can be added at the end of the command line to indicate that the passwords are passing in an encrypted form. The passwords should be encrypted using the standard UNIX DES encryption method or the newly added or modified users may not be able to access WebCT.
- fileupdate will add a student or user if they do not already exist in the database.
- Empty fields will not be changed.
- For fileupdate, if the field value is "DELETE ", the value will be set to null
- fileupdate overwrites the data fields being changed; it does not append.

## Example

Change the names of students in the course cs100 using updates contained in the file updates.txt.

#### SAMPLE UPDATES.TXT FILE:

User ID,Last Name,First Name jsmith,Smith,Jerry jbrown,Brown,Janet bfawlty,Fawlty,Brian arigsby,Rigsby,Alan

#### Enter the command:

webctdb fileupdate student cs100 updates.txt ","

## **DELETING USERS**

#### **DELETING A SINGLE USER FROM THE GLOBAL DATABASE**

#### **Operation = delete**

• global id is the ID of the user to be deleted from the global database.

**Note**: Depending on the *User Data* setting in the administrator interface, the student's data may also be deleted from the student database.

## Example

Delete the global database record for the user whose WebCT ID is jcase. **Note**: The student will be denied access to all the courses listed in their global database record. Depending on the *User Data* setting in the administrator interface, the student's data may also be deleted from the student database.

Enter the command:

webctdb delete global xxxx jcase

#### **DELETING A SINGLE USER FROM THE STUDENT DATABASE**

#### **Operation = delete**

• user id is the ID of the student to be deleted from the student database.

### Example

Delete the record for the student in the cs100 course whose User ID is bwick.

Enter the command:

webctdb delete student cs100 bwick

#### **DELETING MULTIPLE USERS FROM THE GLOBAL DATABASE**

## **Operation = filedelete**

- filename is the either a full absolute path or a relative path from the current directory to the file. For example, if the file is located in the current directory, then filename is simply the name of the file. A file extension, such as .txt, is recommended.
- If the user does not exist in the database, filedelete will send an error message to STDOUT. The process will skip to the next record in the file.

## Example

Delete users from the global database using a text file deleteusers.txt.

#### SAMPLE DELETEUSERS.TXT FILE:

jsmith jbrown bfawlty arigsby

#### Enter the command:

```
webctdb filedelete global xxxx deleteusers.txt ","
```

#### **DELETING MULTIPLE USERS FROM THE STUDENT DATABASE**

**Operation = filedelete** 

#### **Operation = filedelete**

- filename is the either a full absolute path or a relative path from the current directory to the file. For example, if the file is located in the current directory, then filename is simply the name of the file. A file extension, such as .txt, is recommended.
- If the user does not exist in the database, filedelete will send an error message to STDOUT The process will skip to the next record in the file.

## Example

Delete students whose records are stored in the file delete.txt from the course cs100.

```
SAMPLE DELETE.TXT FILE:
```

jsmith jbrown bfawlty arigsby

Enter the command:

webctdb filedelete student cs100 delete.txt

## **FINDING WUUIS**

**Important**: Since the release of WebCT 3.6, the use of the WUUI for Automatic Signon and the find\_wuui operation are deprecated. With WebCT moving towards the use of the IMS specifications, which are becoming standards in the learning community, the IMS ID and IMS source are now preferred over the WUUI. Although the use of the WUUI is deprecated, the function will still be supported for 3.7.

## FINDING WUUIS USING IMS IDS

#### Operation = find\_ims\_id\_wuui

- The WUUI (WebCT Unique Universal Identifier) is a 32-character alphanumeric string that identifies a global user in WebCT.
- The find ims id wuui operation is for the global database only.
- This operation is similar to the find\_wuui operation, except that your campus portal passes the user's IMS ID, not their WebCT ID. WebCT returns the user's WUUI.
- This operation can be used only when WebCT's global database has been populated using the IMS Enterprise API, because only in those cases would an IMS ID be present for each user in the WebCT global database.
- IMS ID is the IMS ID of the user in the global database.
- The WUUI is sent to STDOUT.

## Example

Find the WUUI for the user whose IMS ID is jcase.

Enter the command:

webctdb find\_ims\_id\_wuui global xxxx jcase

The server returns:

## **FINDING USERS**

#### FINDING A USER IN THE GLOBAL DATABASE

#### **Operation = find**

- WebCT ID is the WebCT ID of the user in the global database.
- Separator is the separator of the output data, which is sent to STDOUT in the same format as the fieldsData\_pair\_list.
- If the field name user\_type is specified in a global database query, the user type (S,D,TA) will be included in the result.

## Example

Find the global database record, including user type, for the user with the WebCT ID jcase.

Enter the command:

webctdb find global xxxx jcase "," user\_type

If the command is successfully executed:

```
Success: WebCT ID=jcase,First Name=Justin,
Last Name=Case,Courses=cs100;D:cs200;TA:cs810;S
```

#### FINDING A USER IN THE STUDENT DATABASE

#### **Operation = find**

- user id is the User ID of the student in the student database.
- Separator is the separator of the output data, which is sent to STDOUT in the same format as the fieldsData pair list.

## Example

Find the student in the cs100 course whose User ID is bwick.

Enter the command:

webctdb find student cs100 bwick ","

If the command is successfully executed:

Success:First Name=Bailie,Last Name=Wicke,User ID=bwick

## **CHANGING WEBCT IDS**

#### CHANGING A SINGLE USER'S WEBCT ID

Operation = changeid

## **Operation = changeid**

- changeid can only be used on the global database.
- old\_id is the WebCT ID to be changed.
- new\_id is the new WebCT ID.

## Example

Change Justin Case's WebCT ID from jcase to jicase.

Enter the command:

webctdb changeid global xxxx "Old ID=jcase, New ID=jicase" ","

## CHANGING MULTIPLE USERS' WEBCT IDS

## **Operation = filechangeid**

- filename is either a full absolute path or a relative path from the current directory to the file. For example, if the file is located in the current directory, then filename is simply the name of the file. A file extension, such as .txt, is recommended.
- The first line of the data file should be the field names Old ID and New ID, separated by the separator string. The rest of the file contains the data, one record per line. Data should be in the same order as the field names, separated by the value of the separator. **Note**: The field name Old ID does not exist in the databases.
- If the user does not already exist in the database, filechangeid will send an error message to STDOUT The process will skip to the next record in the file.

## Example

Change the WebCT IDs of a group of users contained in a file changeusers.txt.

#### SAMPLE CHANGEUSERS.TXT FILE:

```
Old ID,New ID
jsmith,jtsmith
jbrown,jkbrown
bfawlty,befawlty
arigsby,aurigsby
```

Enter the command:

webctdb filechangeid global xxxx changeusers.txt ","

## EXPORTING MYWEBCT IN XML FORMAT

This Standard API command exports a user's *myWebCT* in XML format, which allows *myWebCT* information to be modified and redisplayed in a desired format. For example, the information could be integrated with a campus portal.

This command can be used in conjunction with automatic signon, allowing for a single point of authentication, see *Chapter 2: Automatic Signon From Other Systems*.

## **Operation = homearea\_xml**

- homearea\_xml can only be used on the global database.
- WebCT ID is the WebCT ID of the user whose *myWebCT* you want to export in XML format.
- Separator is the separator of the output data, which is sent to STDOUT in the same format as the fieldsData pair list.
- server base address is the address of the WebCT server.

The XML that is returned is compliant with the DTD located in <install\_dir>/webct/webct/generic/api/xml/webct2.dtd

The XML can be parsed to extract the required elements. Link elements that require authentication by WebCT contain the attribute "secure" with a value of TRUE.

## Example

Export *myWebCT* in XML format for the user whose WebCT ID is jsmith and whose server base address is http://webctserver:port.

#### Enter the command:

webctdb homearea xml global xxxx jsmith "," http://webctserver:port

## WEB-BASED INTERFACE (SERVE\_WEBCTDB)

The Web-based Standard API allows data in the WebCT global database and student databases to be queried and manipulated by remote servers. For example, the Web-based interface could be used to make changes to global database records based on registration changes driven by events on another system. It could also be used to create a custom administrator's interface.

Implementing the Web-based interface involves two steps.

- 1. Setting the API shared secret value
- 2. Developing a program to generate an HTTP request

Step 1 can be accomplished by a WebCT administrator who has basic knowledge of the WebCT file system. Step 2 requires an experienced Web developer.

## 1. SETTING THE API SHARED SECRET VALUE

The shared secret value is a key component of allowing external servers to automatically sign on users to WebCT. The shared secret value is used to create a Message Authentication Code (MAC) from the submitted data. When WebCT receives a request, it decodes the shared secret value from MAC using the submitted data. If the decoded shared secret value is the same as the one stored locally, the request is considered authentic and is processed. You can set the shared secret value by performing the following steps:

- Using a text editor, open the file
   <webct\_install\_directory>/webct/webct/generic/api/api\_secret
- 2. Change the first line of the file to your desired secret. (For security reasons, the default value "SECRET" does not work). You should note the following about the shared secret value.
  - It cannot exceed 256 characters.
  - It cannot contain tab, or other control characters.
  - It should not contain end-of-line characters. **Note**: By default, the UNIX text editor vi and pico automatically add end-of-line characters. Check the file size to ensure that the number of characters equals the number of bytes.
  - It is case-sensitive
- 3. Save the file.

Because the shared secret value has such a critical role, choose it carefully.

| Tips for | ۶                | Make your shared secret value difficult to guess by making it   |
|----------|------------------|-----------------------------------------------------------------|
| Shared   |                  | lengthy and by including a combination of numbers and upper and |
| Secrets  |                  | lower case characters.                                          |
|          | $\triangleright$ | Change your shared secret value at regular intervals.           |

> On remote systems, place shared secret values in secure directories.

## 2. DEVELOPING A PROGRAM TO GENERATE AN HTTP REQUEST

Developing a program to generate an http request is the most substantive part of implementing the Web-based standard API. The program must:

- Generate a Message Authentication Code (MAC)
- Assemble a properly formatted http request
- Process any data being returned

## **CREATING MESSAGE AUTHENTICATION CODES**

Because the Web interfaces to the Standard API and Automatic signon reside in public directories, Message Authentication Codes (MACs) are required to ensure that only messages from trusted servers are processed.

WebCT provides three options to assist you in creating MACs:

- 1. A C function that you may integrate and compile into your C program
- 2. An executable file to which you make a system call from your program
- 3. Instructions for generating a MAC using a language of your choice

## **OPTION 1: USING THE GET\_AUTHENTICATION C FUNCTION**

The get\_authentication function generates a MAC from an array of data and a shared secret value.

The source code necessary to use the C function is located in <webct\_install\_directory>/webct/webct/generic/api/security/

A test program, which contains a Makefile for UNIX based systems, is also provided.

The file api\_security.c contains the get\_authentication function.

| get_authentication | Generates a MAC from an array of data and a shared secret value                              |
|--------------------|----------------------------------------------------------------------------------------------|
| Syntax             | char* get_authentication (int i, char* data[], char*<br>secret, char* encrypted_data)        |
| Returns            | 32 byte alphanumeric MAC                                                                     |
| Parameter          | Description                                                                                  |
| i                  | The number of elements in the array data[].                                                  |
| data               | Array of all values to be used in generating the MAC.<br>The data should not be URL encoded. |
| secret             | The shared secret value.                                                                     |
| onarymtod data     | The mean is a stirm of the MAC. It must be at least                                          |

## **OPTION 2: USING THE MESSAGE AUTHENTICATION CODE GENERATOR (GET\_MD5 EXECUTABLE)**

The Message Authentication Code (MAC) generator generates a MAC from a shared secret value and a string consisting of the IMS ID, a timestamp, and a destination URL.

Use the Message Authentication Code generator (an executable called get\_md5) if you are not working in C, or do not want to create a function to create the MAC. You can make a system call to get\_md5 from your program and have the authentication string returned. The get\_md5 executable has no dependencies on WebCT and can be copied to other servers as required. If you need a get\_md5 executable for an operating system other than the one your WebCT server is running on, you can download several pre-compiled binaries for other operating systems on WebCT.com.

| get_md5                | Generates a MAC from a shared secret value and a line of data                                     |
|------------------------|---------------------------------------------------------------------------------------------------|
| Syntax                 | get_md5 <shared_secret_filename><br/><data_to_encrypt></data_to_encrypt></shared_secret_filename> |
| Returns                | 32 byte alphanumeric MAC                                                                          |
| Attribute              | Description                                                                                       |
| shared_secret_filename | The filename where the shared secret value is stored.                                             |

| string_to_encrypt | The string to be encrypted. The string should not be |
|-------------------|------------------------------------------------------|
|                   | URL encoded.                                         |

#### **OPTION 3: CREATE A MAC USING A LANGUAGE OF YOUR OWN CHOICE**

If you want to create MACs within your code, (e.g. you are writing your code in Java and don't want to make a system call), you can create a MAC with the following procedure:

- 1. Calculate the total of the ASCII values of all the characters in the data.
- 2. Convert the total of the ASCII values into a string.
- 3. Append the shared secret value.
- 4. Encrypt the string into a 16-byte string using the MD5 algorithm.
- 5. Convert the 16-byte string into a 32-byte alphanumeric string to make it URL-friendly.

## **ASSEMBLING THE HTTP REQUEST**

There are several options for assembling an http request to the Web-based standard API. The option you choose will be based on your programming language of choice, and how you want to communicate with the Web server. You can issue API commands in several ways, including:

- Socket programming directly with the Web server
- Using a library which simulates a user agent
- Assembling a GET request and refreshing a browser window with the query string.

In Perl, you have the option of communicating directly with the Web server using the IO::Socket module included with most basic distributions, or installing and using a module such as LWP which simulates a user agent (e.g. a Web browser). Similar modules are available for most popular languages such as C or Java.

If you wish to refresh a user's browser window with a query string, you can do so using the "Location" http header, HTML meta tags, or using JavaScript's location.replace method.

## SYNTAX

The general syntax for a Web-based request to the Standard API is as follows:

<GET | POST> /webct/public/serve\_webctdb?OPERATION=<operation>&DB=<db>
 &COURSE=<course\_id | placeholder>&AUTH=<32\_byte\_mac>
 [&User%20ID=<user\_id> | &WebCT%20ID=<webct\_id>][&IMS%20ID=<ims\_id>]
 [&USER%20TYPE=<1\_or\_0>][&ENCRYPTED=<1\_or\_0>][&field1=<field1>]
 [&fieldn=<fieldn>]HTTP/1.0

| Key       | Value  | Description                                                                                                    |
|-----------|--------|----------------------------------------------------------------------------------------------------|
| OPERATION | add    | Adds a user to the global or student database.                                                                              |
|           |        | If the user already exists, an error is returned.                                                                           |
|           |        |                                                                                                    |
|           | update | Updates an existing user in the global or student database.<br>If the user does not exist, this operation returns an error. |
|           |        |                                                                                                    |

| Key | Value            | Description                                                                                                    |
|-----|------------------|----------------------------------------------------------------------------------------------------|
|     | delete           | Deletes a single user from the global or student database.                                                                     |
|     |                  |                                                                                                    |
|     | find_wuui        | Finds the WUUI for a user using their WebCT ID as the key.                                                                     |
|     | find_ims_id_wuui | Finds the WUUI for a user using their IMS ID                                                                                   |
|     |                  | (Person $\rightarrow$ SourcedID $\rightarrow$ ID) as the key.                                                                  |
|     |                  |                                                                                                    |
|     | find             | Finds the user record based on the User ID (if searching the student database) or WebCT ID (if searching the global database). |
|     |                  |                                                                                                    |
|     | changeid         | Changes a WebCT ID.                                                                                                    |
|     |                  |                                                                                                    |
|     | homearea_xml     | Exports a user's <i>myWebCT</i> in XML format.                                                                                 |

Notes:

- The Standard API can accept GET or POST requests. POST requests can put their key/value pairs in the query string or in the body of the message in the appropriate format (see the W3C HTML 4.01 Specification at <u>http://www.w3.org/TR/html401/interact/forms.html#h-17.13.4</u>)
- Requests must be URL encoded (e.g. spaces should be replaced with %20)
- Key/value pairs may appear in any order
- Syntax examples represent http requests directly to the Web server. If you are using a programming module to create your requests (such as LWP in Perl), many details of the request may be transparent to you.

## **FUNCTIONS**

## **ADDING USERS**

## **ADDING A USER TO THE GLOBAL DATABASE**

Add operations have the following syntax:

<GET | POST> /webct/public/serve\_webctdb?OPERATION=add&DB=global &COURSE=<placeholder>&AUTH=<32\_byte\_mac>&WebCT%20ID=<webct\_id> &Password=<password>[&field1=<field1>][&fieldn=<fieldn>] [&ENCRYPTED=<1 or 0>]HTTP/1.0

| Кеу    | Value                   | Description                                                                                                    |
|--------|-------------------------|----------------------------------------------------------------------------------------------------|
| COURSE | Any alphanumeric string | This is a required placeholder value. You may use any alphanumeric value, but ensure that you use it in the calculation of the MAC. |
|        |                         |                                                                                                    |
| AUTH   | 32 byte MAC             | This is the 32 byte hexadecimal string generated using the get_authentication C code, the get_md5 program, or using custom code.    |
|        |                         |                                                                                                    |

| Key                                | Value                                               | Description                                                                                                    |
|------------------------------------|-----------------------------------------------------|----------------------------------------------------------------------------------------------------|
| WebCT ID                           | WebCT ID                                            | The WebCT ID of the user being added.                                                                                                    |
|                                    |                                                     | underscores, and periods.                                                                                                    |
|                                    |                                                     | · · · · ·                                                                                                    |
| Password                           | Password                                            | The password to be used for the user being added.                                                                                                    |
|                                    |                                                     | Passwords can consist of any alphanumeric string. The                                                                                                    |
|                                    |                                                     | API does not enforce minimum password lengths.                                                                                                    |
| Field1<br><br>Fieldn<br>(optional) | Data associated with the column specified as a key. | Any of the default columns within the global database<br>(First Name, Last Name, Courses, Registered Courses)<br>can be modified using the syntax ColumnName=Value.<br>Administrator-created columns can also be modified<br>using this method. |
| ENCRYPTED<br>(optional)            | 1                                                   | Enables pre-encrypted password support. With the<br>encrypted argument set to 1, you should pass passwords<br>encrypted with the standard UNIX DES method when<br>using this setting.                                                           |
|                                    |                                                     |                                                                                                    |
|                                    | 0 (default)                                         | Disables pre-encrypted password support (default). In                                                                                                    |
|                                    |                                                     | this mode, passwords should be submitted as clear-text.                                                                                                    |

**Note:** The Courses field uses a colon as a delimiter between courses, and a semicolon as a delimiter between user types. Thus the string "HKIN100;D:HKIN200;TA:HKIN300;S" indicates that a user is to be added to HKIN100 as a designer, HKIN200 as a teaching assistant and HKIN300 as a student. If no user type is specified, WebCT will default to adding the user as a student. Similarly, the Registered Courses field is colon delimited. See the System Administrators Guide for more information on the Courses and Registered courses field.

## Example

Add a user to the global database, and enroll them in the course ENGL100 as a designer, ENGL560 as a student, and ENGL477 as a teaching assistant.

```
GET /webct/public/serve_webctdb?OPERATION=add&DB=global&COURSE=xxxx
&AUTH= EB1A09F0BB299C23E99A5978587F49C1&WEBCT%20ID=pinto
&PASSWORD=an1mal&FIRST%20NAME=Larry&LAST%20NAME=Kroger&
COURSES=ENGL100;D:ENGL560:ENGL477;TA HTTP/1.0
```

## **ADDING A USER TO THE STUDENT DATABASE**

Students can be added to the student database using the following syntax:

<GET | POST> /webct/public/serve\_webctdb?OPERATION=add&DB=student &COURSE=<course\_id>&AUTH=<32\_byte\_mac>&User%20ID=<user\_id> &Password=<password>[&field1=<field1>][&fieldn=<fieldn>] [&ENCRYPTED=<1 or 0>]HTTP/1.0

| Кеу        | Value                    | Description                                                                                                    |
|------------|--------------------------|----------------------------------------------------------------------------------------------------|
| COURSE     | WebCT Course ID          | The WebCT course to which the user will be added.                                                                                      |
|            |                          |                                                                                                    |
| AUTH       | 32 byte MAC              | This is the 32 byte hexadecimal string generated<br>using the get_authentication C code, the get_md5<br>program, or using custom code. |
|            |                          |                                                                                                    |
| User ID    | User ID                  | The User ID of the user being added.                                                                                                   |
|            |                          |                                                                                                    |
| Password   | Password                 | The password to be used for the user being added.<br>The API does not enforce minimum password<br>lengths.                             |
| Field1     | Data associated with the | Any of the default columns within the global database                                                                                  |
|            | column specified as a    | (First Name, Last Name, Courses, Registered                                                                                            |
| Fieldn     | key.                     | Courses) can be modified using the syntax                                                                                              |
| (optional) |                          | ColumnName=Value. Administrator-created columns can also be modified using this method.                                                |
|            |                          |                                                                                                    |
| ENCRYPTED  | 1                        | Enables pre-encrypted password support. With the                                                                                       |
| (optional) |                          | encrypted argument set to 1, you should pass                                                                                           |
|            |                          | passwords encrypted with the standard UNIX DES                                                                                         |
|            |                          | method when using this setting                                                                                                    |
|            |                          |                                                                                                    |
|            | 0 (default)              | Disables pre-encrypted password support (default). In this mode, passwords should be submitted as clear                                |

## Example

Add a student to the student database of the course ENGL588. In addition, add data to a pre-existing column "StudentNumber" (This is a custom column created by the designer). Because this user is being added to the student database only, they are considered an "orphan user" until a WebCT ID is associated with this User ID:

GET /webct/public/serve\_webctdb?OPERATION=add&DB=student &COURSE=ENGL588&AUTH=EB1A09F0BB299C23E99A5978587F49C1 &User%20ID=flounder&Password=an1mal&First%20Name=Kent &Last%20Name=Dorfman&StudentNumber=123456789 HTTP/1.0

## **UPDATING USERS**

#### **UPDATING A USER IN THE GLOBAL DATABASE**

Updating users in the global database is very similar to adding users. The syntax is as follows:

```
<GET | POST> /webct/public/serve_webctdb?OPERATION=update&DB=global
&COURSE=<placeholder>&AUTH=<32_byte_mac>&WebCT%20ID=<webct_id>
[&FIELD1=<field1>][&FIELDN=<fieldn>][&ENCRYPTED=<1_or_0>]HTTP/1.0
```

| Кеу    | Value            | Description                                           |
|--------|------------------|-------------------------------------------------------|
| COURSE | Any alphanumeric | This is a required placeholder value. You may use any |
|        | string           | alphanumeric value, but ensure that you use it in the |
| Кеу                                | Value                                               | Description                                                                                                    |
|------------------------------------|-----------------------------------------------------|----------------------------------------------------------------------------------------------------|
| -                                  |                                                     | calculation of the MAC.                                                                                                    |
|                                    |                                                     |                                                                                                    |
| AUTH                               | 32 byte MAC                                         | This is the 32 byte hexadecimal string generated using<br>the get_authentication C code, the get_md5 program, or<br>using custom code.                                                                                                    |
| WahCT ID                           | Evisting WahOT ID                                   | The WebCT ID of the year being added                                                                                                    |
| webCTID                            | Existing webc 1 ID                                  | WebCT IDs may contain alphanumeric strings,<br>underscores, and periods.                                                                                                    |
|                                    |                                                     |                                                                                                    |
| Password<br>(optional)             | Password                                            | The password to be used for the user being updated. The API does not enforce minimum password lengths.                                                                                                    |
| Field1<br><br>Fieldn<br>(optional) | Data associated with the column specified as a key. | Any of the default columns within the global database<br>(First Name, Last Name, Courses, Registered Courses)<br>can be modified using the syntax ColumnName=Value.<br>Administrator-created columns can also be modified<br>using this method. |
|                                    |                                                     |                                                                                                    |
|                                    | _DELETE_                                            | The "_DELETE_" keyword deletes the data from the field specified in the key and sets it to undefined.                                                                                                    |
|                                    |                                                     |                                                                                                    |
| ENCRYPTED<br>(optional)            | 1                                                   | Enables pre-encrypted password support. With the<br>encrypted argument set to 1, you should pass passwords<br>encrypted with the standard UNIX DES method when<br>using this setting                                                            |
|                                    | 0 (default)                                         | Disables pre-encrypted password support (default). In this mode, passwords should be submitted as clear-text.                                                                                                    |

#### Notes:

- The *User Data* setting in the WebCT Administrator interface affects how updating the Courses column will modify the student database when unlinking WebCT IDs from User IDs. If the User Data setting is selected, user data is left in the student database.
- The Standard API always overwrites the Courses and Registered Course fields when updating. If you supply a Courses field in your update, the user's WebCT ID will be linked to the courses that you specify, and unlinked from any pre-existing courses that you do not specify.
- The Courses field uses a colon as a delimiter between courses, and a semicolon as a delimiter between user types. Thus the string "HKIN100;D:HKIN200;TA:HKIN300;S" indicates that a user is to be added to HKIN100 as a designer, HKIN200 as a teaching assistant and HKIN300 as a student. If no user type is specified, WebCT will default to adding the user as a student. Similarly, the Registered Courses field is colon delimited. See the *WebCT 3.7 Campus Edition System Administrator's Guide* for more information on the Courses and Registered courses field.

#### Example

A user is currently enrolled in three courses: ENGL101 as a designer, ENGL560 as a student, and ENGL477 as a teaching assistant. This example unlinks the WebCT ID from the User ID for ENGL 560 and ENGL 477, and adds the WebCT ID to the course ENGL101 as designer.

GET /webct/public/serve\_webctdb?OPERATION=update&DB=global&COURSE=xxxx&AUTH=EB1A 09F0BB299C23E99A5978587F49C1&WebCT%20ID=pinto&Courses=ENGL101;D:ENGL101;D HTTP/1.0

The user is unlinked from the two courses because API updates always overwrite fields.

#### **UPDATING A USER IN THE STUDENT DATABASE**

Updating students in the student database is very similar to adding students. The syntax is as follows:

where:

| Key        | Value                    | Description                                           |
|------------|--------------------------|-------------------------------------------------------|
| COURSE     | WebCT Course ID          | The WebCT course in which the user's data is          |
|            |                          | updated.                                              |
|            |                          |                                                       |
| AUTH       | 32 byte MAC              | This is the 32 byte hexadecimal string generated      |
|            |                          | using the get_authentication C code, the get_md5      |
|            |                          | program, or using custom code.                        |
|            |                          |                                                       |
| User ID    | User ID                  | The User ID of the user being added.                  |
|            |                          |                                                       |
| Password   | Password                 | The password to be used for the user being added.     |
| (optional) |                          | The API does not enforce minimum password             |
|            |                          | lengths.                                              |
|            |                          |                                                       |
| Field1     | Data associated with the | Any of the default columns within the global database |
|            | column specified as a    | (First Name, Last Name, Courses, Registered           |
| Fieldn     | key.                     | Courses) can be modified using the syntax             |
| (optional) |                          | ColumnName=Value. Administrator-created columns       |
|            |                          | can also be modified using this method.               |
|            |                          |                                                       |
|            | _DELETE_                 | The "_DELETE_" keyword deletes the data from the      |
|            |                          | field specified in the key and sets it to undefined.  |
| ENCRYPTED  | 1                        | Enables pre-encrypted password support. With the      |
| (optional) |                          | encrypted argument set to 1, you should pass          |
|            |                          | passwords encrypted with the standard UNIX DES        |
|            |                          | method when using this setting.                       |
|            | 0 (default)              | Disables pre-encrypted password support (default). In |
|            |                          | this mode, passwords should be submitted as clear-    |
|            |                          | text.                                                 |

#### Example

In the following example, a student record is updated with information for the instructor-added numeric columns "Student Participation" and "Bonus" in the course MATH100.

<sup>&</sup>lt;GET | POST> /webct/public/serve\_webctdb?OPERATION=update&DB=student
 &COURSE=<course\_id>&AUTH=<32\_byte\_mac>&User&20ID=<user\_id>
 [&field1=<field1>][&fieldn=<fieldn>][&ENCRYPTED=<1\_or\_0>]HTTP/1.0

GET /webct/public/serve\_webctdb?OPERATION=update&DB=student& COURSE=MATH100&AUTH=EB1A09F0BB299C23E99A5978587F49C1 &User%20ID=otter&Student%20Participation=100&Bonus=34 HTTP/1.0

#### **DELETING USERS**

#### **DELETING A USER FROM THE GLOBAL DATABASE**

The syntax for deleting a user from the global database is as follows:

<GET | POST> /webct/public/serve\_webctdb?OPERATION=delete&DB=global &COURSE=<placeholder>&AUTH=<32\_byte\_mac>&WebCT%20ID=<webct\_id> HTTP/1.0

where:

| Кеу      | Value                   | Description                                                                                                    |
|----------|-------------------------|----------------------------------------------------------------------------------------------------|
| COURSE   | Any alphanumeric string | This is a required placeholder value. You can use any alphanumeric value, but ensure that you use it in the calculation of the MAC. |
|          |                         |                                                                                                    |
| AUTH     | 32 byte MAC             | This is the 32 byte hexadecimal string generated using the get_authentication C code, the get_md5 program, or using custom code.    |
|          |                         |                                                                                                    |
| WebCT ID | WebCT ID                | The WebCT ID of the user being deleted.                                                                                             |

**Note:** The *User Data* setting in the WebCT Administrator interface affects whether user data is left in a course when a user record is deleted from the global database. If the *User Data* setting is selected, user data is left in the student database.

#### Example

In this example, the user record for the user with the WebCT ID "neidermeyer" is deleted from the global database:

GET /webct/public/serve\_webctdb?OPERATION=delete&DB=global&COURSE=xxxx &AUTH=EB1A09F0BB299C23E99A5978587F49C1&WebCT%20ID=neidermeyer HTTP/1.0

#### **DELETING A USER FROM THE STUDENT DATABASE**

The syntax for deleting a student from the student database is as follows:

where:

| Key    | Value           | Description                                           |
|--------|-----------------|-------------------------------------------------------|
| COURSE | WebCT Course ID | The WebCT course from which the user will be deleted. |
|        |                 |                                                       |

| AUTH    | 32 byte MAC | This is the 32 byte hexadecimal string generated using the get_authentication C code, the get_md5 program, or using custom code. |
|---------|-------------|----------------------------------------------------------------------------------------------------|
|         |             |                                                                                                    |
| User ID | User ID     | The User ID of the user being deleted.                                                                                           |

#### Example

In this example, the student with the User ID "stork" is deleted from the course PSYCH204-23:

#### **FINDING WUUIS**

**Important**: Since the release of WebCT 3.6, the use of the WUUI for Automatic Signon and the find\_wuui operation are deprecated. With WebCT moving towards the use of the IMS specifications, which are becoming standards in the learning community, the IMS ID and IMS source are now preferred over the WUUI. Although the use of the WUUI is deprecated, the functionality remains.

The syntax for finding WUUIs is as follows:

<sup>&</sup>lt;GET | POST> /webct/public/serve\_webctdb?OPERATION=<operation> &DB=global&field1=<field1>&COURSE=<placeholder> &AUTH=<32\_byte\_mac> HTTP/1.0

| Кеу       | Value                   | Description                                                                                                    |
|-----------|-------------------------|----------------------------------------------------------------------------------------------------|
| OPERATION | find_wuui               | Finds a user's WUUI from a WebCT ID                                                                                                    |
|           | find_ims_id_wuui        | Finds a user's WUUI from an IMS ID                                                                                                    |
|           |                         |                                                                                                    |
| AUTH      | 32 byte MAC             | This is the 32 byte hexadecimal string generated using<br>the get_authentication C code, the get_md5 program,<br>or using custom code. |
|           |                         |                                                                                                    |
| field1    | WebCT ID                | Use if the operation is find_wuui                                                                                                    |
|           | IMS ID                  | Use if the operation is find_ims_id_wuui                                                                                               |
|           |                         |                                                                                                    |
| COURSE    | Any alphanumeric string | This is a required placeholder value. You can use any alphanumeric value, but ensure that you use it in the calculation of the MAC.    |

#### **EXAMPLES**

#### FINDING A USER'S WUUI FROM A WEBCT ID

Find the WUUI for the WebCT ID "jdoe".

GET /webct/public/serve\_webctdb?OPERATION=delete&DB=student &COURSE=PSYCH204-23&AUTH=EB1A09F0BB299C23E99A5978587F49C1 &User%20ID=stork HTTP/1.0

GET /webct/public/serve\_webctdb?OPERATION=find\_wuui&DB=global &WebCT%20ID=jdoe&COURSE=xxxx&AUTH=EB1A09F0BB299C23E99A5978587F49C1 HTTP/1.0

The Web server returns the following (not including http headers):

Success: #WUUI = 6321BB2537BE7F1E26375D4E1687EE1F

#### FINDING A USER'S WUUI FROM AN IMS ID

Find the WUUI for the IMS ID (Person→SourcedID→ID) "123456789":

GET /webct/public/serve\_webctdb?OPERATION=find\_ims\_id\_wuui&DB=global &IMS%20ID=123456789&COURSE=xxxx& AUTH=EB1A09F0BB299C23E99A5978587F49C1 HTTP/1.0

The Web server returns the following (not including http headers):

Success: #WUUI = 6321BB2537BE7F1E26375D4E1687EE1F

#### **FINDING USERS**

#### FINDING A USER IN THE GLOBAL DATABASE

To find a user's global database record, the following syntax is used:

#### where:

| Key                     | Value                   | Description                                                                                                    |
|-------------------------|-------------------------|----------------------------------------------------------------------------------------------------|
| OPERATION               | find                    | Finds the user record for a given WebCT ID                                                                                                    |
|                         |                         |                                                                                                    |
| COURSE                  | Any alphanumeric string | This is a required placeholder value. You can use any alphanumeric value, but ensure that you use it in the calculation of the MAC.                                                                         |
|                         |                         |                                                                                                    |
| AUTH                    | 32_byte_mac             | This is the 32 byte hexadecimal string generated using<br>the get_authentication C code, the get_md5 program,<br>or using custom code.                                                                      |
|                         |                         |                                                                                                    |
| WebCT ID                | WebCT_ID                | The WebCT ID of the record you want to display.                                                                                                    |
|                         |                         |                                                                                                    |
| USER TYPE<br>(optional) | 1                       | With the User Type option enabled, the global database<br>record generated includes user type information that<br>indicates whether a user is a designer, student, or<br>teaching assistant for the course. |
|                         | 0 (default)             | No user type information is generated.                                                                                                    |

<sup>&</sup>lt;GET | POST> /webct/public/serve\_webctdb?OPERATION=find&DB=global &COURSE=<placeholder>&AUTH=<32\_byte\_mac>&WebCT%20ID=<webct\_id> [USER%20TYPE=<1 or 0>]HTTP/1.0

#### Example

In this example, the complete record including user type information is returned for the user with the WebCT ID "pinto", who is enrolled in three courses.

```
GET /webct/public/serve_webctdb?OPERATION=find&DB=global&COURSE=xxxx
&AUTH=EB1A09F0BB299C23E99A5978587F49C1&WebCT%20ID=pinto
&USER%20TYPE=1 HTTP/1.0
```

The Web server returns the following, not including http headers:

```
Success: WebCT ID=pinto, First Name=Larry, Last Name=Kroger, Courses=
ENGL100; D:ENGL560; S:ENGL477; TA
```

#### FINDING A USER IN THE STUDENT DATABASE

To find a student's student database record, the following syntax is used:

```
<GET | POST> /webct/public/serve_webctdb?OPERATION=find&DB=student
&COURSE=<course id>&AUTH=<32 byte mac>&User%20ID=<user id> HTTP/1.0
```

where:

| Key       | Value                   | Description                                                                                                    |  |
|-----------|-------------------------|----------------------------------------------------------------------------------------------------|--|
| OPERATION | find                    | Finds a user's record for a given WebCT ID.                                                                                            |  |
|           |                         |                                                                                                    |  |
| COURSE    | Any alphanumeric string | The course that you are searching.                                                                                                    |  |
|           |                         |                                                                                                    |  |
| AUTH      | 32_byte_mac             | This is the 32 byte hexadecimal string generated using<br>the get_authentication C code, the get_md5 program,<br>or using custom code. |  |
|           |                         |                                                                                                    |  |
| User ID   | User ID                 | The User ID of the record you wish to display.                                                                                         |  |

#### Example

In this example, a complete student database record is displayed for the user with User ID "chip" in the course "HKIN455":

GET /webct/public/serve\_webctdb?OPERATION=find&DB=student &COURSE=HKIN455=AUTH=EB1A09F0BB299C23E99A5978587F49C1&User%20ID=chip HTTP/1.0

The Web server returns the following, not including http headers:

Success: First Name=Chip,Last Name=Diller,User ID=chip,Quiz1=36,Assignment1=10

#### CHANGING WEBCT IDS

#### CHANGING A USER'S WEBCT ID

To change a WebCT ID for a user, use the syntax:

```
<GET | POST> /webct/public/serve_webctdb?OPERATION=changeid&DB=global
&COURSE=<placeholder>&AUTH=<32_byte_mac>&Old%20ID=<old_webct_id>
&New%20ID=<new webct id> HTTP/1.0
```

where:

| Кеу       | Value                         | Description                                                                                                    |
|-----------|-------------------------------|----------------------------------------------------------------------------------------------------|
| OPERATION | changid                       | Changes the WebCT ID of a user                                                                                                    |
|           |                               |                                                                                                    |
| COURSE    | Any<br>alphanumeric<br>string | This is a required placeholder value. You can use any alphanumeric value, but ensure that you use it in the calculation of the MAC. |
|           |                               |                                                                                                    |
| AUTH      | 32_byte_mac                   | This is the 32 byte hexadecimal string generated using the get_authentication C code, the get_md5 program, or using custom code.    |
|           |                               |                                                                                                    |
| Old ID    | Old WebCT ID                  | The WebCT ID of the record you want to change.                                                                                      |
|           |                               |                                                                                                    |
| New ID    | New WebCT<br>ID               | The WebCT ID that you want to assign to the user.                                                                                   |

#### Example

In this example, the WebCT ID "flounder" is changed to "dorfmank":

The Web server returns the following, not including http headers:

Success:

#### EXPORTING MYWEBCT IN XML FORMAT

This Standard API command exports a user's *myWebCT* in XML format, which allows *myWebCT* information to be modified and redisplayed in a desired format. For example, the information could be integrated with a campus portal.

This command can be used in conjunction with automatic signon, allowing for a single point of authentication, see *Chapter 2: Automatic Signon From Other Systems*.

To export a user's *myWebCT* in XML format, use the syntax:

```
<GET | POST> /webct/public/serve_webctdb?OPERATION=homearea_xml&DB=global
&WebCT%20ID=<WebCT ID>&AUTH=<32_byte_mac>
```

where:

| Кеу       | Value        | Notes                                                            |
|-----------|--------------|------------------------------------------------------------------|
| OPERATION | homearea_xml | Exports a user's <i>myWebCT</i> in XML format.                   |
|           |              |                                                                  |
| WebCT ID  | WebCT ID     | The WebCT ID of the user whose <i>myWebCT</i> you want to export |
|           |              | in XML format.                                                   |
|           |              |                                                                  |
| AUTH      | 32_byte_mac  | This is the 32-byte hexadecimal string generated using the       |
|           |              | get_authentication C code, the get_md5 program, or using         |
|           |              | custom code.                                                     |

The XML that is returned is compliant with the DTD located in <install\_dir>/webct/webct/generic/api/xml/webct2.dtd

The XML can be parsed to extract the required elements. Link elements that require authentication by WebCT contain the attribute "secure" with a value of TRUE.

# RESOURCES

## LDAP RESOURCES

## **WEB SITES**

*LDAP Guru* (<u>http://www.ldapguru.com</u>) Provides a large database of articles and resources

*Open LDAP* (<u>http://www.openldap.org</u>) Home of the OpenLDAP Project

*iPlanet Directory Server* (<u>http://developer.iplanet.com/tech/directory/</u>) Information on iPlanet, one of the most commonly used LDAP servers.

# **KERBEROS RESOURCES**

### WEB SITES

*Kerberos: The Network Authentication Protocol* (<u>http://web.mit.edu/kerberos/www/</u>) The home of the free MIT Kerberos implementation

*The Kerberos FAQ* (<u>http://www.nrl.navy.mil/CCS/people/kenh/kerberos-faq.html</u>) Updated monthly and has answers to many common questions

*Windows 2000 Kerberos Authentication* (http://www.microsoft.com/windows2000/techinfo/howitworks/security/kerberos.asp) Detailed document about how Kerberos works in a Windows 2000 environment

## **IMS RESOURCES**

### WEB SITES

*The IMS Enterprise Specifications Site* (http://www.imsproject.org/enterprise/)

The authoritative resource for the IMS Enterprise Information model, the XML Binding Specification and the Best Practices and Implementation Guide